# **InterGOLD** คู่มือการใช้งาน

# S:UU InterGOLD Trade Online

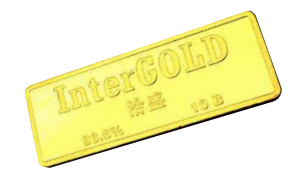

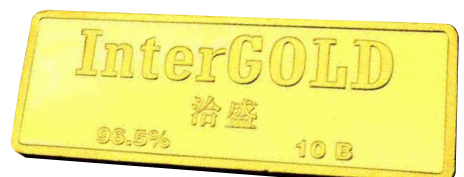

 $\bullet$   $\bullet$   $\bullet$   $\bullet$   $\bullet$   $\bullet$ 

# สารบัญ

| การรับ Username และ Password         | 1–3   |
|--------------------------------------|-------|
| การเข้าสู่ระบบซื้อ-ขายทองคำแท่ง      | 3-6   |
| การเปลี่ยนรหัสผ่าน/ลืมรหัสผ่าน       | 7-9   |
| การดูข้อมูลส่วนตัวของลูกค้า          | 10    |
| การซื้องายทองคำแท่ง                  | 11–14 |
| การตั้งราคาซื้อ-งายทองคำแท่ง         | 15-17 |
| การฝากหลักประกันพอร์ต - สินทรัพย์ฝาก | 18-22 |
| การฝากเงินหลักประกัน                 | 23-27 |
| เคลียร์บัญชีฝั่งซื้อ                 | 28-35 |
| เคลียร์บัญชีนี้งงาย                  | 36-39 |
| ตรวจสอบรายการสถานะที่เคลียร์แล้ว     | 40    |
| สรุปรายการชำระเงิน                   | 41    |
| เพิ่มบัญชีธนาคาร                     | 42-43 |
| การเพิ่มวงเงิน                       | 44-50 |
| การตั้งค่าวงเงินโอสูงสุดต่อครั้ง     | 51    |
| ทำรายการถอน                          | 52-55 |
| เพิ่มบัญชีธนาคารที่ต้องการรับเงิน    | 56-58 |

### การรับ Username และ Password

#### 1. การรับ Username และ Password เพื่อเข้าใช้งานระบบ Trade Online

- 1.1 หลังจากลูกค้าสมัครเปิดบัญชีกับ InterGOLD เรียบร้อยจะได้รับ E-mail จาก online@intergold.co.th เพื่อแจ้ง Username ในการเข้าสู่ระบบ
- 1.2 ให้คลิกที่ Link "คลิกที่นี่เพื่อเข้าสู่ระบบ Online" เพื่อทำการเข้าสู่ระบบซื้อขายทองคำแท่ง Ornine

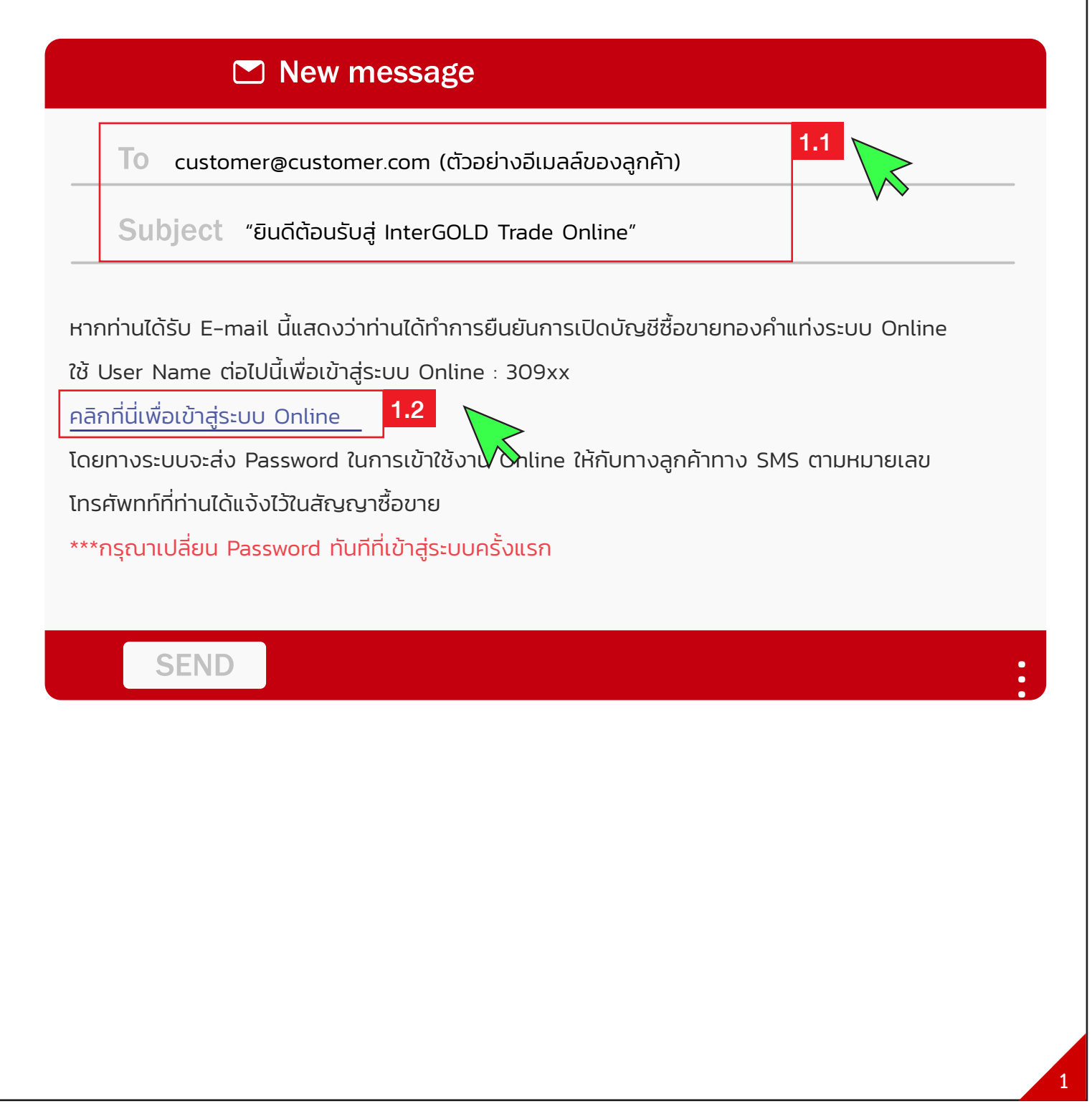

## การรับ Username และ Password

1.3 ระบบจะส่ง Password ให้ทาง SMS ที่ลูกค้าได้แจ้งเบอร์โทรศัพท์ไว้ในแบบฟอร์ม "สัญญาซื้องาย ทองคำแท่งผ่านระบบออนไลน์"

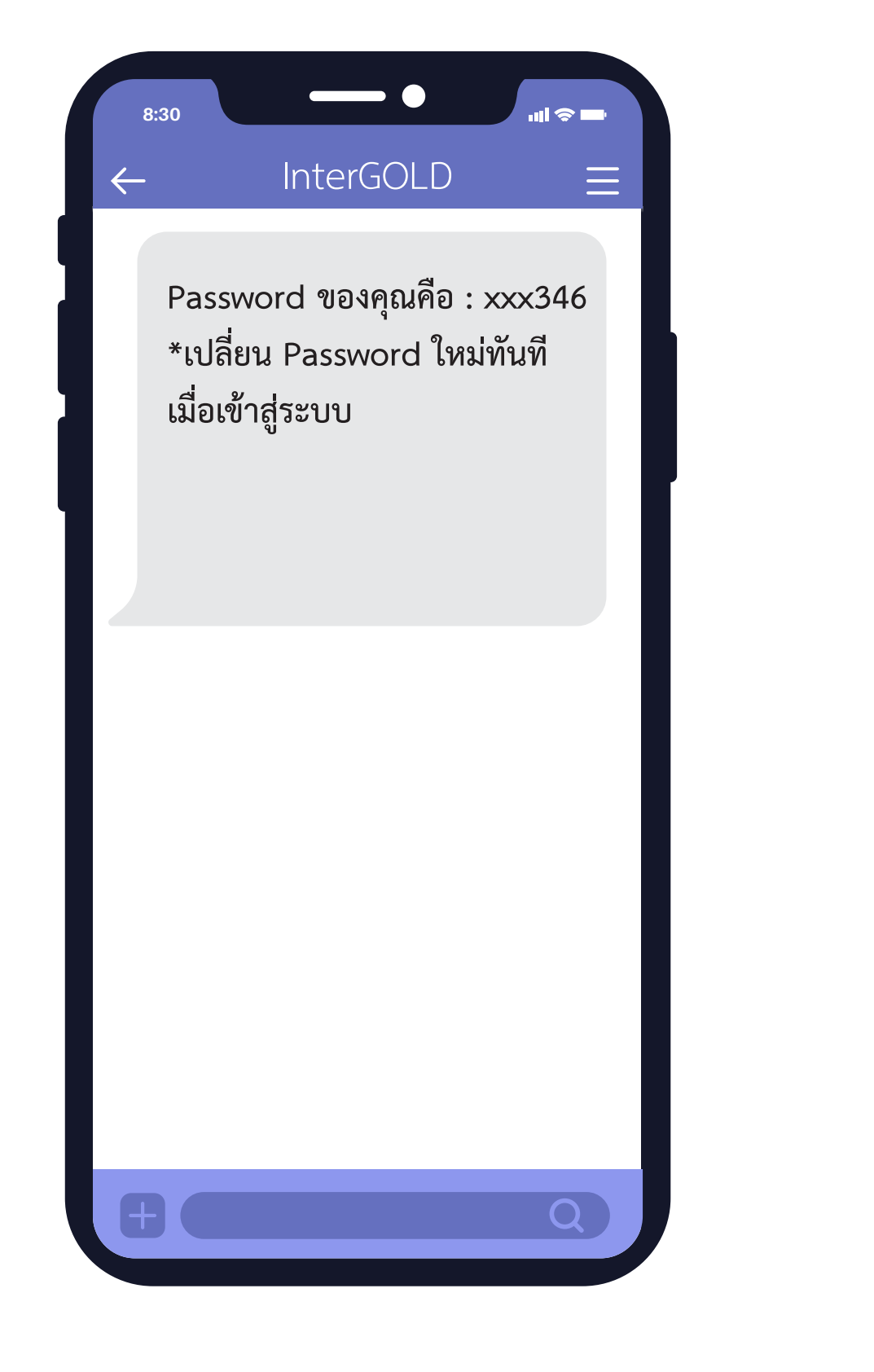

คู่มือการใช้งานระบบ InterGOLD Trade Online

## การรับ Username และ Password

1.4 จากข้อ 1.2 เมื่อคลิกที่ "คลิกที่นี่เพื่อเข้าสู่ระบบ Online" แล้ว ระบบจะนำท่านมาสู่หน้าจอเข้าสู่ระบบ InterGOLD Trade Online ให้นำ Username ที่ได้รับทาง E-mail และ Password ที่ได้รับทาง SMS มากรอกและคลิกปุ่ม Login เพื่อเข้าสู่ระบบ

| In              | <b>terGOLD</b><br>TradeOnline |
|-----------------|-------------------------------|
| Username        |                               |
|                 |                               |
| Password        |                               |
| Forgot Password | )                             |
|                 | Login                         |

คู่มือการใช้งานระบบ InterGOLD Trade Online

# การเข้าสู่ระบบซื้อขายทองคำแท่ง

- 1. การเข้าสู่ระบบ/การออกจากระบบ
  - 1.1 การเข้าสู่ระบบ
    - 1.) เข้าลิงค์ https://online.intergold.co.th/ หรือปุ่มเข้าสู่ระบบใน Website และ Application intergold
    - 2.) กรอก Username และ Password และคลิกปุ่ม Login เพื่อเข้าสู่ระบบ

|               | TradeOnline |
|---------------|-------------|
| Username      |             |
|               | :           |
| Password      | •           |
| \[            |             |
| Forgot Passwo |             |

หมายเหตุ

- เพื่อความปลอดภัย กรุณาเปลี่ยน Password ทันที หลังจากเข้าสู่ระบบครั้งแรก (ดูวิธีการเปลี่ยน Password ได้ที่หน้า 10)
- 2. หากใส่ Username และ/หรือ Password <mark>ผิดเกิน 3 ครั้ง</mark> ระบบจะทำการล็อคอัตโนมัติ กรุณาติดต่อบริษัท เพื่อยืนยันตัวตนผ่าน Line : @intergold หรือโทร 02 2233 234

# การเข้าสู่ระบบซื้อขายทองคำแท่ง

### 3.) อ่านเงื่อนไขและข้อตกลงและคลิกถูกในช่องสี่เหลี่ยม เพื่อยอมรับขอตกลงในการใช้บริการ

# ข้อตกลงและเงื่อนไขการใช้บริการ

บริษัท อินเตอร์โกลด์ โกลด์เทรด จำกัด เป็นเจ้าของและผู้ดูแลจัดการเว็บไซต์นี้ การใช้เว็บไซต์นี้ต้องเป็นไปตามข้อตกลงและเงื่อนไขการใช้บริการต่อไปนี้ซึ่งท่าน ควรอ่านให้ละเอียด การที่ท่านใช้เว็บไซต์นี้หรือเข้าไปดูข้อมูลใดๆของเว็บไซต์นี้ถือว่าท่านยอมรับข้อผูกพันทางกฎหมายที่ระบุไว้ในข้อตกลงและเงื่อนไขการใช้ บริการนี้ โปรดอย่าเข้าเว็บไซต์นี้หากท่านไม่ยอมรับข้อตกลงและเงื่อนไขดังกล่าว

ระบบจะมีการยืนยันการซื้อ-ขายทุกครั้งผ่านทาง รายงานการซื้อ-ขายออนไลน์ซึ่งจะอยู่ในหน้าออนไลน์ในเมนูที่3นับจากซ้ายมือของลูกค้าซึ่งให้ถือว่าการซื้อ -ขายนั้นๆสมบูรณ์ ไม่สามารถยกเลิกได้และให้ถือว่าสภาพความรับผิดชอบได้ตกมายังลูกค้าแล้วในฐานะผู้ส่งค่ำสั่งซื้อและ/หรือขายทองคำแท่ง

#### เครื่องหมายการค้า

บริษัท อินเตอร์โกลด์ โกลด์เทรด จำกัด เป็นเจ้าของลิขสิทธิ์ เครื่องหมายการค้า สัญลักษณ์ ตลอดจนข้อมูลและส่วนประกอบอื่นๆ ในทุกๆหน้าของเว็บไซต์นี้เว้น แต่จะระบุว่าเป็นอย่างอื่น ห้ามดัดแปลง ถ่ายโอน ลอกเลียนแบบ เผยแพร่หรือใช้ข้อมูลและส่วนประกอบนั้นโดยวิธีอื่นใดเพื่อวัตถุประสงค์ทางการค้า โดยมิได้รับ ความยินยอมล่วงหน้าเป็นลายลักษณ์อักษรจากบริษัท อินเตอร์โกลด์ โกลด์เทรด จำกัด

#### การเชื่อมโยงกับเว็บไซต์อื่นๆ

ทางเว็บไซต์ บริษัท อินเตอร์โกลด์ โกลด์เทรด จำกัด มีการเชื่อมโยงกับเว็บไซต์อื่น ทั้งนี้ เป็นเพียงการให้บริการเพื่อความสะดวกเท่านั้น ดังนั้นทาง บริษัท อินเตอร์ โกลด์ โกลด์เทรด จำกัด จึงไม่มีอำนาจควบคุม รับรอง ยืนยันความถูกต้อง ความน่าเชื่อถือ หรือรับผิดชอบในเนื้อหาข้อมูลของเว็บไซต์นั้นๆ นอกจากนี้ ข้อมูลดัง กล่าวอาจมีข้อจำกัดในการที่ผู้ใช้งานจะนำไปเผยแพร่อีกต่อหนึ่งตามกฎหมายลิขสิทธิ์ ดังนั้นผู้ใช้งานจะต้องติดต่อขออนุญาตใช้ลิขสิทธิ์ในข้อมูลดังกล่าวจากข้อมูล โดยตรงเท่านั้น

#### ไม่มีการรับประกัน

บริษัท อินเตอร์โกลด์ โกลด์เทรด จำกัด นำเสนอข้อมูลและส่วนประกอบต่างๆที่มีอยู่ในเว็บไซต์เพื่อให้ข้อมูลตามที่ปรากฏอยู่หรือที่มีอยู่เท่านั้น ถึงแม้ บริษัท อินเตอร์โกลด์ โกลด์เทรด จำกัด จะได้ใช้ความพยายามทุกวิถีทางเพื่อทำให้ข้อมูลและส่วนประกอบนั้นมีความถูกต้อง สมบูรณ์เพียงพอ ทันกาลเวลา เหมาะสมมาก ที่สุด กับวัตถุประสงค์ไดโดยเฉพาะและปราศจากไวรัส ทั้งนี้ บริษัท อินเตอร์โกลด์ โกลด์เทรด จำกัด จะไม่รับผิดชอบสำหรับความผิดพลาดหรือการละเว้นใดๆใน ข้อมูลและส่วนประกอบนั้น

#### ข้อจำกัดความรับผิดชอบ

บริษัท อินเตอร์โกลด์ โกลด์เทรด จำกัด จะไม่รับผิดชอบต่อความเสียหายใดๆ รวมถึง ความผิดพลาด การหยุดชะงัก ข้อบกพร่อง ความไม่สมบูรณ์ ไวรัส คอมพิวเตอร์ ความสูญเสียและค่าใช้จ่ายที่เกิดขึ้นไม่ว่าทางตรงหรือทางอ้อม โดยเฉพาะเจาะจงหรือเป็นผลสืบเนื่อง ซึ่งเกิดจากการที่ท่านเข้าใช้เว็บไซต์ที่เชื่อมโยงกับ เว็บไซต์บริษัท อินเตอร์โกลด์ โกลด์เทรด จำกัด หรือการที่บุคคลใดๆไม่สามารถเข้าใช้ได้ ถึงแม้ว่า บริษัท อินเตอร์โกลด์ โกลด์เทรด จำกัด หรือตัวแทนของบริษัท อินเตอร์โกลด์ โกลด์เทรด จำกัด จะได้รับแจ้งว่าอาจจะเกิดความเสียหาย สูญเสียหรือค่าใช้จ่ายดังกล่าวขึ้น

ลูกค้าที่ส่งคำสั่งซื้อ-ขาย ผ่านระบบ INTERGOLD GOLD ONLINE หรือ Application InterGOLD หรือผ่านการสนทนาทางโทรศัพท์กับเจ้าหน้าที่ หากต้องการรับ -ส่งสินค้า เพื่อความสะดวกและรวดเร็ว กรุณานัดหมายล่วงหน้ากับทางบริษัทฯ

หมายเหตุ กรณีลูกค้าส่งคำสั่งซื้อ-ขาย ผ่านการสนทนาทางโทรศัพท์กับเจ้าหน้าที่ ทางบริษัทจะมีระบบบันทึกเทปการสนทนารองรับไว้เป็นหลักฐานสำหรับการซื้อ ขายทองคำของลูกค้า ซึ่งลูกค้าได้รับทราบ ยินยอมเต็มใจเป็นอย่างดีสำหรับการบันทึกเทปการสนทนาทางโทรศัพท์ดังกล่าว

> ขอขอบพระคุณในความไว้วางใจ บริษัท อินเตอร์โกลด์ โกลด์เทรด จำกัด

#### กฎหมายที่บังคับใช้

. การใช้เว็บไซต์นี้หรือการตีความข้อตกลงและเงื่อนไขการใช้บริการเว็บไซต์นี้ ให้เป็นไปตามกฎหมายไทยที่มีผลใช้บังคับ

ช้าพเจ้าได้อ่านทำความเข้าใจแล้ว และยอมรับเงื่อนไขดังกล่าว
 ยอมรับ
 ยอมรับ

# การเข้าสู่ระบบซื้องายทองคำแท่ง

4.) เมื่อเข้าสู่ระบบสำเร็จแล้ว ระบบจะแสดงหน้าจอการซื้อ-งาย

| งราคาซื้อ-งาย จัดการสถานะคงค้าง รายงานสเ                                           | าานนะที่เคลียร์แล้ว ทำธุรกรรมฝาก รายงานเ                                            | การชำระ Online จัดการบัญชีธนาคาร ข้อมูลลูกคั                                    | Chang Password                                                                   |
|------------------------------------------------------------------------------------|-------------------------------------------------------------------------------------|---------------------------------------------------------------------------------|----------------------------------------------------------------------------------|
| ซื้อ- <b>งาย Rate 36</b> .                                                         | 7 หลักประกัน: 0 Bah                                                                 | nt nəj 99.99 : 0 Kg n                                                           | อง 96.50% : 0 Baht                                                               |
| Gold Spot <b>งาย</b><br>2,318.92 USD                                               | Gold Spot ซื้อ<br>2,319.11 USD                                                      | ราคาสมาคมรับซื้อ<br><b>40,200 บาท</b>                                           | ราคาสมาคมงายออก<br><b>40,300 บาท</b>                                             |
| 99.99                                                                              | % LBMA 🛛 🖊                                                                          | 96.                                                                             | 50% 🕇                                                                            |
| ลูกค้างาย<br>41,710<br>ปริมาณ <u>กก.</u><br>งายได้ 0 กก.<br>ราคาศ่อหน่อย 1,998,500 | ลูกค้าชื้อ<br>41,770<br>ปริมาณ <u>กก.</u><br>งายได้ 0 กก.<br>ราคาต่อหน่วย 1,998,500 | ลูกค้างาย<br>40,240<br>ปริมาณ <u>บาก</u><br>งายได้ 5 บาก<br>ราคาต่อหน่อย 29,500 | ลูกค้าชื้อ<br>40,300<br>ปริมาณ <u>บาก</u><br>งายได้ 5 บาท<br>ราคาค่อหน่วย 29,500 |
| การออกจากระบบ<br>1.) คลิกปุ่ม Log                                                  | out                                                                                 |                                                                                 |                                                                                  |
|                                                                                    | ยินดีต้อน<br>Change Passw                                                           | รับ ทดสอบ [XXXXX]<br>ord Logout                                                 |                                                                                  |
| 2.) คลิกปุ่ม OK                                                                    | เพื่อยืนยันการออกจ <sup>.</sup>                                                     | ากระบบ                                                                          |                                                                                  |
|                                                                                    | Confirm Dial                                                                        | og                                                                              |                                                                                  |
|                                                                                    | Confirm to lo                                                                       | ogout                                                                           |                                                                                  |
|                                                                                    |                                                                                     |                                                                                 |                                                                                  |

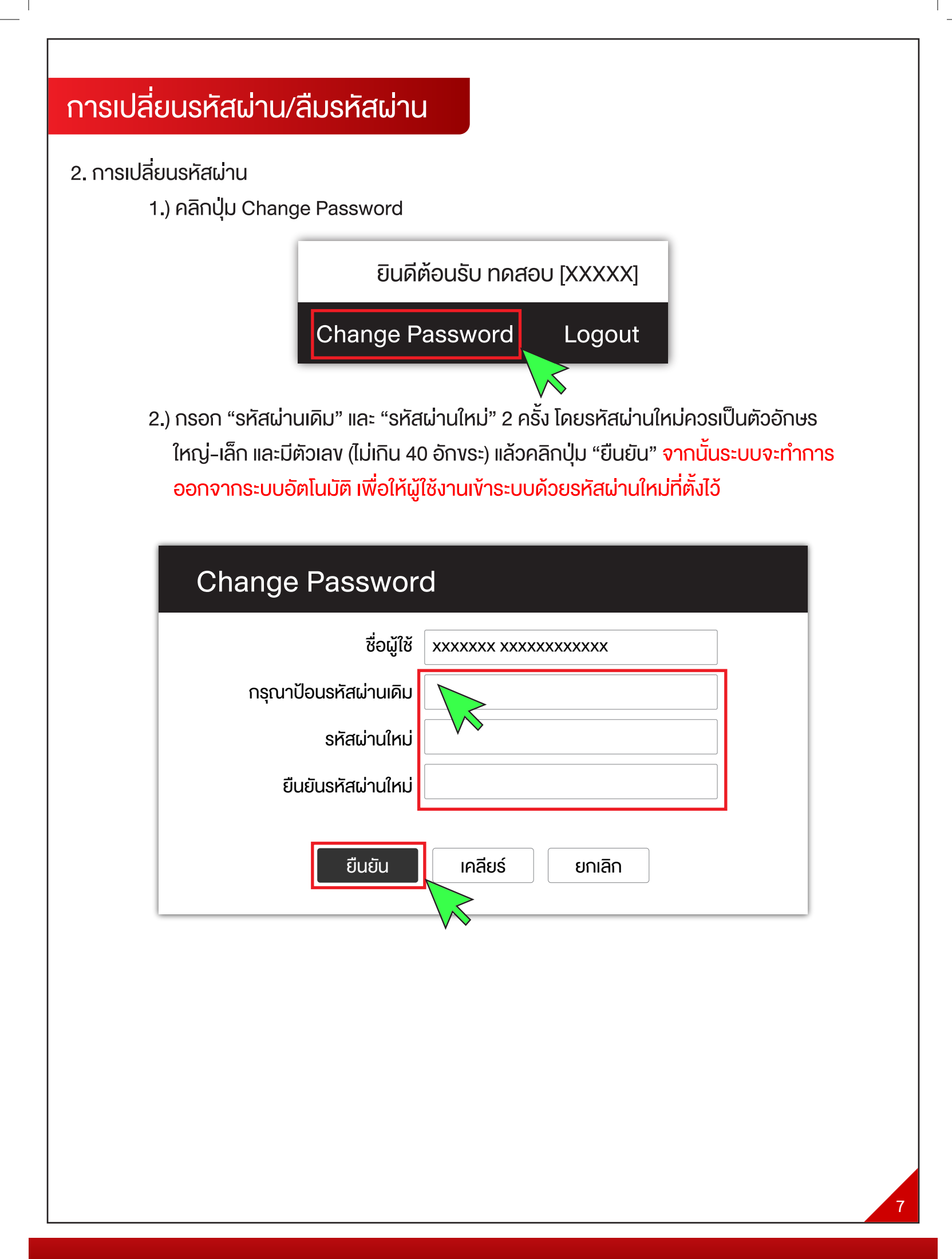

# การเปลี่ยนรหัสผ่าน/ลืมรหัสผ่าน

3. กรณีลืมรหัสผ่าน

1.) คลิกปุ่ม Forgot Password

| <b>InterGOLD</b><br>TradeOnline |
|---------------------------------|
| Username                        |
|                                 |
| Password                        |
| Forgot Password                 |
| Login                           |

2.) กรอกข้อมูลตามที่ระบบร้องขอ แล้วคลิกปุ่มยืนยัน

| Forgot Password                                        |                                                                             |
|--------------------------------------------------------|-----------------------------------------------------------------------------|
| User Name :                                            |                                                                             |
| เลงที่บัตรประจำตัวประชาชน/<br>เลงจดทะเบียน(นิติบุคคล): |                                                                             |
| วันเดือนปีเกิด/วันที่จดทะเบียน(นิติบุคคล):             | 12 มกราคม 2566 🗰                                                            |
| *** หากไม่ได้รับ E-mail หรือมีปัญห                     | ยืนยัน เคลียร์ ยกเลิก<br>วในการรับ Password ใหม่ กรุณาติดต่อที่ 02-2233-234 |

คู่มือการใช้งานระบบ InterGOLD Trade Online

# การเปลี่ยนรหัสผ่าน/ลืมรหัสผ่าน

 ระบบจะทำการส่ง E-mail เพื่อแจ้งให้ทราบว่าได้ทำการส่ง Password ใหม่ให้เรียบร้อยแล้ว หลังจากนั้นแนะนำให้เปลี่ยนรหัสผ่านอีกครั้งทันที (ดูงั้นตอนเปลี่ยนรหัสผ่าน ได้ที่หน้า 7)

| New message                             |  |
|-----------------------------------------|--|
| From : intergold@test.com               |  |
| Subject : User name และ Password ของคุณ |  |
| Jser name และ Password ของคุณคือ        |  |
| Jser Name : 80xxx                       |  |
| Password : 46xxxx                       |  |
| Click To InterGold Trade Online         |  |
|                                         |  |
|                                         |  |
|                                         |  |
| close                                   |  |
|                                         |  |
|                                         |  |
|                                         |  |
|                                         |  |
|                                         |  |
|                                         |  |
|                                         |  |
|                                         |  |
|                                         |  |
|                                         |  |

คู่มือการใช้งานระบบ InterGOLD Trade Online

# การดูข้อมูลส่วนตัวของลูกค้า

4. การดูข้อมูลส่วนตัวของลูกค้า

1.) คลิกเมนู "ข้อมูลลูกค้า"

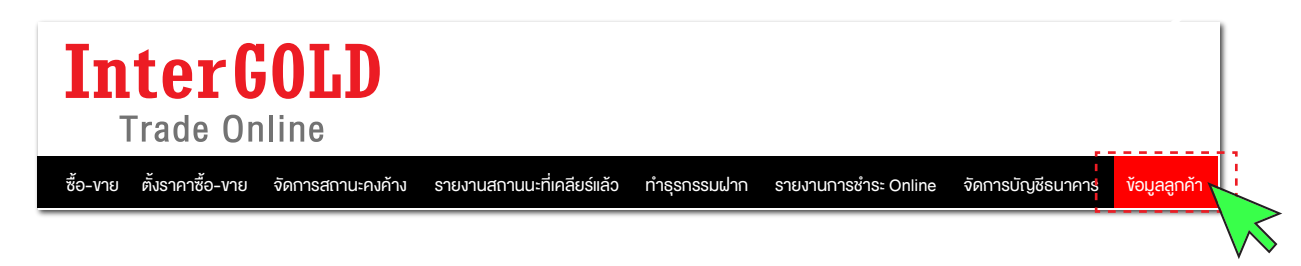

### 2.) หน้าจอแสดงข้อมูลของลูกค้าที่ได้ให้ไว้กับทาง บริษัท อินเตอร์โกลด์ โกลด์เทรด จำกัด

| หลักประกันพอร์                       | ต/สินทรัพย์ฝา                     | ากและหลักประกัน                                   | 1                                    | ทียบราคาปัจจุ     | บัน                 |            | ปริมาณที่ส                   | สามารถซื้องายส | ออนไลน์ได้             |
|--------------------------------------|-----------------------------------|---------------------------------------------------|--------------------------------------|-------------------|---------------------|------------|------------------------------|----------------|------------------------|
| ประเภท                               | หลักประกัน                        | หลักประกันพอร์ต/<br>สินทรัพย์ฝาก                  | ประเภท                               | คงค้าง            | เทียบราคาปัจจุบัน   |            | ประเภท                       | ลูกค้างาย      | ลูกค้าซื้อ             |
| ทองคำ 99.99%<br>ทองคำ 96.50%<br>เงิน | 0.00<br>0.00<br>0.00              | 0.00<br>0.00<br>30,000.00                         | ทองคำ 99.99%<br>ทองคำ 96.50%<br>เงิน | -<br>0.00<br>0.00 | -<br>29,300.00<br>- | r          | าองคำ 99.99%<br>าองคำ 96.50% | -<br>10        | - กก.<br>10 บาท<br>ทอง |
| ข้อมูลส่วนตัว                        |                                   |                                                   |                                      |                   |                     |            |                              |                |                        |
|                                      | รหัสลูก<br>ชื่อลูก<br>เบอร์โทรศัเ | ค้า: 801xxx<br>ค้า: Test XXX<br>พท์: 097 090 xxxx |                                      |                   |                     |            |                              |                |                        |
| ข้อมูลในการเข้าสู่ร                  | 5:00                              |                                                   |                                      |                   |                     |            |                              |                |                        |
|                                      | Usernar                           | me: 801xxx                                        |                                      |                   | ประเภทการ           | ซื้อ-งาย   | : Call,Online                |                |                        |
| ที่อยู่ในการจัดส่งเส                 | อกสาร                             |                                                   |                                      |                   |                     |            |                              |                |                        |
|                                      | หมู่บ้าน/อาศ                      | าาร: -                                            |                                      |                   | Ŭ                   | านเลงที่ : | 348                          |                |                        |
|                                      |                                   | หมู่: -                                           |                                      |                   |                     | ະ ຍອຮ      | -                            |                |                        |
|                                      | ſ                                 | นน: บริพัตร                                       |                                      |                   |                     | ຕຳບລ :     | บ้านบาตร                     |                |                        |
|                                      | อำเภอ/                            | <b>เงต:</b> ป้อมปราบ                              |                                      |                   |                     | จังหวัด :  | กรุงเทพมหานคร                |                |                        |
|                                      | ประ                               | <b>ทศ:</b> ไทย                                    |                                      |                   | รหัสไป              | ไรษณีย์ :  | 10100                        |                |                        |

คู่มือการใช้งานระบบ InterGOLD Trade Online

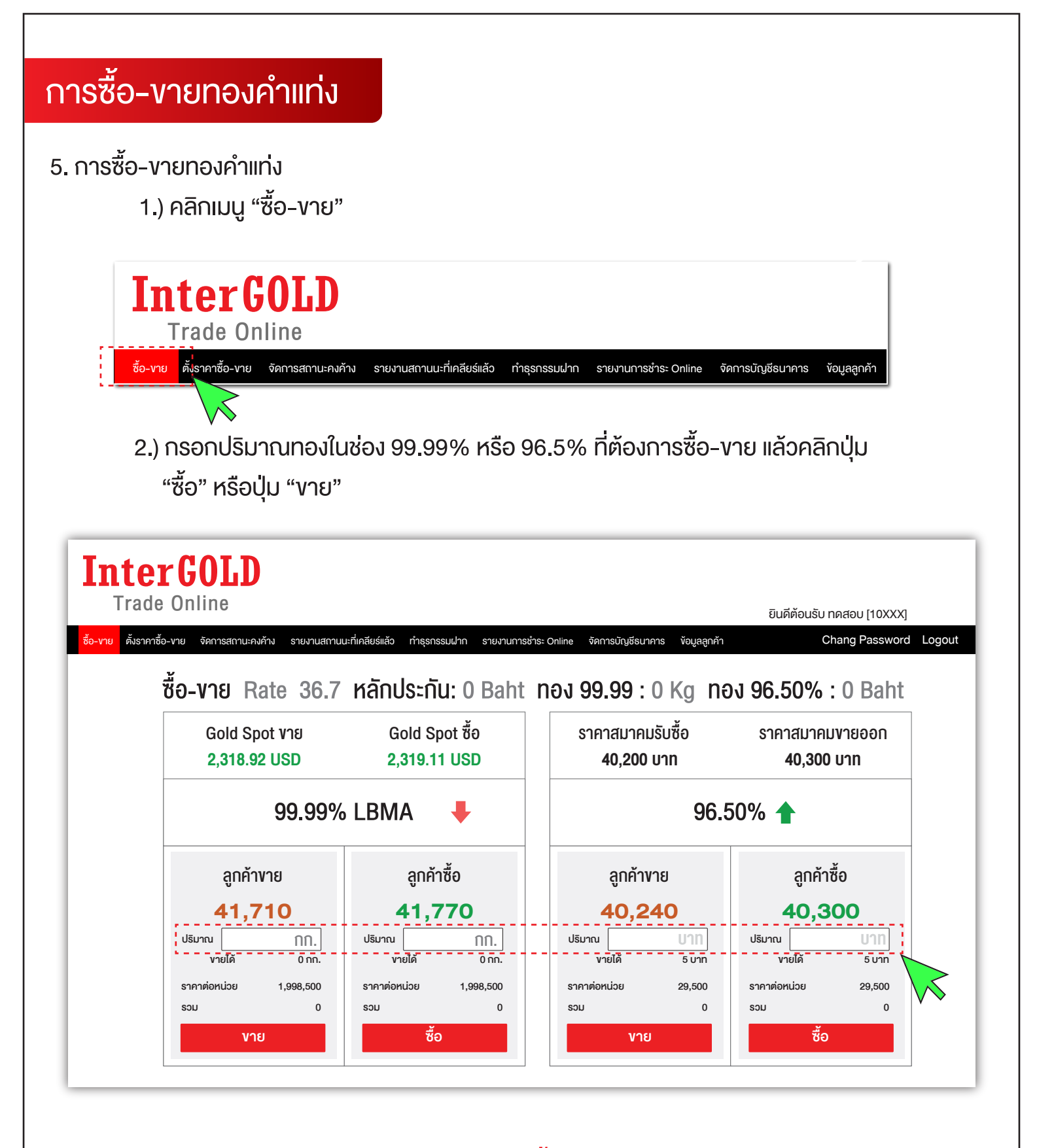

หมายเหตุ หลังจากเลิกการใช้งานควร Logout ทุกครั้ง กรณีลูกค้าไม่ได้ Logout หรือทำรายการใด ๆ ติดต่อกันเกิน 2 ชั่วโมง ระบบจะทำการ Logout ให้โดยอัตโนมัติ ทั้งนี้เพื่อความปลอดภัยในการใช้บริการ ทางอิเล็กทรอนิกส์

# การซื้อ-งายทองคำแท่ง

 จากนั้นระบบจะแสดงหน้าจอสรุป ประเภททอง ปริมาณทอง ราคาต่อบาทและจำนวน เงินทั้งหมด ให้คลิกปุ่ม "ยืนยัน" ภายใน 5 วินาที เพื่อยืนยันการซื้อ-งาย หากเลยเวลาที่กำหนด ระบบจะทำการยกเลิกและกลับไปสู่หน้าจอซื้อ-งายปกติ

|              |        | ยืนยันราคาภายใน 5 วินาที |
|--------------|--------|--------------------------|
| ชื่อ-นามสกุล | Test   |                          |
| รหัสลูกค้า   | XXXXX  |                          |
| คำสั่ง       |        | ซื้อ                     |
| สินค้า       |        | Gold 96.50%              |
| ปริมาณ       |        | 1 Unn                    |
| ราคา/บาท     |        | 40,702.00 Baht           |
| SOU          |        | 40,702.00 Baht           |
|              | ยืนยัน | ยกเลิก                   |

หากคลิกปุ่ม "ยืนยัน" ถือว่าคำสั่งซื้องายสมบูรณ์ โดยไม่สามารถยกเลิกได้ไม่ว่ากรณีใดทั้งสิ้น แต่ถ้าคลิกปุ่ม "ยกเลิก" ถือว่าไม่มีการส่งคำสั่งซื้องายแต่อย่างใด

 มี่อทำรายการซื้อ-งายสำเร็จ ระบบจะแสดงข้อมูลการซื้องาย ในกล่องข้อมูลด้านล่าง งองหน้าจอซื้อ-งาย

| วันที่/เวลา 🚽              | Ticket Code     | คำสั่ง     | สินค้า      | จำนวน 🔷   | ราคา 🗢    | sou 🔶      | กำหนดชำระ 🔷                             | ค่าปรับ 🔷 | รวม+ค่าปรับ🔷 |
|----------------------------|-----------------|------------|-------------|-----------|-----------|------------|-----------------------------------------|-----------|--------------|
| 2 กุมภาพันธ์ 2567<br>15:31 | TK650926-0515 🛄 | ลูกค้าซื้อ | Gold 96.50% | 1.00 บาท  | 40,435.00 | -40,514.00 | 2 กุมภาพันธ์ 2567<br><mark>(-87)</mark> | 261.00    | -40,435.00   |
| 2 กุมภาพันธ์ 2567<br>15:32 | TK650926-0515 🛄 | ลูกค้างาย  | Gold 96.50% | -1.00 UNN | 40,435.00 | 40,514.00  | 2 กุมภาพันธ์ 2567<br><b>(6)</b>         | -         | 40,435.00    |
| 2 กุมภาพันธ์ 2567<br>15:31 | ТК650926-0515 💻 | ลูกค้าซื้อ | Gold 96.50% | 1.00 UNN  | 40,435.00 | -40,514.00 | 2 กุมภาพันธ์ 2567<br><mark>(-87)</mark> | 261.00    | -40,435.00   |
| 2 กุมภาพันธ์ 2567<br>15:32 | TK650926-0515 🛄 | ลูกค้างาย  | Gold 96.50% | -1.00 UNN | 40,435.00 | 40,514.00  | 2 กุมภาพันธ์ 2567<br><b>(6)</b>         | -         | 40,435.00    |
| 2 กุมภาพันธ์ 2567<br>15:31 | TK650926-0515 🛄 | ลูกค้าซื้อ | Gold 96.50% | 1.00 UNN  | 40,435.00 | -40,514.00 | 2 กุมภาพันธ์ 2567<br><mark>(-87)</mark> | 261.00    | -40,435.00   |
| 2 กุมภาพันธ์ 2567<br>15:32 | TK650926-0515 🛄 | ลูกค้างาย  | Gold 96.50% | -1.00 UNN | 40,435.00 | 40,514.00  | 2 กุมภาพันธ์ 2567<br><b>(6)</b>         | -         | 40,435.00    |
| 2 กุมภาพันธ์ 2567<br>15:31 | TK650926-0515 🛄 | ลูกค้าซื้อ | Gold 96.50% | 1.00 บาท  | 40,435.00 | -40,514.00 | 2 กุมภาพันธ์ 2567<br><mark>(-87)</mark> | 261.00    | -40,435.00   |
| 2 กุมภาพันธ์ 2567<br>15:32 | TK650926-0515 🛄 | ลูกค้างาย  | Gold 96.50% | -1.00 UNN | 40,435.00 | 40,514.00  | 2 กุมภาพันธ์ 2567<br><b>(6)</b>         | -         | 40,435.00    |
|                            |                 |            |             |           |           |            |                                         |           |              |

# การซื้อ-งายทองคำแท่ง

5.) จากนั้นระบบจะทำการส่งข้อความยืนยันการซื้อ-ขายให้ทาง E-mail และ SMS

#### 🖸 New message

From : intergold@test.com

Subject : แจ้งผลการทำรายการลูกค้าซื้อทองคำ (สำเร็จ)

เรียน ท่านสมาชิกบริษัท อินเตอร์โกลด์ โกลด์เทรด จำกัด เรื่อง แจ้งผลการทำรายการลูกค้าขายทองคำ(สำเร็จ)

ตามที่ท่านได้ทำรายการสั่งขายทองคำโดยมีรายละเอียด ดังนี้ วันที่ทำรายการ : 02/02/2024 15:40:24 น. เลขที่ทำรายการ : xxxxxxxxxxxxxx ธุรกรรม : ลูกค้าขาย สถานะ : สำเร็จ ความบริสุทธิ์ : Gold 96.50% ราคาที่ยืนยัน : 40,100.00 น้ำหนัก(บท.) : 2 รวมเป็นเงิน : 80,200.00

บริษัทขอเรียนให้ทราบว่าบริษัทได้ดำเนินการรับคำสั่งขายจากท่านไว้เรียบร้อยแล้ว ทั้งนี้ ท่านสามารถตรวจสอบผลของการทำรายการได้ที่เมนูรายการย้อนหลัง หรือสอบถามข้อมูลเพิ่มเติม ได้ที่ โทร. 02-2233-234

### close

คู่มือการใช้งานระบบ InterGOLD Trade Online

# การซื้อ-งายทองคำแท่ง

5.) จากนั้นระบบจะทำการส่งข้อความยืนยันการซื้อ-งายให้ทาง E-mail และ SMS (ต่อ)

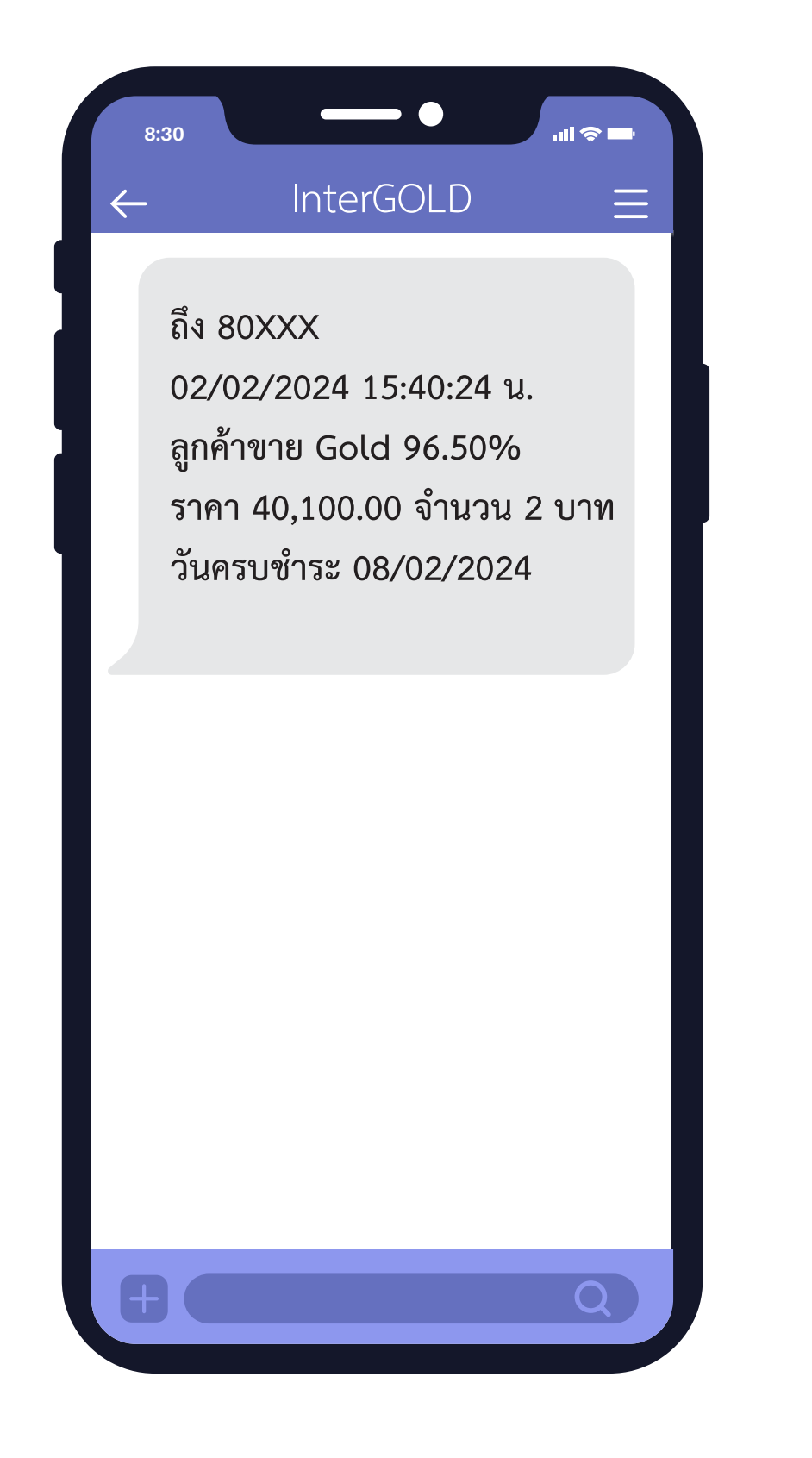

คู่มือการใช้งานระบบ InterGOLD Trade Online

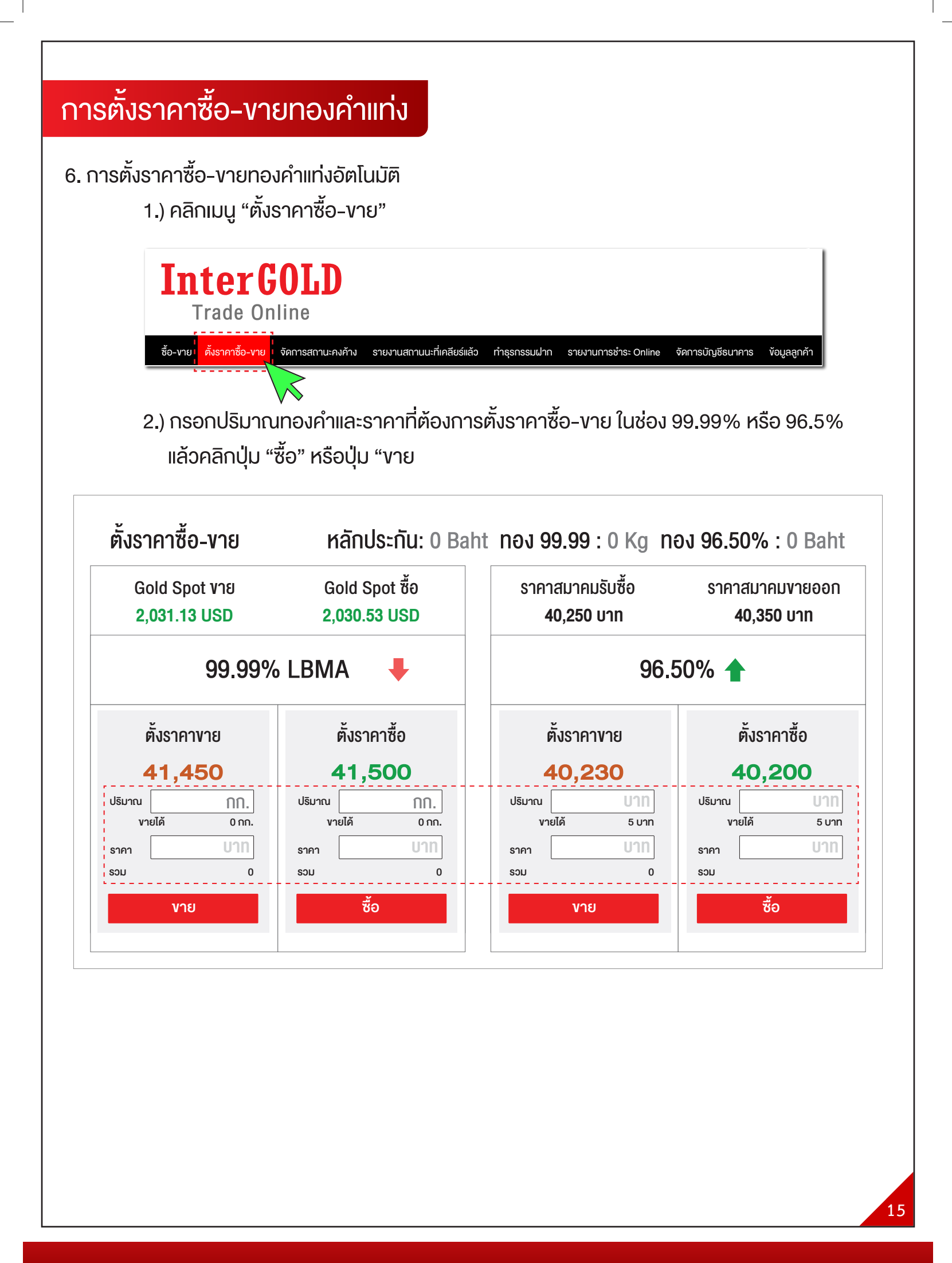

# การตั้งราคาซื้อ-งายทองคำแท่ง

3.) จากนั้นระบบจะแสดงหน้าจอสรุป ประเภททอง ปริมาณทอง ราคาต่อบาทและจำนวนเงิน ทั้งหมด ให้คลิกปุ่ม "ยืนยัน" เพื่อยืนยันการตั้งราคาซื้อ-งาย

|                    | ชื่อ-นามสกุล<br>รหัสลูกค้า                                                                                                | Test<br>xxxxx                                                                                                    |                                                                                                    |                                                                                                    |                                                 |                         |
|--------------------|----------------------------------------------------------------------------------------------------|----------------------------------------------------------------------------------------------------|----------------------------------------------------------------------------------------------------|----------------------------------------------------------------------------------------------------|-------------------------------------------------|-------------------------|
|                    | คำสั่ง                                                                                                    |                                                                                                    |                                                                                                    |                                                                                                    | ซื้อ                                            |                         |
|                    | สินค้า                                                                                                    |                                                                                                    |                                                                                                    | Gold 9                                                                                                    | 6.50%                                           |                         |
|                    | ปริมาณ                                                                                                    |                                                                                                    |                                                                                                    |                                                                                                    | 1 บาท                                           |                         |
|                    | ราคา/บาท                                                                                                    |                                                                                                    |                                                                                                    | 40,243.0                                                                                                    | 0 Baht                                          |                         |
|                    | SOU                                                                                                    |                                                                                                    |                                                                                                    | 40,243.0                                                                                                    | 0 Baht                                          |                         |
|                    | วันที่หมดอายุ                                                                                                    |                                                                                                    | 10/0                                                                                                    | 5/2024 05:00                                                                                                    | น. 🗸                                            |                         |
|                    |                                                                                                    |                                                                                                    |                                                                                                    |                                                                                                    |                                                 |                         |
| 4.                 | ) เมื่อทำรายการตั้ง<br>ด้านล่างของหน้าจ<br>สถานะของรายก                                                                   | เราคาซื้อ-งายสำ<br>วอตั้งราคาซื้อ-ง<br>าารตั้งราคาซื้องา                                                                                            | าเร็จ ระบบจะแสดง<br>าย<br>าย มีทั้งหมด 3 สถ                                                                                                   | ในกล่องข้อมูลการ<br>านะ คือ                                                                                                | ตั้งราคาซื้อ-                                   | -งาย                    |
| 4.                 | ) เมื่อทำรายการตั้ง<br>ด้านล่างของหน้าจ<br>สถานะของรายก<br>1. สำเร็จ:<br>2. รอราคา<br>3. ยกเลิก:                          | เราคาซื้อ-งายสำ<br>วอตั้งราคาซื้อ-ง<br>การตั้งราคาซื้อง<br>ราคาปัจจุบันถึงร<br>า: ราคาปัจจุบันย์<br>รายการตั้งราคา                                  | าเร็จ ระบบจะแสดง<br>าย<br>าย มีทั้งหมด 3 สถ<br>ราคาที่ตั้งราคาซื้อ<br>เงไม่ถึงราคาที่ตั้งร<br>าซื้อ-งายได้ถูกยก                               | ในกล่องข้อมูลการเ<br>านะ คือ<br>-งายไว้เรียบร้อยแล<br>าคาซื้อ-งายไว้<br>เลิกเรียบร้อยแล้ว                                  | ตั้งราคาซื้อ-<br>ล้อ                            | -งาย                    |
| 4.<br>สัง          | ) เมื่อทำรายการตั้ง<br>ด้านล่างvองหน้าจ<br>สถานะvองรายก<br>1. สำเร็จ:<br>2. รอราคา<br>3. ยกเลิก:                          | เราคาซื้อ-งายสำ<br>ออตั้งราคาซื้อ-ง<br>าารตั้งราคาซื้อง<br>ราคาปัจจุบันถึงร<br>เ: ราคาปัจจุบันย้<br>รายการตั้งราคา                                  | าเร็จ ระบบจะแสดง<br>าย<br>าย มีทั้งหมด 3 สถ<br>ราคาที่ตั้งราคาซื้อ<br>เงไม่ถึงราคาที่ตั้งร<br>าซื้อ-งายได้ถูกยก                               | ในกล่องข้อมูลการเ<br>านะ คือ<br>-งายไว้เรียบร้อยแล<br>าคาซื้อ-งายไว้<br>เลิกเรียบร้อยแล้ว                                  | ตั้งราคาซื้อ-<br>ล้อ เ<br>เ<br>เ<br>เ<br>เ<br>เ | -Vาย<br>Tools           |
| 4.<br>สัง<br>าชื้อ | ) เมื่อทำรายการตั้ง<br>ด้านล่างของหน้าจ<br>สถานะของรายก<br>1. สำเร็จ:<br>2. รอราคา<br>3. ยกเลิก:<br>สินค้า<br>Gold 96.50% | เราคาซื้อ-งายสำ<br>ออตั้งราคาซื้อ-ง<br>การตั้งราคาซื้อง<br>ราคาปัจจุบันถึงร<br>รายการตั้งราคา<br>รายการตั้งราคา<br>รายการตั้งราคา<br>รายการตั้งราคา | าเร็จ ระบบจะแสดง<br>าย<br>าย มีทั้งหมด 3 สถ<br>ราคาที่ตั้งราคาซื้อ<br>เงไม่ถึงราคาที่ตั้งร<br>าซื้อ-งายได้ถูกยก<br>ราคา <b>(</b><br>40,720.00 | ในกล่องข้อมูลการเ<br>านะ คือ<br>-งายไว้เรียบร้อยแล<br>าคาซื้อ-งายไว้<br>เลิกเรียบร้อยแล้ว<br><sub>รวม</sub><br>-203,600.00 | ตั้งราคาซื้อ-<br>ลัว<br>สถานะ<br>รอราคา         | -Vาย<br>Tools<br>ยกเลิง |

# การตั้งราคาซื้อ-งายทองคำแท่ง

7. การยกเลิกรายการตั้งราคาซื้อ-งาย

 หากต้องการยกเลิกรายการตั้งราคาซื้อ-งาย ให้คลิก "ยกเลิก" ในกล่องข้อมูล ด้านล่างงองหน้าจอตั้งราคาซื้อ-งาย

| คำสั่ง        | สินค้า                           | จำนวน 🔶                                | ราคา                                        | รวม 🔷                              | สถานะ        | Tools  |
|---------------|----------------------------------|----------------------------------------|---------------------------------------------|------------------------------------|--------------|--------|
| ลูกค้าซื้อ    | Gold 96.50%                      | 5 บาท                                  | 40,720.00                                   | -203,600.00                        | รอราคา       | ยกเลิก |
| ลูกค้าข้้อ    | Gold 96.50%                      | 1 บาท                                  | 40,700.00                                   | -40,700.00                         | ยกเลิก       |        |
| ลูกค้าขาย     | Gold 96.50%                      | -1 บาท                                 | 40,705.00                                   | 40,705.00                          | สำเร็จ       |        |
|               | 2.) คลิกปุ่ม                     | OK เพื่อยืนยันเ                        | การยกเลิกรายการเ                            | ตั้งราคาซื้อ-งาย                   |              |        |
|               | ક<br>ભ્<br>ી:                    | กเลก ครอด<br>ณต้องการยก<br>ช่หรือไม่   | เฉิกรายการ Plac                             | ce Order นี้                       |              |        |
|               |                                  |                                        | Ok                                          | Cancel                             |              |        |
| *หมา<br>จะต้อ | ยเหตุ หากท่านต่<br>งทำการยกเลิกเ | ถ์องการเปลี่ยนแเ<br>กำสั่งเดิมก่อน แล่ | ปลงราคา หรือ จำนะ<br>ล้วจึงส่งคำสั่งตั้งราศ | วนการซื้อ-งาย<br>กาซื้อ-งายใหม่ ตา | ามที่ต้องการ |        |
|               |                                  |                                        |                                             |                                    |              |        |
|               |                                  |                                        |                                             |                                    |              |        |
|               |                                  |                                        |                                             |                                    |              |        |
|               |                                  |                                        |                                             |                                    |              |        |

คู่มือการใช้งานระบบ InterGOLD Trade Online

# การฝากหลักประกันพอร์ต/ สินทรัพย์ฝาก

Inter GOLD

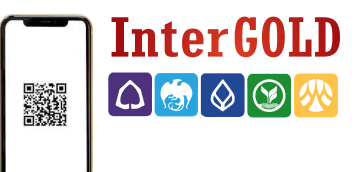

การฝากหลักประกันพอร์ต/สินทรัพย์ฝาก

| ชื่อ-ขาย ดังราดาชื่อ-ขาย จัดการสถาบะลงดำ<br>หลักประกันพอร์ด/สินหรัพย์ฝาก                                                                                                    | รายงานสถานะที่เคลียร์แล้ว ท่                                                | <mark>ำธุรกรรมฝาก</mark> รายงานการชำระ online จัดการบัญชีธนาคาร ช้อมูลลูกค่                                                                                                    | n Change Password Logout                                                                                                    |
|----------------------------------------------------------------------------------------------------|-----------------------------------------------------------------------------|----------------------------------------------------------------------------------------------------|----------------------------------------------------------------------------------------------------|
| พลกบระกษณรณ/ ตรกรณรณ                                                                                                    |                                                                             |                                                                                                    | <u>วิธีการใช้งานรายการฝาก</u>                                                                                                    |
| วิธีการชำระ                                                                                                    |                                                                             | หลักประกันพอร์ด/สินทรัพย์ฝ                                                                                                    | าก                                                                                                    |
| รหัสลูกค้า :                                                                                                    |                                                                             | ช้อมูล <u>ก่อน</u> เพิ่มเงินหลักประกันพอร์ต/สินทรัพย์                                                                                                    |                                                                                                    |
| จำนวนเงิน (บาท) :                                                                                                    | 10,000                                                                      | หลักประกันพอร์ต/สินทรัพย์ฝาก<br>เว็บบระการวัดะวัน                                                                                                    | 210,700.00 บาท                                                                                                    |
| วิธีการขำระเงิน :                                                                                                    |                                                                             | เทยบราคาปจจุบน<br>เรียก(-) คืน (+) หลักประกันพอร์ด/สินทรัพย์ฝาก                                                                                                    | 0.00 บาท<br>210,700.00 บาท                                                                                                    |
| ⊖ Bill Payment (QR                                                                                                    | Code)                                                                       | ช้อมูล <u>หลัง</u> เพิ่มหลักประกันพอร์ต/สินทรัพย์                                                                                                    |                                                                                                    |
| 🔘 ตัดบัญชีเงินฝากอัตโ                                                                                                    | นมัติ (ODD)                                                                 | หลักประกันพอร์ต/สินทรัพย์ฝาก                                                                                                    | 210,700.00 บาท                                                                                                    |
| *หมายเหตุ งดฟารายการช่วงเวลา 23:00 - 00::                                                                                                    | .0 น. เนื่องจากเป็นช่วงเวลาที่ธนาคาร                                        | เทียบราคาปัจจุบัน<br>เรียก(-) คืน (+) หลักประกันพอร์ด/สินทรัพย์ฝาก                                                                                                    | 0.00 บาท<br>210,700.00 บาท                                                                                                    |
| ปรับปรุงระบ                                                                                                    |                                                                             | ์ คำนวณหลักประกันพอร์ด/สินทรัพ                                                                                                    | ย์ฝาก                                                                                                    |
|                                                                                                    |                                                                             | "หมายเหตุ ข้อมูลก่อนเพิ่มเงินหลักประกันพอร์ต/สินทรีพย์จะอ้างอิง ณ เวลา                                                                                                    | หนึ่ง ส่วนข้อมูลหลังเพิ่มหลักประกันพอร์ด/                                                                                                    |
|                                                                                                    |                                                                             | การศานวณคราว ๆ เมสามารถนามาเชียนฮนสถาน<br>และสถานะพอร์ต                                                                                                    | ะโด เนองจากมูลคาศินแปรตามราคาทองศา                                                                                                    |
|                                                                                                    |                                                                             |                                                                                                    |                                                                                                    |
|                                                                                                    | เลือกเมนูทำธุ                                                               | รกรรมฝาก                                                                                                    |                                                                                                    |
| l                                                                                                    | เลือกเมนูทำธุ                                                               | รุกรรมฝาก                                                                                                    |                                                                                                    |
|                                                                                                    | เลือกเมนูทำธุ                                                               | รุกรรมฝาก                                                                                                    |                                                                                                    |
| . ใส่จำนวนเงินที่ต้องกา                                                                                                    | เลือกเมนูทำธุ<br>ร <b>เปาก</b>                                              | รุกรรมฝาก                                                                                                    |                                                                                                    |
| . ใส่จำนวนเงินที่ต้องกา                                                                                                    | เลือกเมนูทำธุ<br>รฝาก                                                       | รกรรมฝาก                                                                                                    |                                                                                                    |
| . ใส่จำนวนเงินที่ต้องกา                                                                                                    | เลือกเมนูทำธุ<br>รฝาก                                                       | รุกรรมฝาก                                                                                                    |                                                                                                    |
| . ใส่จำนวนเงินที่ต้องกา<br>G <mark>GOLD</mark>                                                                                                    | เลือกเมนูทำธุ<br>รฝาก                                                       | รกรรมฝาก                                                                                                    | ຍິນທີ່ທ່ອນຈັນ,                                                                                                    |
| . ใส่จำนวนเงินที่ต้องการ<br>GOLD<br>Online<br>ดังราคาซื้อ-ซาน จัดการสถานะคงค่าง รายงานสถ                                                                                                    | เลือกเมนูทำธุ<br>รฝาก<br>านะที่เคลียร์แล้                                   | รุกรรมฝาก<br>รายงานการชำระ online จัดการบัญชีธนาคาร ช่อมูลลูก                                                                                                    | ยินดีต่อนรับ,<br>คำ Change Password Logout                                                                                                    |
| . ใส่จำนวนเงินที่ต้องการ<br>Colb<br>Online<br>ดังราคาขี้อ-ขาย จัดการสถานะดงด้าง รายงามสถ<br>สถาประกันพอร์ค/สินหรัพย์ฝาก                                                                                                    | เลือกเมนูทำธุ<br>ร <b>ฝาก</b><br>านะที่เคลียร์แล้ว ช่าสุรกรรมเ              | รรถรรมฝาก<br>รายงานการชำระ online จัดการบัญชีธนาคาร ช่อมูลลูก                                                                                                    | ยินดีด่อนรับ,<br>เค้า Change Password Logout<br>ไป้การใช้งานรายการฝาก                                                                                  |
| . ใส่จำนวนเงินที่ต้องการ<br>GOLD<br>Online<br>ดังราคาชื่อ-ชาย จัดการสถานะดงค้าง รายงานสก<br>หลักประกันพอร์ค/สินหรัพย์ฝาก                                                                                                    | เลือกเมนูทำธุ<br>รฝาก<br>านะที่เคลียร์แล้ว ช่าธุรกรรม<br>2                  | รุรกรรมฝาก<br>ฝาก รายงานการชำระ online จัดการบัญชีธนาคาร ข่อมูลลูก<br>หลักประกันพอร์ด/สินหวัพย์ผ                                                                                                    | ยินดีต่อนรับ,<br>เค้า Change Password Logout<br>ไข้การใช้งานรายการฝาก                                                                                  |
| . ใส่จำนวนเงินที่ต้องการ<br><b>GOLD</b><br>Online<br>ดังราคาชื่อ-ขาย จัดการสถานะดงค้าง รายงานสถ<br>หลักประกันพอร์ด/สันหรัพย์ฝาก                                                                                                    | เลือกเมนูทำธุ<br>รฝาก<br>านะทีเคลียร์แล้ว ชาวุรกรรม<br>2                    | รุรกรรมฝาก<br>ฟาก รายงานการชำระ online จัดการบัญชีธบาคาร ข้อมูลลูก<br>หลักประกันพอร์ต/สินหวัพย์ผ<br>ช้อมูล <u>ก่อน</u> เพิ่มเงินหลักประกันพอร์ต/สินหวัพย์                                                                                                    | ยินดีต่อนรับ,<br>เค้า Change Password Logout<br>ร <u>ัธีการใช้งานรายการฝาก</u><br>In                                                                   |
| . ใส่จำนวนเงินที่ต้องการ<br>COLD<br>Online<br>ตั้งราคาขื้อ-ขาย จัดการสถานะคงต่าง รายงามสถ<br>หลักประกันพอร์ค/สินหรัพย์ฝาก<br>หลักประกันพอร์ค/สินหรัพย์ฝาก                                                                                                    | เลือกเมนูทำธุ<br>รฝาก<br>านะซีเตลียร์แล้ว ชาธุรกรรม<br>2                    | รุรกรรมไฟ้าก<br>ฟาก รายงานการชำระ online จัดการบัญชีธนาคาร ข้อมูลลูก<br>หลักประกันพอร์ด/สินหรัพย์ผ<br>ช้อมูล <u>ก่อน</u> เพิ่มเงินหลักประกันพอร์ด/สินหรัพย์<br>หลักประกันพอร์ด/สินหรัพย์ฝาก                                                                                                    | ยินดีต่อนรับ,<br>เค้า Change Password Logout<br>โช้การใช้งานรายการสำค<br>โกก                                                                           |
| . ใส่จำนวนเงินที่ตัองการ<br>(GOLD<br>Online<br>ตั้งราคาชื่อ-ชาย จัดการสถานะองคัวง รายงานสถ<br>หลักประกันพอว์ค/สินหรีพย์ฝาก<br>าหัสลูกสำ :<br>จำนวนเงิน (บาท) : 10,000                                                                                                    | เลือกเมนูทำธุ<br>รฝาก<br>ามะทีเคลียร์แล้ว ทำธุจกรรม                         | รุรกรรมฝาก<br>ฟาก รายงานการชำระ online จัดการบัญชีธนาดาร ข้อมูลลูก<br>หลักประกันพอร์ด/สินทรัพย์ผ<br>ช้อมูด <u>ก่อน</u> เพิ่มเงินหลักประกันพอร์ด/สินทรัพย์<br>หลักประกันพอร์ด/สินทรัพย์ฝาก<br>เทียบราคาปัจจุบัน                                                                                                    | ยินดีด่อนรับ,<br>หล้า Change Password Logout<br>ริธีการใช้งานรายการฝาก<br>ไทก<br>0.00 บาท<br>0.00 บาท                                                  |
| . ใส่จำนวนเงินที่ต้องการ<br>COLD<br>Online<br>ชังราคาชื่อ-ชาย จัดการสถานะดงคำง รายงามสถ<br>หอักประกันหอร์ด/สัมหรัพย์ฝาก<br>- เลือกซ้อมูลการทำรายการฝาก<br>- หลิลูกถ้า :<br>จำนวนเงิน (บาท) : 10,000<br>วิธีการปาระเงิน                                                                                                    | เลือกเมนูทำธุ<br>รฝาก<br>านะทีเคลียร์แล้ว ทำธุรกรรม                         | รุรกรรมฝาก<br>ฟาก รายงานการข่าระ online จัดการบัญชีธนาคาร ข้อมูลลูก<br>หลักประกันพอร์ด/สินหรัพย์ผ<br>ข้อมูล <u>ก่อบ</u> เพิ่มเงินหลักประกันพอร์ด/สินหรัพย์<br>หลักประกันพอร์ต/สินทรัพย์ฝาก<br>เทียบราคาปัจจุบัน<br>เรียก(-) ดัน (-) หลักประกันพอร์ต/สินทรัพย์ฝาก                                                                                                    | ยินดีต่อนรับ,<br>เค้า Change Password Logout<br>ไม้การใช้งานรายการสำค<br>ไวก<br>0.00 บาท<br>0.00 บาท<br>0.00 บาท                                       |
| . ใส่จำนวนเงินที่ต้องการ<br>COLD<br>Online<br>ด้ราคาชื่อ-ชาย จัดการสถานะดงค้าง รายงามสถ<br>หลักประกันพอร์ด/สินหรัพย์ฝาก<br>หลักประกันพอร์ด/สินหรัพย์ฝาก<br>ราสสุลศา :<br>จำนวนเงิน (บาพ) : 10,000<br>วิธีการช่าระเงิน<br>@ Bill Payment (QR Core)                                                                                                    | เลือกเมนูทำธุ<br>รฝาก<br>านะที่เคลียร์แล้ว ข่าสุขกรรม<br>2                  | รุรกรรมไฟ้าก<br>ฟาก รายงานการชำระ online จัดการบัญชีธนาดาร ข้อมูลลุก<br>หลักประกันพอร์ด/สินพรัพย์ผ<br>ร้อมูด <u>ก่อน</u> เพิ่มเงินหลักประกันพอร์ด/สินพรัพย์<br>หลักประกันพอร์ด/สินพรัพย์ฝาก<br>เทียบราคาปัจจุบัน<br>เรียก(-) ดีน (+) หลักประกันพอร์ด/สินพรัพย์ฝาก<br>ซ้อมูด <u>หลัง</u> เพิ่มหลักประกันพอร์ด/สินพรัพย์                                                     | อนดีต่อนรับ,<br>เจ้า Change Password Logout<br>ริธีการใช้งานรายการสาก<br>Inn<br>0.00 บาท<br>0.00 บาท<br>0.00 บาท                                       |
| . ใส่จำนวนเงินที่ตัองการ<br>(GOLD)<br>Online<br>ซึ่งราคาชื่อ-ขาย จัดการสถานะคงคับ รายงานสถ<br>หลักประกันหอร์ค/สิมหวัพย์ฝาก<br>เลือกข้อมูลการทรรบอการฝาก<br>เลือกข้อมูลการทรรบอการฝาก<br>เลือกข้อมูลกรทาร<br>เมื่อการปาระเจิม<br>มิมิ Payment (QR Coc<br>ตัตบัญชีเงินฝากอัตโนมัติ                                                                                                    | เลือกเมนูทำธุ<br>รฝาก<br>านะที่เคลียร์แล้ว ช่าธุรกรรม<br>2                  | รุรกรรมฝาก<br>หาก รายงานการข่าระ online จัดการบัญชีธนาคาร ข้อมูลลูก<br>หลักประกันพอร์ด/สินพรัพย์ผ<br>พลักประกันพอร์ด/สินทรัพย์ผ่าก<br>เทียบราคาปัจจุบัน<br>เรียก(-) ดีน (+) หลักประกันพอร์ด/สินทรัพย์ฝาก<br>ช้อมูล <u>หลัง</u> เพิ่มหลักประกันพอร์ด/สินทรัพย์ฝาก<br>ช้อมูล <u>หลัง</u> เพิ่มหลักประกันพอร์ด/สินทรัพย์<br>หลักประกันพอร์ด/สินทรัพย์ฝาก<br>บรียนราคาปัจจุบัน | อินดีต่อนรับ,<br>ห้า Change Password Logout<br>ริธีการโช้งานรายการฝาก<br>Inn<br>0.00 บาท<br>0.00 บาท<br>0.00 บาท<br>0.00 บาท                           |
| . ใส่จำนวนเงินที่ต้องการ<br>COLD<br>Online<br>ขังราคาซื้อ-ชวย จัดการสถานะดงด้าง รายงามสด<br>หลักประกันพอร์ด/สัมหรัพย์ฝาก<br>หลักประกันพอร์ด/สัมหรัพย์ฝาก<br>รายสอุกสา :<br>จำนวนเงิน (บาท) : 10,000<br>วิธีการปาระเงิน<br>Bill Payment (QR Coc<br>ตัดบัญชีเงินฝากอัดโนมสี<br>"พะธะพระสะทายของสะระบอบ - 0010 น. เมื่องาณอย่า                                                                                                    | เลือกเมนูทำธุ<br>รฝาก<br>านะซ์เคลียร์แล้ว ทำธุรกรรม<br>(ODD)<br>เฉาร์ยราชา  | รุรกรรมฝาก<br>รายงานการข่าระ online จัดการบัญชีธนาคาร ข้อมูลลุก<br>หลักประกันพอร์ด/สินหรัพย์ผ่าก<br>เทียบราคาปัจจุบัน<br>เรียก(-) ดิน (+) หลักประกันพอร์ด/สินหรัพย์ผ่าก<br>หลักประกันพอร์ด/สินหรัพย์ผ่าก<br>เทียบราคาปัจจุบัน<br>เรียก(-) ดิน (+) หลักประกันพอร์ด/สินหรัพย์ผ่าก<br>เทียบราคาปัจจุบัน<br>เรียก(-) ดิน (+) หลักประกันพอร์ด/สินหรัพย์ผ่าก                     | ยินดีต่อนรับ,<br>เค้า Change Password Logout<br>ไม่ก<br>0.00 บาท<br>0.00 บาท<br>0.00 บาท<br>0.00 บาท<br>0.00 บาท<br>0.00 บาท<br>0.00 บาท               |
| . ใส่จำนวนเงินที่ตัองการ<br>(GOLD)<br>Online<br>ชังราคาชื่อ-ขาย จัดการสถานะองคัาง รายงามสถ<br>หลักประกับเพอร์ด/สินทร์พย์ฝาก<br>หลัสุกคำ :<br>จำนวนเงิน (บาท) : 10,000<br>วิธีการปาระเงิน<br>Bill Payment (QR Coc<br>คัดบัญชีเงินฝากอักโนมัติ<br>จับธรรมระเงิน<br>เป็นธรรม<br>เป็นธรรม<br>เป็นธรรม<br>เป็นธรรม<br>เป็นธรรม<br>เป็นธรรม<br>เป็นธรรม<br>เป็นธรรม<br>เป็นธรรม<br>เป็นธรรม<br>เป็นธรรม<br>เป็นธรรม<br>เป็นธรรม<br>เป็นธรรม<br>เป็นธรรม<br>เป็นธรรม<br>เป็นธรรม<br>เป็นระบาม<br>เป็นธรรม<br>เป็นธรรม<br>เป็นธรรม<br>เป็นธรรม<br>เป็นธรรม<br>เป็นธรรม<br>เป็นธรรม<br>เป็นธรรม<br>เป็นธรรม<br>เป็นธรรม<br>เป็นธรรม<br>เป็นระบาม<br>เป็นระบาม<br>เป็นธรรม<br>เป็นธรรม<br>เป็นธรรม<br>เป็นธรรม<br>เป็นธรรม<br>เป็นธรรม<br>เป็นธรรม<br>เป็นธรรม<br>เป็นธรรม<br>เป็นธรรม<br>เป็นธรรม<br>เป็นธรรม<br>เป็นธรรม<br>เป็นธรรม<br>เป็นธรรม<br>เป็นธรรม<br>เป็นธรรม<br>เป็นธรรม<br>เป็นธรรม<br>เป็นธรรม<br>เป็นธรรม<br>เป็นธรรม<br>เป็นธรรม<br>เป็นระบาม<br>เป็นธรรม<br>เป็นธรรม<br>เป็นธรรม<br>เป็นธรรม<br>เป็นธรรม<br>เป็นธรรม<br>เป็นธรรม<br>เป็นธรรม<br>เป็นธรรม<br>เป็นธรรม<br>เป็นธรรม<br>เป็นธรรม<br>เป็นธรรม<br>เป็นธรรม<br>เป็นธรรม<br>เป็นธรรม<br>เป็นธรรม<br>เป็นธรรม<br>เป็นธรม<br>เป็นธรรม<br>เป็นธรม<br>เป็นธรรม<br>เป็นธรรม<br>เป็นธรรม<br>เป็นธรรม<br>เป็นธรรม<br>เป็นธรรม<br>เป็นธรรม<br>เป็นระบาม<br>เป็นระบาม | เลือกเมนูทำธุ<br>รฝาก<br>านะที่เคลียร์แล้ว ทำตุจกรรม<br>(ODD)<br>หลาร์ระพร  | รุรกรรมไฟ้าก<br>ฟาก รายงานการชำระ online จัดการบัญชีธนาดาร ข้อมูลลุก<br>หลักประกันพอร์ด/สินทรัพย์ผ่<br>หลักประกันพอร์ด/สินทรัพย์ผ่าก<br>เทียบราคาปัจจุบัน<br>เรียก(-) ดิน (+) หลักประกันพอร์ด/สินทรัพย์ฝาก<br>เพื่อบราคาปัจจุบัน<br>เรียก(-) ดิน (+) หลักประกันพอร์ด/สินทรัพย์ฝาก                                                                                          | อินดีต่อนรับ,<br>หล้า Change Password Logout<br>ริธีการใช้งานรายการฝาก<br>ไทก<br>0.00 บาท<br>0.00 บาท<br>0.00 บาท<br>0.00 บาท<br>0.00 บาท              |
| . ใส่จำนวนเงินที่ตั้องการ<br>COLD<br>Online<br>ซึ่งราคาชื่อ-ชาย จัดการสถานะองค้าง รายงานสถ<br>หรักประกันพอร์ด/สันหวัพย์ฝาก<br>หรือกรย่างหารทางการปกก<br>เลือกข้อมูลการทางานการปกก<br>หรือกรย่างหารพบ<br>มีสามานเงิน (บาท) : 10,000<br>วิธีการข่างระเงิน<br>มิมิโ Payment (QR Coc<br>ดัดนัญชีเงินฝากอัตโนมัติ<br>"ขณะแพร settremvisuas 2000-00:0 น เรืองกประทั                                                                                                    | เลือกเมนูทำธุ<br>รฝาก<br>านะที่เคลียร์แล้ว ช่าธุรกรรม<br>(0D)<br>มะที่รัดหา | รรกรรมไฟ้าก<br>รายงานการชำระ online จัดการบัญชีธบาคาร ข้อมูลลุก<br>หลักประกันพอร์ด/สินพรัพย์ผ่าก<br>เพียบราคาปัจจุบัน<br>เรียก(-) ดิน (+) หลักประกันพอร์ด/สินพรัพย์ฝาก<br>เพียบราคาปัจจุบัน<br>เรียก(-) ดิน (+) หลักประกันพอร์ด/สินพรัพย์ฝาก<br>เพียบราคาปัจจุบัน<br>เรียก(-) ดิน (+) หลักประกันพอร์ด/สินพรัพย์ฝาก                                                         | อันดีต่อนรับ,<br>Maria Change Password Logout<br>รัธีการใช้งานรายภารสมภ<br>ไทก<br>0.00 บาท<br>0.00 บาท<br>0.00 บาท<br>0.00 บาท<br>0.00 บาท<br>0.00 บาท |

# การฝากหลักประกันพอร์ต/สินทรัพย์ฝาก 🧧

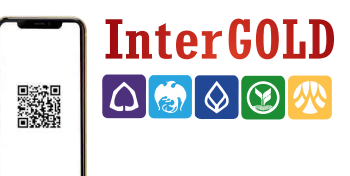

19

3. เลือกวิธีการชำระเงิน

### 3.1 Bill Payment ชำระผ่านระบบสแกน QR CODE

| ช้อบอก่อบเพิ่บเงิบพอักประกับพอร์อ/ฮืบหรืพย์                                               |                                                                                                    |
|-------------------------------------------------------------------------------------------|----------------------------------------------------------------------------------------------------|
| <br>หลักประกับพอร์ต/สับพรัพย์ฝาก                                                          | 0.00 נכני                                                                                                    |
| เทียบราคาปัจจุบัน                                                                         | ורע 0.00                                                                                                    |
| เรียก(-) คืน (+) หลักประกันพอร์ต/สินทรัพย์ฝาก                                             | 0.00 บาเ                                                                                                    |
| ข้อมูล <u>หลัง</u> เพิ่มหลักประกันพอร์ด/สินทรัพย์                                         |                                                                                                    |
| หดักประกันพอร์ต/สิ้นทรัพย์ฝาก                                                             | ורע 0.00                                                                                                    |
| เทียบราคาปัจจุบัน                                                                         | 0.00 11                                                                                                    |
| รียก(-) ดืน (+) หลักประกันพอร์ด/สินทรัพย์ฝาก                                              | ורע 0.00                                                                                                    |
| ี้คำนวณหลักประกันพอร์ต/สินทรัพย์ฝาก                                                       | 3                                                                                                    |
| "หมายเหตุ ข้อมูลก่อนเพิ่มเงินหลักประกันพอร์ต/สินทรัพย์จะอ้างอึง ณ เวลาหนึ่ง ส่ว           | นข้อมูลหลังเพิ่มหลักประกันพอร์ด/                                                                                                    |
| สนทรพยทแสดงเป็นขอมูลการค่านวณคร้าว ๆ ไม่สามารถนำมาไขยืนยันสถานะได้ เนื้อ<br>และสถานะพอร์ด | องจากมูลคาผนแปรตามราคาทองค่                                                                                                    |
| าารหลักประกันพอร์ต/สินทรัพย์ฝาก<br>10.000.00 มาท                                          |                                                                                                    |
| 10,000.00 1 11                                                                            |                                                                                                    |
| การทำรายการ ยกเล็ก ┥                                                                      |                                                                                                    |
|                                                                                           |                                                                                                    |
|                                                                                           |                                                                                                    |
|                                                                                           |                                                                                                    |
|                                                                                           |                                                                                                    |
|                                                                                           |                                                                                                    |
| การ 📔 🛛 2.1 กดปุ่มยกเลกหากต่องการเ                                                        | บลยนแกลงถอง                                                                                                    |
| การ                                                                                       | บลยนแบลงยอด                                                                                                    |
|                                                                                           | แล้กประกันพอร์ด/สินทรัพย์ฝาก<br>เทียบราคาปัจจุบัน<br>เรียก(-) คืน (+) หลักประกันพอร์ด/สินทรัพย์ฝาก<br>เทียบราคาปัจจุบัน<br>เรียก(-) คืน (+) หลักประกันพอร์ด/สินทรัพย์ฝาก<br>เทียบราคาปัจจุบัน<br>เรียก(-) คืน (+) หลักประกันพอร์ด/สินทรัพย์ฝาก<br>- คำบวณหลักประกันพอร์ด/สินทรัพย์สาวจริง ณ เวลาหรึ่ง ส่ว<br>สินทรัพย์ที่แสดงเป็นร่อมูลการคำบวณคร่าว ๆ ไปสามารถน่ามาใช้ในมีบลตามะได้ เมื่<br>และสถานะพอร์ด<br>- สินทรัพย์ที่แสดงเป็นร่อมูลการคำบวณคร่าว ๆ ไปสามารถน่ามาใช้ในมีบลตามะได้ เมื่<br>และสถานะพอร์ด<br>- สินทรัพย์ที่แสดงเป็นร่อมูลการคำบวณคร่าว ๆ ไปสามารถน่ามาใช้ในมีบลตามะได้ เมื่<br>และสถานะพอร์ด<br>- สินทรัพย์ที่แสดงเป็นร่อมูลการคำบวณคร่าว ๆ ไปสามารถน่ามาใช้ในมีบลตามะได้ เมื่<br>และสถานะพอร์ด<br>- สินทรัพย์ที่แสดงเป็นร่อมูลการคำบวณคร่าว ๆ ไปสามารถน่ามาใช้ในมีบลตามะได้ เมื่อ<br>เลยรถานะพอร์ด<br>- สินทรัพย์ค่ากามสาว<br>- สินทรัพย์ สินทรัพย์ ค่าก<br>เปิง,000.00 บาท<br>- การทำรายการ ยกเล็ก<br>- มีมีการการกายการ ยกเล็ก<br>- มีมีการการการการการการการการการการการการการก |

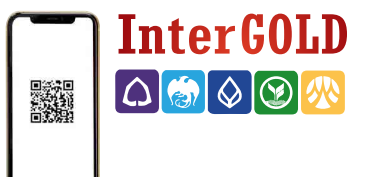

การฝากหลักประกันพอร์ต/สินทรัพย์ฝาก

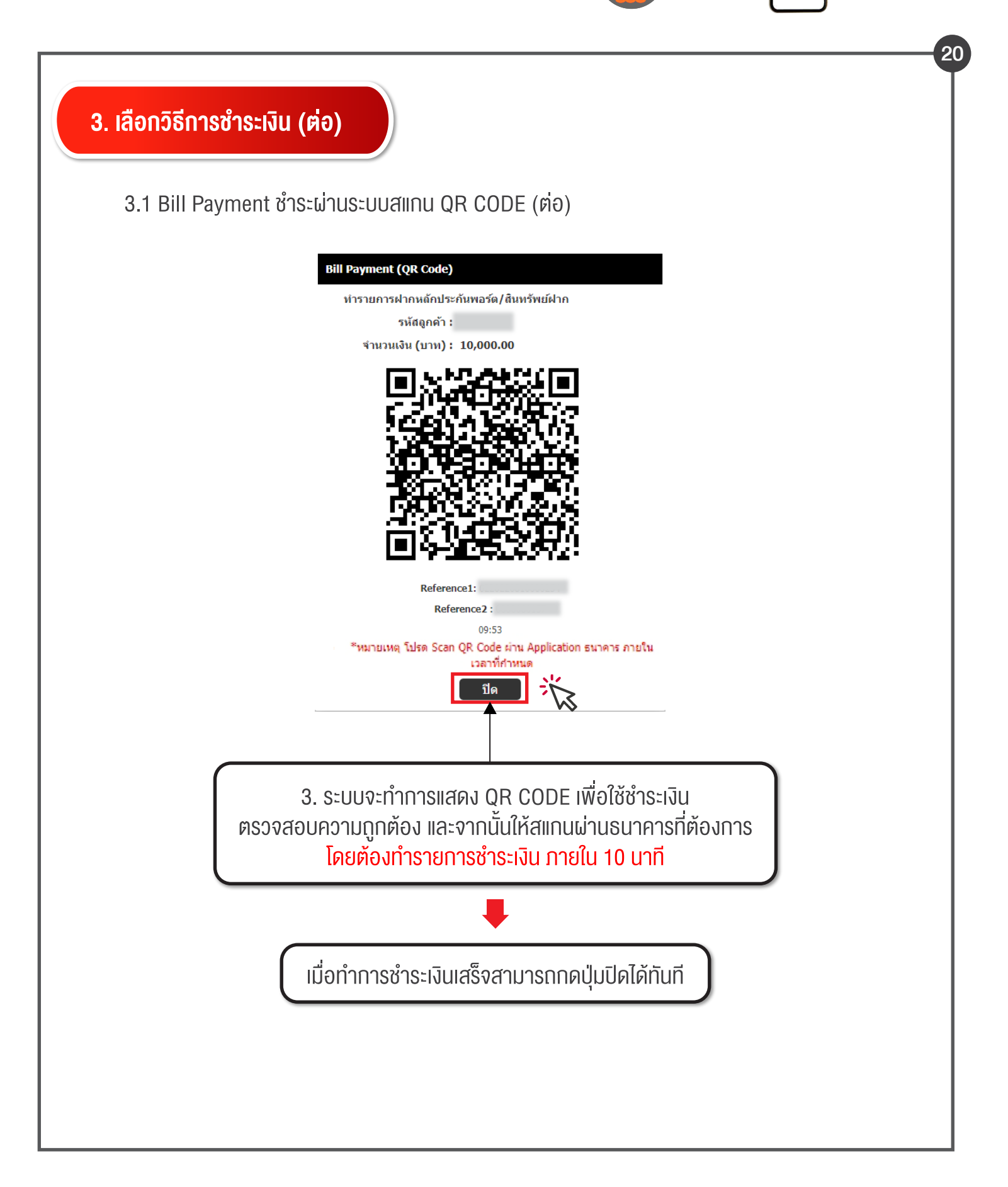

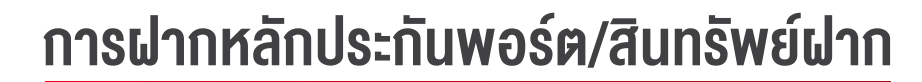

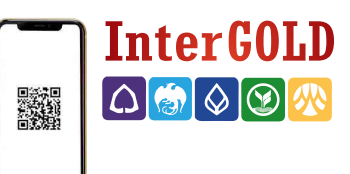

3. เลือกวิธีการชำระเงิน (ต่อ)

### 3.2 ชำระเงินผ่านการตัดบัญชีเงินฝากอัตโนมัติ (ODD)

|                                                                                                    | หลักประกันพอร์ต/สิ้นหรัพย์ฝาก                                                                                                    |        |
|----------------------------------------------------------------------------------------------------|----------------------------------------------------------------------------------------------------|--------|
| รหัสดูกค้า :                                                                                                    | ข้อมูล <u>ก่อน</u> เพิ่มเงินหลักประกันพอร์ด/สินหรัพย์                                                                                                    |        |
| จำนวนเงิน <b>(</b> บาท <b>) :</b> 100,000                                                                                                    | หลักประกันพอร์ต/สินทรัพย์ฝาก 0.00                                                                                                    | 0 บาท  |
|                                                                                                    | เทียบราคาปัจจุบัน 0.00                                                                                                    | 0 บาท  |
| วิธีการข่าระเงิน :                                                                                                    | เรียก(-) คืน (+) หลักประกันพอร์ต/สิ้นทรัพย์ฝาก 0.00                                                                                                    | 0 บาท  |
| ○ Bill Payment (QR Code)                                                                                                    | ข้อมูล <u>หลัง</u> เพิ่มหลักประกันพอร์ต/สินทรัพย์                                                                                                    |        |
| 💿 ตัดบัญชีเงินฝากอัตโนมัติ (ODD)                                                                                                    | หลักประกันพอร์ต/สินทรัพย์ฝาก 0.00                                                                                                    | 0 บาท  |
|                                                                                                    | เทียบราคาปัจจุบัน 0.00                                                                                                    | 0 บาข  |
| *หมายเหตุ งดท่ารายการช่วงเวลา 23:00 - 00:10 น. เนื่องจากเป็นช่วงไวลา<br>ปรับปรุงระบบ                                                                                                    | ที่ธนาคาร เรียก(-) ฝุ่น (+) หลักประกันพอร์ต/สินทรัพย์ฝาก 0.00                                                                                                    | 0 บาท  |
| <b>Anav</b> Reset                                                                                                    | ์ คำนวณหลักประกันพอร์ด/สินทรัพย์ฝาก                                                                                                    |        |
|                                                                                                    | "หมายเหตุ ข้อมูลก่อนเพิ่มเงินหลักประกันพอร์ต/สินทรัพย์จะอ้างอิง ณ เวลาหนึ่ง ส่วนข้อมูลหลังเพิ่มหลักประกันท                                                                                                    | พอร์ด/ |
| $\sim$                                                                                                    | สินทรัพย์ที่แสดงเป็นข้อมูลการคำนวณคร่าว ๆ ไม่สามารถนำมาใช้ยืบยืบสถานะได้ เนื่องจากมูลคำผันแปรตามราคา<br>และสถานะพอร์ต                                                                                                    | ทองคำ  |
| 1. เลือกตัดเ<br>ระกันพอร์ด/สินหรัพย์ฝาก<br>ลัดบัญขีเงินฝาก                                                                                                    | มัญชีเงินฝากอัตโนมัติ (ODD) และกดตกลง                                                                                                    |        |
| 1. เลือกตัดเ<br>ระกันพอวัต/สินหวัพย์ฝาก<br>โดบัญชีเงินฝาก<br>รหัสอุกค้า :<br>ร่านวนเงิน (บาท) : 100,000                                                                                                    | มัญชี่เงินฝากอัตโนมัติ (ODD) และกดตกลง<br>หลักประกันพอร์ด/สินหรัพย์ฝาก<br>ช้อมูดก่อนเพิ่มเงินหลักประกันพอร์ด/สินหรัพย์<br>หลักประกันพอร์ด/สินหรัพย์ฝาก 0.00 บาท                                                                                                    |        |
| 1. เลือกตัดป<br>ระกันพอร์ด/สินทรัพย์ฝาก<br>ร์เสียูกค้า :<br>ร่านวนเงิน (บาท) : 100,000<br>ระบุธนาคาร                                                                                                    | มัญชีเงินฝากอัตโนมัติ (ODD) และกดตกลง<br>หลักประกันพลร์ด/สินหรัพย์ฝาก<br>ชัอมูล <u>ค์อน</u> เพิ่มเงินหลักประกันพลร์ด/สินหรัพย์<br>หลักประกันพลร์ด/สินหรัพย์ฝาก 0.00 มาท<br>เทียมราคาปัจจุบัน 0.00 มาท                                                                                                    |        |
| <ol> <li>1. เลือกตัดปั</li> <li>ระกันพอร์ด/สินหรัพย์ฝาก</li> <li>ระเสอุกตัว :</li> <li>จำนวนเงิน (บาง) : 100,000</li> <li>ระบุธนาคาร</li> <li>๑๔๔๔ ธนาคารกลักรโนย</li> </ol>                                                                                                    | มัญชี่เงินฝากอัตโนมัติ (ODD) และกดตกลง<br>หลักประกันพรร์ด/สินหรัพย์ฝาก<br>ว้อมูล <u>ก่อน</u> เพิ่มเงินหลักประกันพรร์ด/สินหรัพย์<br>หลักประกันพธร์ด/สินหรัพย์ฝาก 0.00 มาท<br>เพียนราคาปัจจุบัน 0.00 มาท<br>เรียก(-) ค้น (+) หลักประกันพธร์ด/สินหรัพย์ฝาก 0.00 มาท                                                                                                    |        |
| <ol> <li>1. เลือกตัดประเทศสุกค์</li> <li>ระคันพอร์ด/สิมหรัพย์ฝาก</li> <li>ระมัสลูกค้า :</li> <li>ร่านวนเงิน (มาท) : 100,000</li> <li>ระบุธนาคาร</li> <li>๑ โรง อมาคารกลักร์ไมย<br/>043-X-XXXXX-X</li> </ol>                                                                                                    | มัญชี่เงินฝากอัตโนมัติ (ODD) และกดตกลง<br>หลักประกันพลร์ด/สินหรัพย์ฝาก<br>ช้อมูล <u>ค์อน</u> เพิ่มเงินหลักประกันพลร์ด/สินหรัพย์<br>หลักประกันพลร์ด/สินหรัพย์ฝาก 0.00 บาท<br>เหียบราคาปัจจุบัน 0.00 บาท<br>เรียก(-) คืน (+) หลักประกันพลร์ด/สินหรัพย์ฝาก 0.00 บาท                                                                                                    |        |
| <ol> <li>1. เลือกตัดป</li> <li>ระกันพลร์ด/สินทรัพย์ฝาก</li> <li>ระกันพลร์ด/สินทรัพย์ฝาก</li> <li>ระบุธนาดร</li> <li>ระบุธนาดาร</li> <li>อนาตารกลักร์ไนย<br/>043-x-XXXXx-X</li> <li>ระบุธนาดูปูรีไหม่</li> </ol>                                                                                                    | มัญชี่เงินฝากอัตโนมัติ (ODD) และกดตกลง           หลักประกันพอร์ค/สินหรัพย์ฝาก           ช้อมูอ <u>ก่อน</u> เพิ่มเงินหลักประกันพอร์ค/สินหรัพย์           หลักประกันพอร์ค/สินหรัพย์ฝาก         0.00 บาท           เหียบราคาปัจจุบัน         0.00 บาท           ร้อมูอ <u>แล้น</u> เพิ่มหลักประกันพอร์ค/สินหรัพย์ฝาก         0.00 บาท           เรียก(-) คืน (+) หลักประกันพอร์ค/สินหรัพย์ฝาก         0.00 บาท           ช้อมูอ <u>แล้ะ</u> เพิ่มหลักประกันพอร์ค/สินหรัพย์ฝาก         0.00 บาท           หลักประกันพอร์ค/สินหรัพย์ฝาก         0.00 บาท           หลักประกันพอร์ค/สินหรัพย์ฝาก         0.00 บาท                                                                                                    |        |
| 1. เลือกตัดป<br>ระคันพอร์ต/สินหรัพย์ฝาก<br>ระมุธมาคร<br>ระมุธมาคาร<br>๑ (เ) แกลารกลักรโมย<br>043-x-xxxxxx<br>+ เพียมัญช์ไหย่<br>Password :                                                                                                    | มัญชี่เงินฝากอัตโนมัติ (ODD) และกดตกลง           หลักประกันพอร์ด/สินทรัพย์ฝาก           ร้อมูอก่อนเพิ่มเงินหลักประกันพอร์ด/สินทรัพย์           หลักประกันพอร์ด/สินทรัพย์ฝาก         0.00 บาท           เทียบราคาปัจจุบัน         0.00 บาท           เรียก(-) คืน (+) หลักประกันพอร์ด/สินทรัพย์ฝาก         0.00 บาท           หลักประกันพอร์ด/สินทรัพย์ฝาก         0.00 บาท           เรียก(-) คืน (+) หลักประกันพอร์ด/สินทรัพย์ฝาก         0.00 บาท           เทียบราคาปัจจุบัน         0.00 บาท           เรียก(-) คืน (+) หลักประกันพอร์ด/สินทรัพย์ฝาก         0.00 บาท           เทียบราคาปัจจุบัน         0.00 บาท           เรียก(-) คืน (+) หลักประกันพอร์ด/สินทรัพย์ฝาก         0.00 บาท                                                                                                    |        |
| <ol> <li>1. เลือกตัดนี้</li> <li>ระกันพอร์ด/สิมหรัพย์ฝาก</li> <li>ร์หัสลูกค้า :</li> <li>ร่านวนเงิน (มาท) : 100,000</li> <li>ระบุธนาคาร</li> <li>ระบุธนาคาร</li> <li>ระบุ</li></ol>                                                                                                    | หลักประกันพอร์ด/สินหรัพย์ฝาก           หลักประกันพอร์ด/สินหรัพย์ฝาก           หลักประกันพอร์ด/สินหรัพย์ฝาก           หลักประกันพอร์ด/สินหรัพย์ฝาก           เมือนอายังจุบัน           เมือนราคาปัจจุบัน           หลักประกันพอร์ด/สินหรัพย์ฝาก           เรียก(-) คืน (+) หลักประกันพอร์ด/สินหรัพย์ฝาก           หลักประกันพอร์ด/สินหรัพย์ฝาก           เมือนอัยเพิ่มหลักประกันพอร์ด/สินหรัพย์ฝาก           เมือนอัยเพิ่มหลักประกันพอร์ด/สินหรัพย์ฝาก           เมือนราคาปัจจุบัน           เพียนราคาปัจจุบัน           เรียก(-) คืน (+) หลักประกันพอร์ด/สินหรัพย์ฝาก           เป็นกราคาปัจจุบัน           เรียก(-) คืน (+) หลักประกันพอร์ด/สินหรัพย์ฝาก                                                                                                    |        |
| <ol> <li>ไล้อกตัดนี้</li> <li>ระคันพอวัต/สินหรัพย์ฝาก</li> <li>ระมัญข์เงินฝาก</li> <li>ระมุธมาคาร</li> <li>ระมุธมาคาร</li> </ol>                                                                                                    | มัญชี่เงินฝากอัตโนมัติ (ODD) และกดตกลง           หลักประกันพลร์ด/สินทรัพย์ฝาก           ร้อมูลก่อนเพิ่มเงินหลักประกันพลร์ด/สินทรัพย์           หลักประกันพลร์ด/สินทรัพย์ฝาก         0.00 บาท           เพียบราคาปัจจุบัน         0.00 บาท           เรียก(-) ดิน (+) หลักประกันพลร์ด/สินทรัพย์ฝาก         0.00 บาท           หลักประกันพลร์ด/สินทรัพย์ฝาก         0.00 บาท           เรียก(-) ดิน (+) หลักประกันพลร์ด/สินทรัพย์ฝาก         0.00 บาท           เทียบราคาปัจจุบัน         0.00 บาท           เรียก(-) ดิน (+) หลักประกันพลร์ด/สินทรัพย์ฝาก         0.00 บาท           เรียก(-) ดิน (+) หลักประกันพอร์ด/สินทรัพย์ฝาก         0.00 บาท           เรียก(-) ดิน (+) หลักประกันพอร์ด/สินทรัพย์ฝาก         0.00 บาท           เรียก(-) ดิน (+) หลักประกันพอร์ด/สินทรัพย์ฝาก         0.00 บาท           เรียก(-) ดิน (+) หลักประกันพอร์ด/สินทรัพย์ฝาก         0.00 บาท                                                                                                    |        |
| <ol> <li>ไล้อกตัดนี้</li> <li>ระคันพอร์ด/สิมหรัพย์ฝาก</li> <li>ระมัสลูกค้า :</li> <li>ร่านรมแง้น (มาท) : 100,000</li> <li>ระบุธนาคาร</li> <li>อันบัญชีไหม่</li> <li>Password เพื่อนตั้นการอื่อมีบูตีเร็มไปการอ่า<br/>รายการโคยีบูติใหม่</li> <li>Password :</li> <li>เมาะ</li> </ol>                                                                                                    | มัญชี่เงินฝากอัตโนมัติ (ODD) และกดตกลง           หลักประกันพอร์ด/สันหรัพย์ฝาก           ช้อมูดก่อนเพิ่มเงินหลักประกันพอร์ด/สันหรัพย์           หลักประกันพอร์ด/สินหรัพย์           หลักประกันพอร์ด/สินหรัพย์                                                                                                    |        |
| <ul> <li>1. เลือกตัดปั</li> <li>ระคันพอวัต/สินหรัพย์ฝาก</li> <li>ระสัญกค้า :         <ul> <li>ระมุธมาคาร</li> <li>ระบุธมาคาร</li> <li>ระบุธมาคาร</li> </ul> </li> </ul>                                                                                                    | มีญชี่เงินฝากอัตโนมัติ (ODD) และกดตกลง           หลักประกันพอร์ด/สินทรัพย์ฝาก           ร้อมูอก่อนเพิ่มเงินหลักประกันพอร์ด/สินทรัพย์ฝาก           หลักประกันพอร์ด/สินทรัพย์ฝาก           เพื่อบราคาปัจจุบัน           เรียก(-) ดิน (+) หลักประกันพอร์ด/สินทรัพย์ฝาก           หลักประกันพอร์ด/สินทรัพย์ฝาก           เมือมูลหยังเพิ่มหลักประกันพอร์ด/สินทรัพย์ฝาก           เมือมูลหยังเพิ่มหลักประกันพอร์ด/สินทรัพย์ฝาก           เมือมูลหยังเพิ่มหลักประกันพอร์ด/สินทรัพย์ฝาก           เมือนราคาปัจจุบัน           เมือนราคาปัจจุบัน           เมือนประกันพอร์ด/สินทรัพย์ฝาก           เมือนประกันพอร์ด/สินทรัพย์ฝาก           เมือนประกันพอร์ด/สินทรัพย์ฝาก           เมือนประกันพอร์ด/สินทรัพย์ฝาก           เมือนประกันพอร์ด/สินทรัพย์ฝาก           เมือนประกันพอร์ด/สินทรัพย์ฝาก           เมือนประกันพอร์ด/สินทรัพย์ฝาก           เมือนประกันพอร์ด/สินทรัพย์ฝาก           เม็นก(-) ดิน (+) หลักประกันพอร์ด/สินทรัพย์ฝาก           เมือนประกันพอร์ด/สินทรัพย์ประกันพอร์ด/สินทรัพย์สาก                                                                                                    |        |
| <ul> <li>1. เลือกตัดนี้</li> <li>ระกันพอร์ด/สิมหรัพย์ฝาก</li> <li>ระมัสลูกค้า :</li> <li>ร่านวนเงิน (มาท) : 100,000</li> <li>ระบุธนาคาร</li> <li>ระบุธนาคาร</li> <li>ระบุ</li></ul>                                                                                                    | มีญชี่เงินฝากอัตโนมัติ (ODD) และกดตกลง           หลักประกันพอร์ด/สินทรัพย์ฝาก           หลักประกันพอร์ด/สินทรัพย์ฝาก           หลักประกันพอร์ด/สินทรัพย์ฝาก           และกาปัจจุบัน           0.00 บาท           เรียก(-) คืน (+) หลักประกันพอร์ด/สินทรัพย์ฝาก           บกัดประกันพอร์ด/สินทรัพย์ฝาก           บองกาปัจจุบัน           บองกาปัจจุบัน           เรียก(-) คืน (+) หลักประกันพอร์ด/สินทรัพย์ฝาก           บลักประกันพอร์ด/สินทรัพย์ฝาก           เรียก(-) คืน (+) หลักประกันพอร์ด/สินทรัพย์ฝาก           เรียก(-) คืน (+) หลักประกันพอร์ด/สินทรัพย์ฝาก           เรียก(-) คืน (+) หลักประกันพอร์ด/สินทรัพย์ฝาก           เรียก(-) คืน (+) หลักประกันพอร์ด/สินทรัพย์ฝาก           เรียก(-) คืน (+) หลักประกันพอร์ด/สินทรัพย์ฝาก           เรียก(-) คืน (+) หลักประกันพอร์ด/สินทรัพย์ฝาก           เรียก(-) คืน (+) หลักประกันพอร์ด/สินทรัพย์ปลาก           เรียก(-) คืน (-) คืน (-) คืน (-) คืน เรียงการต่านจะกันพอร์ด/สินทรัพย์ปลาก                                                                                                    |        |
| 1. เลือกตัดนี้<br>ระคันพอว์ต/สินหวัพย์ฝาก<br>ระสัญกตัา :<br>ระบุธนาคาร<br>ระบุธนาคาร<br>ระบุธนาคาร<br>เรานวนเงิน (มาพ) : 100,000<br>ระบุธนาคาร<br>(มาลารคลิกรโนย<br>043-x-xxxxxx)<br>(ระบุธนาคาร<br>ระบุธนาคาร<br>(ประหารกระการสะครระบุรุปังนการกระบบ<br>(ประหารกระการสะครระบุรุปังนการกระบบ<br>ระบุธนาคาร<br>(ประหารกระการสะครระบบ<br>(ประหารกระการสะครระบบ<br>(ประหารกระการสะครระบบ<br>(ประหารกระการสะครระบบ<br>(ประหารกระการสะครระบบ<br>(ประหารกระการสะครระบบ<br>(ประหารกระการสะครระบบ<br>(ประหารกระการสะครระบบ<br>(ประหารกระการสะครระบบ<br>(ประหารกระการสะครระบบ<br>(ประหารกระการสะครระบบ)<br>(ประหารกระการสะครระบบ<br>(ประหารกระการสะครระบบ)<br>(ประหารกระการสะครระบบ)<br>(ประหารกระการสะครระบบ)<br>(ประหารกระการสะครระบบ)<br>(ประหารกระการสะครระบบ)<br>(ประหารกระการสะครระบบ)<br>(ประหารกระการสะครระบบ)<br>(ประหารกระการสะครระบบ)<br>(ประหารกระการสะครระบบ)<br>(ประหารกระการสะครระบบ)<br>(ประหารกระการสะครระบบ)<br>(ประหารกระการสะครระบบ)<br>(ประหารกระการกระการสะครระบบ)<br>(ประหารกระการกระการกร<br>กระการกระการกระการกระการกระการกระการกระการกระการกระการกระการกระการกระการกระการกระการกระการกระการกระการกระการกระการกระการกระการกระการกระการกระการกระการกระการกระการกระการกระการกระการกระการกระการกระการกระการกระการกร<br>กรรกระการกรรรารกระกา | มัญซี่เงินฝากอัตโนมัติ (ODD) และกดตกลง           หลักประกันพอร์ต/สินหรัพย์ฝาก           หลักประกันพอร์ต/สินหรัพย์ฝาก           หลักประกันพอร์ต/สินหรัพย์ปาก           เรียก(-) คืน (+) หลักประกันพอร์ต/สินหรัพย์ฝาก           เรียก(-) คืน (-) หลักประกันพอร์ต/สินหรัพย์ปาก           เรียก(-) คืน (+) หลักประกันพอร์ต/สินหรัพย์ปาก           เรียก(-) คืน (+) หลักประกันพอร์ต/สินหรัพย์สากระสามาระนะหรายงสามาร์ชานอร์ต/สินทรัพย์สามาร์ที่มาสามาร์ชานอร์ต/สินทรัพย์สามาร์ที่มาร์ที่มางรับสามาร์ที่มาสามาร์ที่มาสามาร์ที่มางรับสามาร์ที่มาร์ที่มางรับสามาร์ที่มาร์ที่มาร์ที่มาร์ที่มาร์ที่มางรับสามาร์ที่มาร์ที่มางรับสามาร์ที่มาร์ที่มาร์ที่มาร์ที่มาร์ที่มาร์ที่มาร์ที่มาร์ที่มาร์ที่มาร์ที่มาร์ที่มาร์ที่มาร์ที่มาร์ที่มาร์ที่มาร์ที่มาร์ที่มาร์ที่มาร์ที่มาร์ที่มาร์ที่มาร์ที่มาร์ที่มาร์ |        |

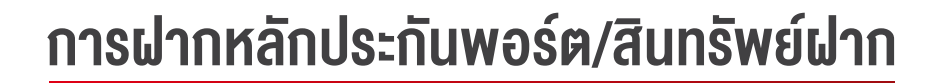

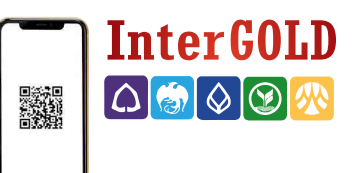

3. เลือกวิธีการชำระเงิน (ต่อ)

3.2 ชำระเงินผ่านการตัดบัญชีเงินฝากอัตโนมัติ (ODD) (ต่อ)

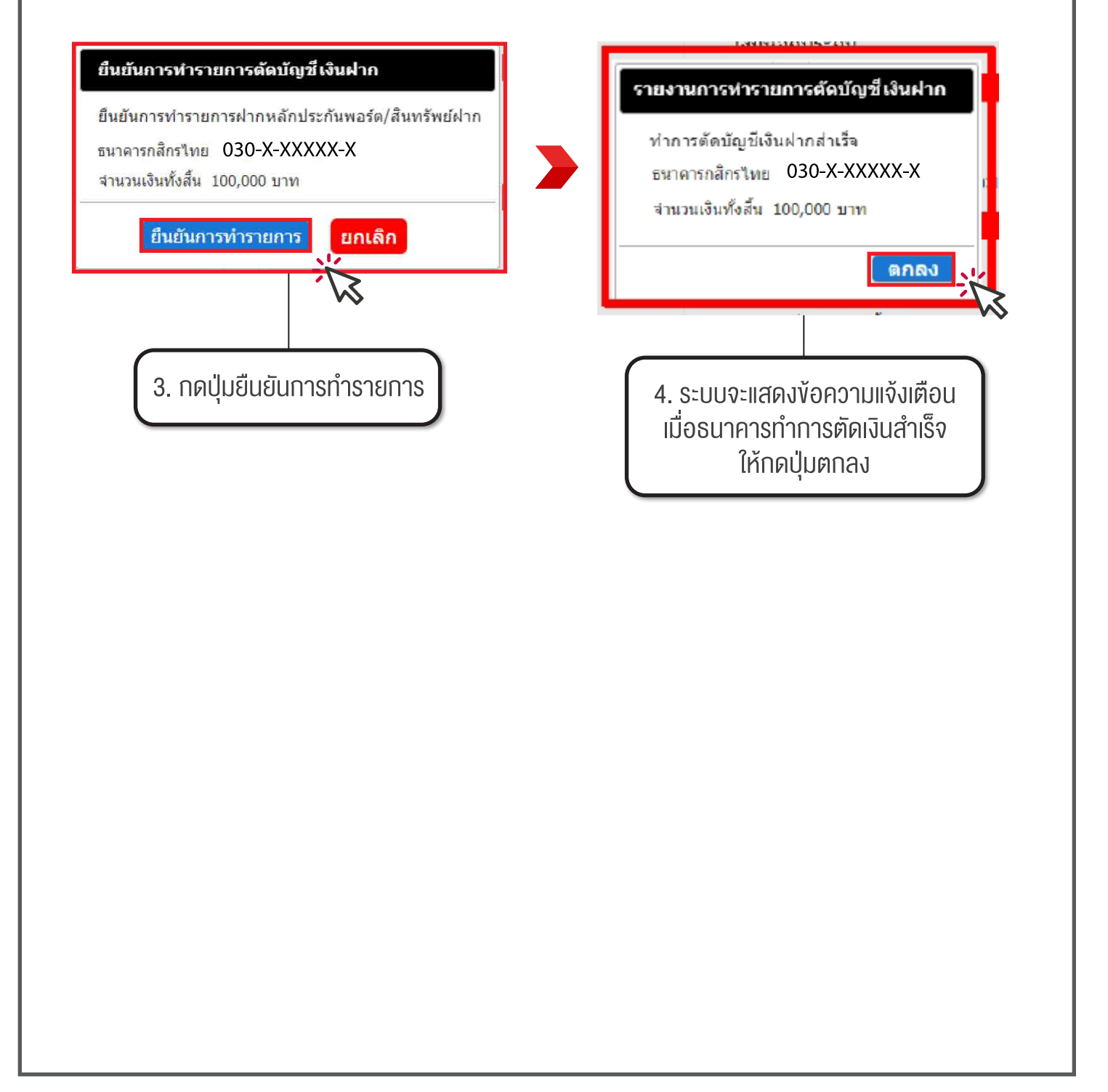

# การฝากเงินหลักประกัน

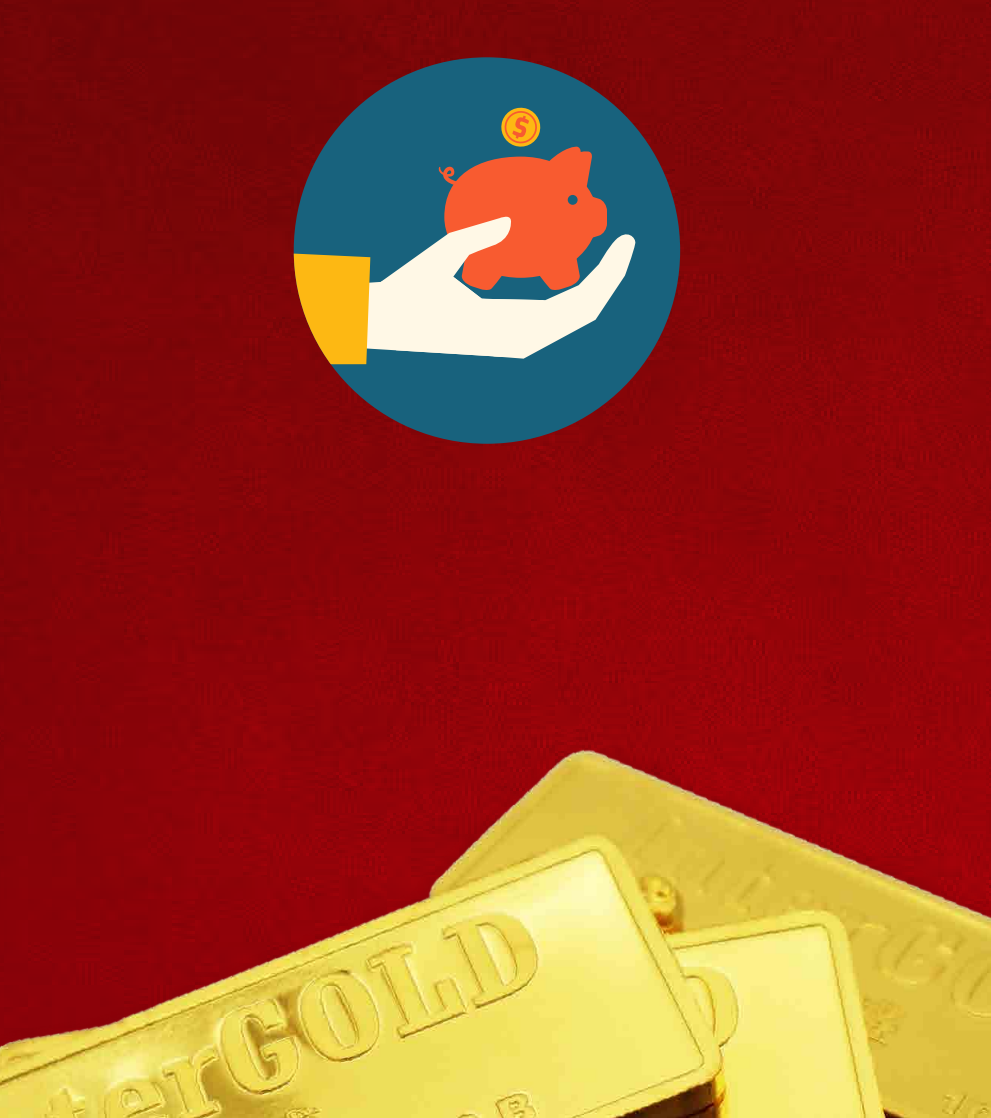

InterGoLD

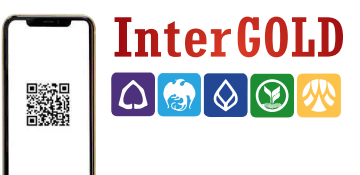

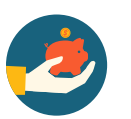

# การฝากเงินหลักประกัน 🥭

|                                                                                                    | 1                                                                                                    | ยินดีต่อนรับ,                                                                                 |
|----------------------------------------------------------------------------------------------------|----------------------------------------------------------------------------------------------------|-----------------------------------------------------------------------------------------------|
| จ-ขาย ตั้งราคาขี้อ-ขาย จัดการสถานะคงคัวง รายงานสถาร                                                                                                    | นะที่เคลียร์แล้ว <mark>ทำธุรกรรมฝาก</mark> รายงานการชำระ online จัดการบัญชีธนาดา                                                                                                    | าร ข่อมุลลูกค้า Change Password Logout                                                        |
| งินหลักประกัน หลักประกันพอร์ต/สินทรัพย์ฝาก                                                                                                    |                                                                                                    | <u>אן ארו אוזו נער עט ני אמנ</u>                                                              |
| วิธีการข่าระ                                                                                                    | $\sim$                                                                                                    |                                                                                               |
| 💊<br>รหัสลูกค้า :                                                                                                    | เงินหลักป                                                                                                    | 1.400.00 mm                                                                                   |
| จำนวนเงิน <b>(บาท) :</b> 10,0                                                                                                    | เงินหลายระกน<br>ช้อมูล <u>ก่อน</u> เพิ่มเงินหลักประกัน                                                                                                    | 1,400.00 111                                                                                  |
| วิธีการทำระเงิน :                                                                                                    | เงินหลักประกัน                                                                                                    | 0.00 บาท                                                                                      |
| Bill Dymont (OP Code)                                                                                                    | ปริมาณที่สามารถชื่อทองได้<br>ช้อมดหลังเพิ่มเงินหลักประกัน                                                                                                    | 0 กก. 10 บาททอง                                                                               |
|                                                                                                    | เงินหลักประกัน                                                                                                    | 0.00 บาท                                                                                      |
| ⊖ ตดบญชงงนผากอดเนมต (ODD)                                                                                                    | ปริมาณที่สามารถชื่อทองใต้                                                                                                    | 0 กก. 10 บาททอง                                                                               |
| ำหมายเหตุ งดหารายการขวงเวลา 23:00 - 00:10 น. เนองจากเบน:<br>ปรับปรุงระบบ                                                                                                    | <sup>อวงเวลาทธนาคาร</sup><br>คำนวณหลัก <u>บ</u>                                                                                                    | ประกัน                                                                                        |
| ตกลง Reset                                                                                                    | ‴หมาย หตุ การศำนวณหลักประกับ เพื่อเป็นข้อมูลแสดงปริมา                                                                                                    | ณที่จะสามารถทำรายการซื้อ-ขายได้ หลังทำการฝากหลัก                                              |
|                                                                                                    | ประกันเ                                                                                                    | เล้ว                                                                                          |
| ำนวนเงินที่ต้องการฝาก                                                                                                    | เลือกเงินหลักประกัน                                                                                                    |                                                                                               |
| <mark>ว้านวนเงินที่ต้องการฝาก</mark><br>หลักประกัน<br>หลักประกันพลรัด/ลินทรัพย์ฝาก<br>วิธีการข่าระ                                                                                                    | เลือกเงินหลักประกัน                                                                                                    |                                                                                               |
| <mark>ว้านวนเงินที่ต้องการฝาก<br/>หลักประกัน<br/>หลักประกันพลร์ต/สินหรัพย์ฝาก<br/>วิธีการข่าระ<br/>รหัสถูกค้า :</mark>                                                                                                    | เลือกเงินหลักประกัน                                                                                                    | <mark>ระกัน</mark><br>1,400.00 บาท                                                            |
| <mark>ภานวนเงินที่ต้องการฝาก</mark><br>หลักประกัน<br>หลักประกันพอรัด/สินหรัพยัฝาก<br>วิธีการข่าระ<br>รหัสลุกค้า :<br>รหัสลุกค้า :                                                                                                    | เลือกเงินหลักประกัน<br><sup>3</sup><br><sup>3</sup><br><sup>3</sup><br><sup>3</sup><br><sup>3</sup><br><sup>3</sup><br><sup>3</sup><br><sup>3</sup>                                                                               | <del>ระกัน</del><br>1,400.00 บาท                                                              |
| <mark>ว้านวนเงินที่ต้องการฝาก</mark><br>หลักประกัน<br>หลักประกันพอร์ต/สินหรัพย์ฝาก<br>วิธีการข่าระ<br>รหัสถูกค้า :<br>รหัสถูกค้า :<br>เบิ,000<br>วิธีการข่าระเงิน :                                                                                                    | เลือกเงินหลักประกัน<br>งันหลักประกัน<br>เงินหลักประกัน<br>เงินหลักประกัน<br>ปริมาณที่สามารถชื่อทองได้                                                                                                    | ระกัน<br>1,400.00 บาท<br>0.00 บาท<br>0 กก. 10 บาททอง                                          |
| ทั่วานวนเงินเที่ตัองการฝาก<br>หลักประกับ<br>หลักประกับพลรัด/สิมหรัพย์ฝาก<br>วิธีการช่าระ<br>รหัสถูกค้า :<br>รับานวนเงิน (บาพ) :<br>วิธีการช่าระเงิน :                                                                                                    | เลือกเงินหลักประกัน<br>จับหลักประกัน<br>เงินหลักประกัน<br>ชัญลูก่อนูเพิ่มเงินหลักประกัน<br>เงินหลักประกัน<br>ปริมาณที่สามารถชื่อทองใต้<br>ชัญลู <u>คมสัง</u> เพิ่มเงินหลักประกัน                                                  | <mark>ระกับ</mark><br>1,400.00 บาท<br>0.00 บาท<br>0 กก. 10 บาททอง                             |
| ว้านวนเงินที่ต้องการฝาก<br>หลักประกัน<br>หลักประกันพอร์ล/สินหรัพย์ฝาก<br>วิธีการประ<br>รหัสถูกคัา :<br>รหัสถูกคัา :<br>เป็นามเงิน (บาท) :<br>เป็นกรประเงิน :<br>เป็น Payment (QR Code)<br>ตัดบัญชีเงินฝากอัตโนมัติ (ODD)                                                                                                    | เลือกเงินหลักประกัน<br>ให้เหลักประกัน<br>เงินหลักประกัน<br>ช่อมูลภ่อมูเพิ่มเงินหลักประกัน<br>เงินหลักประกัน<br>ปริมาณที่สามารถชื่อทองใด้<br>ช่อมูล <u>แต้ง</u> เพิ่มเงินหลักประกัน<br>เงินหลักประกัน<br>ปริมาณที่สามารถชื่อทองใด้ | ระกับ<br>1,400.00 บาท<br>0.00 บาท<br>0 กก. 10 บาททอง<br>0.00 บาท<br>0 กก. 10 บาททอง           |
| อ้านวนเงินที่ต้องการฝาก<br>พลักประกัน<br>พลักประกัน ผลักประกันพลร์ด/สินทรัพย์ฝาก<br>วิธีการช่าระ<br>รหัสถูกค้า :<br>รัฐการช่าระเงิน :<br>อิธีการช่าระเงิน :<br>อิธีการช่าระเงิน :                                                                                                    | เลือกเงินหลักประกัน<br>งันหลักประกัน<br>เงินหลักประกัน<br>บริมาณที่สามารถชื่อทองได้<br>ร่อมูลแล้งเพิ่มเงินหลักประกัน<br>ปริมาณที่สามารถชื่อทองได้                                                                                 | ระกัน<br>1,400.00 มาพ<br>0.00 มาพ<br>0 กก. 10 มาพาอง<br>0.00 มาพ<br>0 กก. 10 มาพาอง           |
| จ้านวนเงินเกี่ต้องการฝาก           หลักประกัน           หลักประกันพอรัด/สินทรัพย์ฝาก           วิธีการช่าระ           รหัสถูกค้า :           ร่านวมเงิน (นาท) :           วิธีการช่าระเงิน :           ๑ Bill Payment (QR Code)           ๑ ดักบัญชีเงินฝากอัดโนมัดิ (ODD)           านายเหตุ งะทำรายการช่วงเรลา 23:00 - 00:10 น. เนื่องรากเป็นช่วงใหม่จะระบบ                                                                                                    | เลือกเงินหลักประกัน<br>จันหลักประกัน<br>เงินหลักประกัน<br>เงินหลักประกัน<br>บริมาณที่สามารถชื่อทองใต้<br>ร่อมูล <u>แล้งเพื่อเประกัน</u><br>ปริมาณที่สามารถชื่อทองใต้                                                              | ระกับ<br>1,400.00 บาพ<br>0.00 บาพ<br>0 กก. 10 บาพพอง<br>0.00 บาพ<br>0 กก. 10 บาพพอง           |
| อ้านวนเงินที่ต้องการฝาก           หลักประกันพอร์ด/สินหรัพย์ฝาก           หลักประกันพอร์ด/สินหรัพย์ฝาก           วิธีการช่าระ           รหัสถูกค้า :           รทัสถุกค้า :           รทัสถุกค้า :           รทัสถุกค้า :           รทัสถุกค้า :           รทัสถุกค้า :           รทัสถุกค้า :           รทัสถุกค้า :           รทัสถุกค้า :           รทัสถุกค้า :           รทัสถุกค้า :           รทัสถุกค้า :           รทัสถุกค้า :           รทัสถุกค้า :           รัการช่าระเงิน :           อิธีการช่าระเงิน :           อิธีการช่าระเงิน :           อิธีการช่าระเงิน :           อิธีการช่าระเงิน :           อิธีการช่าระเงิน :           อิธีการช่าระเงิน :           อิธีการช่าระเงิน :           อิธีการช่าระเงิน :           อิธีการช่าระเงิน :           อิธีการช่าระเงิน :           อิธีการช่าระเงิน :           อิธีการช่าระเงิน :           อิธีการช่าระเงิน : | เลือกเงินหลักประกัน<br>งันหลักประกัน<br>เงินหลักประกัน<br>ข้อมูด <u>ต่อน</u> เพิ่มเงินหลักประกัน<br>ปริมาณที่สามารถชื่อทองได้<br>ชื่อมูล <u>แล้ง</u> เพิ่มเงินหลักประกัน<br>ปริมาณที่สามารถชื่อทองได้                             | ระกัน<br>1,400.00 บาท<br>0.00 บาท<br>0 กก. 10 บาททอง<br>0.00 บาท<br>0 กก. 10 บาททอง<br>Iseกัน |

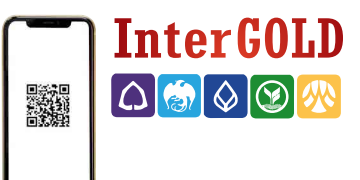

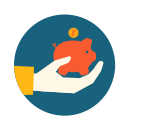

# การฝากเงินหลักประกัน 🥭

3. เลือกวิธีการชำระเงิน

### 3.1 Bill Payment ชำระผ่านระบบสแกน QR CODE

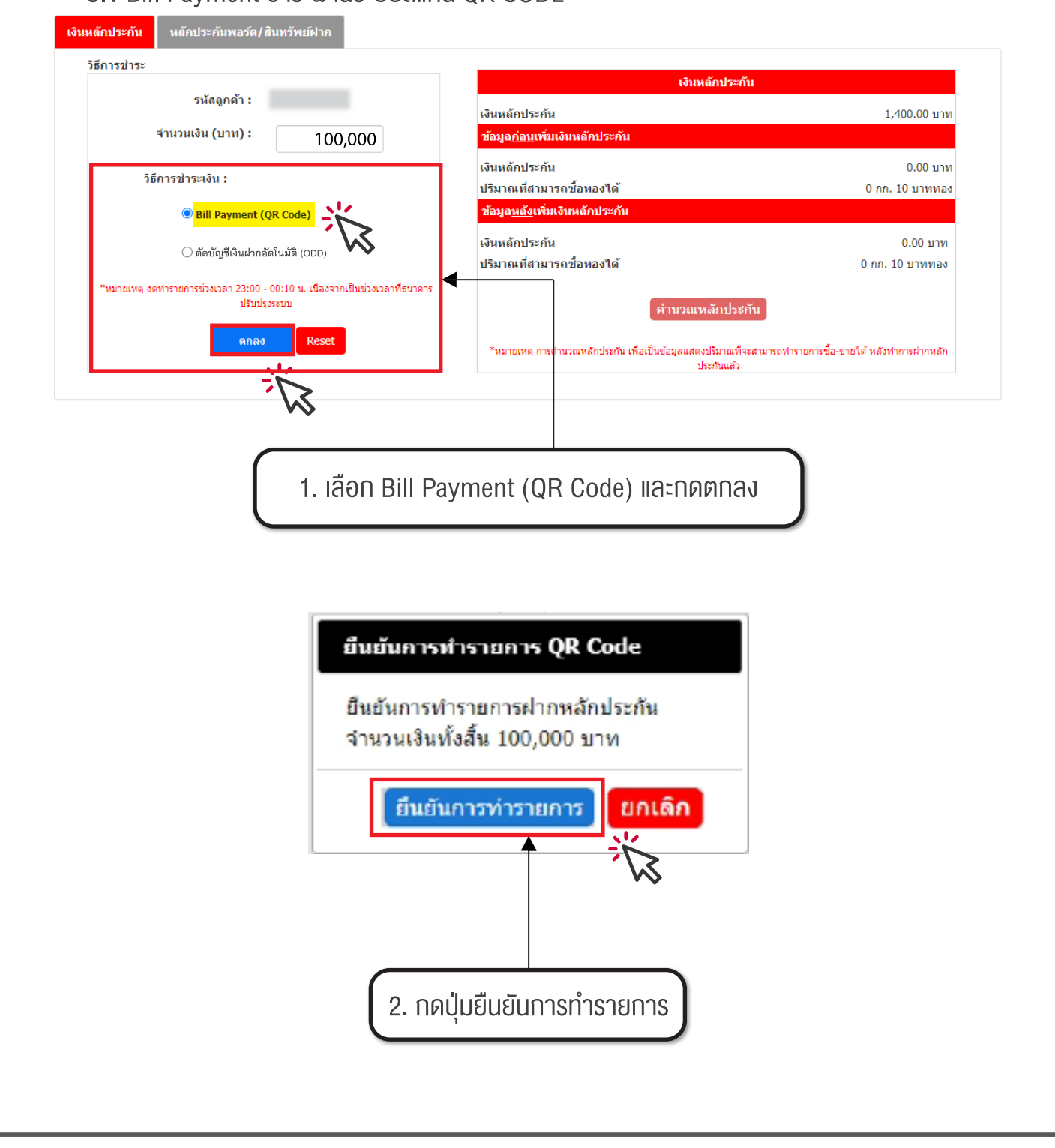

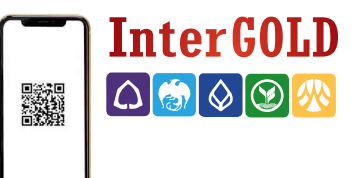

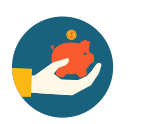

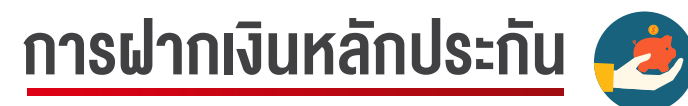

3. เลือกวิธีการชำระเงิน (ต่อ)

3.1 Bill Payment ชำระผ่านระบบสแ∩น QR CODE (ต่อ)

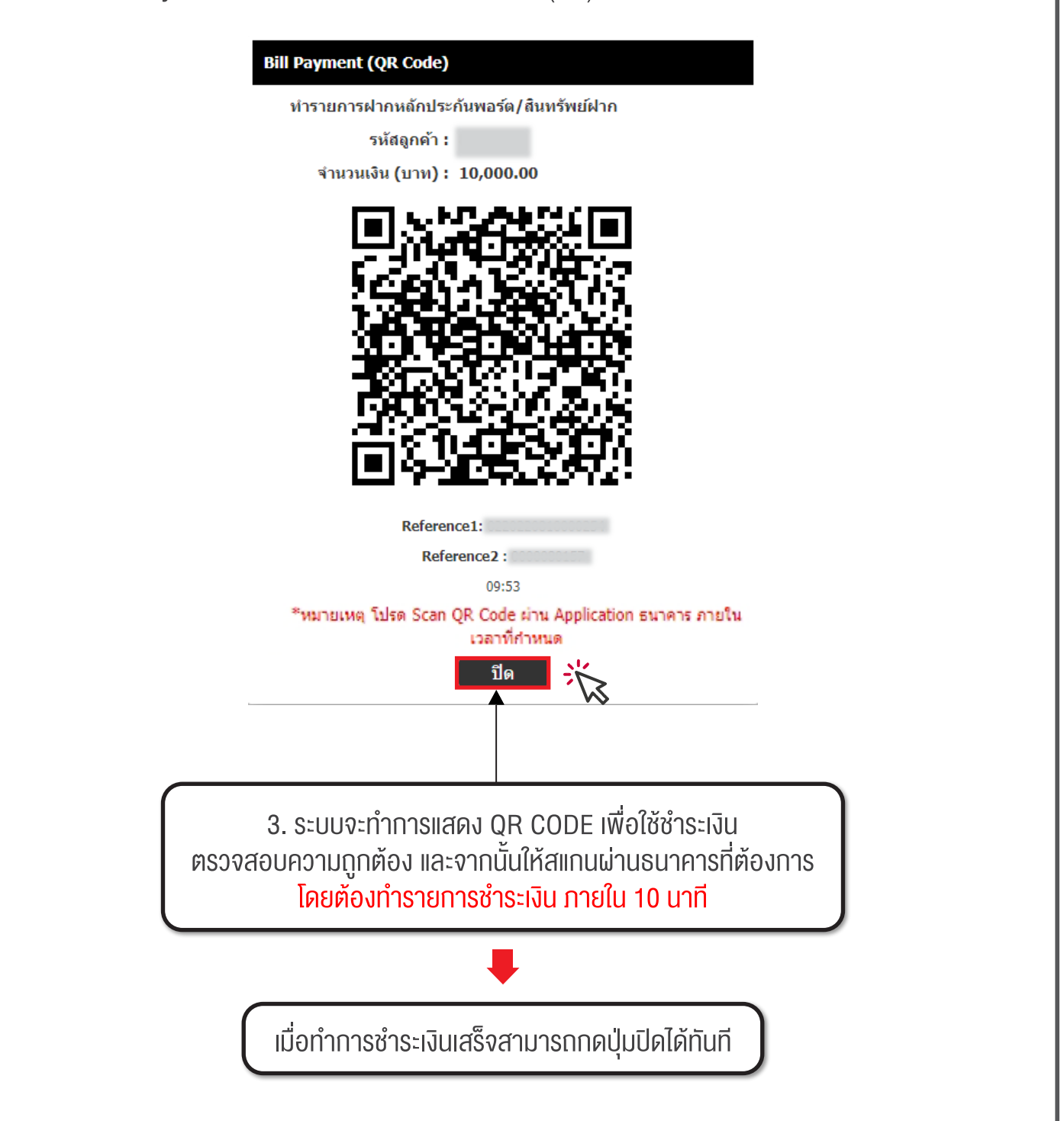

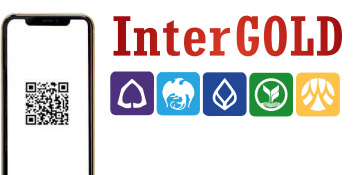

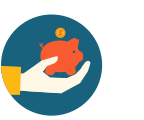

# การฝากเงินหลักประกัน 🥭

3. เลือกวิธีการชำระเงิน (ต่อ)

### 3.2 ชำระเงินผ่านการตัดบัญชีเงินฝากอัตโนมัติ (ODD)

|                                                                                                    | เงินหลักประกัน                                                                                                    |
|----------------------------------------------------------------------------------------------------|----------------------------------------------------------------------------------------------------|
| รหัสลูกค้า :                                                                                                    | เงินหลักประกัน 1,400.00 บา                                                                                                    |
| จำนวนเงิน <b>(</b> บาท <b>) :</b> 100,000                                                                                                    | ้ข้อมูล <u>ก่อน</u> เพิ่มเงินหลักประกัน                                                                                                    |
| 25                                                                                                    | เงินหลักประกัน 0.00 บา                                                                                                    |
| าคการราชน:                                                                                                    | <b>ปริมาณที่สามารถชื้อทองใด้</b> 0 กก. 10 บาททล                                                                                                    |
| $\bigcirc$ Bill Payment (QR Code)                                                                                                    | ข้อมูล <u>หลัง</u> เพิ่มเงินหลักประกัน                                                                                                    |
| 🔘 <mark>ตั</mark> ดบัญชีเงินฝากจัตโนมัติ (ODD)                                                                                                    | เงินหลักประกัน 0.00 บาง                                                                                                    |
|                                                                                                    | ปริมาณที่สามารถชื่อทองได้ 0 กก. 10 บาททอง                                                                                                    |
| *หมายเหตุ งดทำรายการช่วงเวลา 23:00 - 00:10 น. เนื่องจากเงางเวล<br>ปรับปรุงระบบ                                                                                                    | าที่ธนาคาร                                                                                                    |
| 2122(0022                                                                                                    | ้ด้านวณหลักประกิน                                                                                                    |
| ตกลง Reset                                                                                                    | *หมายเพต การดำนวณหลักประกัน เพื่อเป็นข้อมูลแสดงปริมาณที่จะสามารถทำรายการซื้อ-ขายได้ หลังทำการผ่ากหลัง                                                                                                    |
|                                                                                                    | ประกันแล้ว                                                                                                    |
|                                                                                                    |                                                                                                    |
|                                                                                                    |                                                                                                    |
|                                                                                                    |                                                                                                    |
| 1. เสื้                                                                                                    | อกตัดบัญชีเงินฝากอัตโนมัติ (ODD)                                                                                                    |
|                                                                                                    | <b>č</b>                                                                                                    |
|                                                                                                    |                                                                                                    |
|                                                                                                    |                                                                                                    |
| หลักประกัน หลักประกันพอร์ด/สินทรัพย์ฝาก                                                                                                    | 2ธีการใช้งานรา                                                                                                    |
| หลักประกัน หลักประกันพอร์ต/สินทรัพย์ฝาก                                                                                                    | 2ิธีการใช้งานรา                                                                                                    |
| หลักประกัน หลักประกันพอร์ด/สินหรัพย์ฝาก<br>เบิญชีเงินฝาก                                                                                                    | <u>วิธีการใช้งานรา</u><br>หลักประกันพอร์ด/สินหรัพย์ฝาก                                                                                                    |
| หลักประกัน หลักประกันพอร์ด/สินหรัพย์ฝาก<br>บัญขึเงินฝาก<br>รหัสถูกค้า :                                                                                                    | <u>วิธีการใช้งานรา</u><br>หลักประกันพอร์ด/สินหรัพย์ฝาก<br>ช้อมูด <u>ก่อน</u> เพิ่มเงินหลักประกันพอร์ด/สินหรัพย์                                                                                                    |
| หลักประกัน หลักประกันพอร์ด/สินหรัพย์ฝาก<br>เบ้ญชีเงินฝาก<br>รนัสลูกค้า :<br>จำนวนเงิน (บาท) : 100,000                                                                                                    | <u>วิธีการใช้งานราย</u><br>หลักประกันพอร์ด/สินหรัพย์ฝาก<br>ช้อมูล <u>ก่อน</u> เพิ่มเงินหลักประกันพอร์ด/สินหรัพย์<br>หลักประกันพอร์ด/สินหรัพย์ฝาก 0.00 บาท                                                                                                    |
| หลักประกัน หลักประกันพอร์ด/สินหรัพย์ฝาก<br>เบ้ญชีเงินฝาก<br>รนัสลูกค้า :<br>จำนวนเงิน (บาห) : 100,000<br>ระบุธนาคาร                                                                                                    | <u>รธีการใช้งานราย</u><br><mark>หลักประกันพอร์ด/สินหรัพย์ฝาก<br/>ช้อมูด<u>ก่อน</u>เพิ่มเงินหลักประกันพอร์ด/สินหรัพย์<br/>หลักประกันพอร์ด/สินหรัพย์ฝาก 0.00 บาท<br/>เทียบราคาปัจจุบัน 0.00 บาท</mark>                                                                                                    |
| หลักประกัน หลักประกันพอร์ด/สินทรัพย์ฝาก<br>มัญขึเงินฝาก<br>รนัสถูกค้า :<br>จำนวนเงิน (บาท) : 100,000<br>ระบุธนาคาร<br>อามาคาร<br>อามาคารกลักรไหน<br>043                                                                                                    | <u>หลักประกันพอร์ด/สินหรัพย์ฝาก</u><br><u>ข้อมูลก่อนเพิ่มเงินหลักประกันพอร์ด/สินหรัพย์</u><br>หลักประกันพอร์ด/สินหรัพย์ฝาก 0.00 บาท<br>เทียบราคาปัจจุบัน 0.00 บาท<br>เรียก(-) ดืน (+) หลักประกันพอร์ด/สินหรัพย์ฝาก 0.00 บาท                                                                                                    |
| หลักประกัน หลักประกันพอร์ด/สินทรัพย์ฝาก<br>เบิญขึเงินฝาก<br>รหัสลูกค้า :<br>ร่านวนเงิน (บาท) : 100,000<br>ระบุธนาคาร<br>€บระรากสิกรไทย<br>043 -xxxxxx-x                                                                                                    | <mark>หลักประกันพอร์ด/สินหรัพย์ฝาก<br/>ข้อมูล<u>ต่อน</u>เพิ่มเงินหลักประกันพอร์ด/สินหรัพย์<br/>หลักประกันพอร์ด/สินหรัพย์ฝาก 0.00 บาท<br/>เทียบราคาปัจจุบัน 0.00 บาท<br/>เรียก(-) ดีน (+) หลักประกันพอร์ด/สินหรัพย์ฝาก 0.00 บาท<br/>ข้อมูล<u>หลังเพิ่มหลักประกันพอร์ด/สินหรัพย์</u><br/>หลักประกับพอร์ด/สินหรัพย์ฝาก 0.00 บาท</mark>                                                                                                    |
| นลักประกัน<br>เบ้ญชีเงินฝาก<br>รนัสลูกค้า :<br>จำนวนเงิน (บาท) : 100,000<br>ระบุธนาคาร<br>€โ€€<br>Bนาควรกลักรไนย<br>043 -x-XXXX-X<br>+ เพิ่มปัญชีไหม่                                                                                                    | รลักประกันพอร์ด/สินหรัพย์ฝาก<br>ช่อมูดก่อนเพิ่มเงินหลักประกันพอร์ด/สินหรัพย์<br>หลักประกันพอร์ด/สินหรัพย์ฝาก 0.00 บาท<br>เหียบราคาปัจจุบัน 0.00 บาท<br>เรียก(-) ดีน (+) หลักประกันพอร์ด/สินหรัพย์ฝาก 0.00 บาท<br>ช่อมูด <u>หลังเพิ่มหลักประกันพอร์ด/สินหรัพย์</u><br>บูลักประกันพอร์ด/สินหรัพย์ฝาก 0.00 บาท<br>เทียบราคาปัจจุบัน 0.00 บาท                                                                                                    |
| หลักประกัม หลักประกันพอร์ด/สินทรัพย์ฝาก<br>ณัญชีเงินฝาก<br>รนัสอูกค้า :<br>รัานวนเงิน (บาท) : 100,000<br>ระบุธนาคาร<br>๏ (€) ธนายารกลิกรไทย<br>043 -κ-XXXX-X<br>+ เพิ่มมัญชีใหม่<br>Password :                                                                                                    | <mark>หลักประกันพอร์ด/สินหรัพย์ฝาก<br/>ข้อมูลก่อนเพิ่มเงินหลักประกันพอร์ด/สินหรัพย์<br/>หลักประกันพอร์ด/สินหรัพย์ฝาก 0.00 บาท<br/>เหียนราคาปัจจุบัน 0.00 บาท<br/>เรียก(-) ดืน (+) หลักประกันพอร์ด/สินหรัพย์ฝาก 0.00 บาท<br/>ข้อมูลหลังเพิ่มหลักประกันพอร์ด/สินหรัพย์ฝาก 0.00 บาท<br/>เทียนราคาปัจจุบัน 0.00 บาท<br/>เทียนราคาปัจจุบัน 0.00 บาท</mark>                                                                                                    |
| หลักประกัน<br>มัญชีเงินฝาก<br>รหัสถูกค้า :<br>รหัสถูกค้า :<br>รันธนาดาร<br>€นรอรรถสิตรไหย<br>043 -x-xxxx-x<br>+ เพิ่มมัญชีใหม่<br>Password :<br>                                                                                                    | หลักประกันพอร์ด/สินหรัพย์ฝาก<br>น่อมูล <u>ก่อน</u> เพิ่มเงินหลักประกันพอร์ด/สินหรัพย์<br>หลักประกันพอร์ด/สินหรัพย์ฝาก 0.00 บาท<br>เหียมราคาปัจจุบัน 0.00 บาท<br>เรียก(-) ดิน (+) หลักประกันพอร์ด/สินหรัพย์ฝาก 0.00 บาท<br>น้อมูล <u>หลัง</u> เพิ่มหลักประกันพอร์ด/สินหรัพย์ฝาก 0.00 บาท<br>เทียบราคาปัจจุบัน 0.00 บาท<br>เทียบราคาปัจจุบัน 0.00 บาท                                                                                                    |
| หลักประกัน<br>เบ้ญขึ้เงินฝาก<br>รหัสถูกค้า :<br>รหัสถูกค้า :<br>รหัสถูกค้า :<br>เริ่านวนเงิน (บาพ) : 100,000<br>ระบุธนาคาร<br>เริ่านวนเงิน (บาพ) : 100,000<br>ระบุธนาคาร<br>เริ่านวนเงิน (บาพ) : 100,000<br>ระบุธนาคาร<br>เริ่านวนเงิน (บาพ) : 100,000                                                                                                    | รมีการใช้งานราย<br>หลักประกันพอร์ด/สินหรัพย์ฝาก<br>พลักประกันพอร์ด/สินหรัพย์<br>พลักประกันพอร์ด/สินหรัพย์ฝาก 0.00 มาท<br>เหียมราคาปัจจุบัน 0.00 มาท<br>เรียก(-) ดิน (+) หลักประกันพอร์ด/สินหรัพย์ฝาก 0.00 มาท<br>เพียมราคาปัจจุบัน 0.00 มาท<br>เพียมราคาปัจจุบัน 0.00 มาท<br>เพียมราคาปัจจุบัน 0.00 มาท<br>เพียมราคาปัจจุบัน 0.00 มาท                                                                                                    |
| หลักประกัน<br>มัญชีเงินฝาก<br>                                                                                                    | รมีการไร้งานราง<br>หลักประกันพอร์ด/สินหรัพย์ฝาก<br>ข้อมูลก่อนเพิ่มเงินหลักประกันพอร์ด/สินหรัพย์<br>หลักประกันพอร์ด/สินหรัพย์ฝาก 0.00 บาท<br>เรียก(-) ดีน (+) หลักประกันพอร์ด/สินหรัพย์ฝาก 0.00 บาท<br>ข้อมูลหลังเพิ่มหลักประกันพอร์ด/สินหรัพย์ฝาก 0.00 บาท<br>เรียญ(-) ดีน (+) หลักประกันพอร์ด/สินหรัพย์ฝาก 0.00 บาท<br>เรียญ(-) ดีน (+) หลักประกันพอร์ด/สินหรัพย์ฝาก 0.00 บาท<br>เรียญ(-) ดีน (+) หลักประกันพอร์ด/สินหรัพย์ฝาก 0.00 บาท                                                                                                    |
| หลักประกัน<br>มัญขีเงินฝาก<br>:<br>รนัสถูกค้า :<br>รนัสถูกค้า :<br>รันธมาตาร<br>(บาท) : 100,000<br>ระบุธมาตาร<br>(บาท) : 100,000<br>ระบุธมาตาร<br>(บาท) : 100,000<br>ระบุธมาตาร<br>(บาท) : 100,000<br>ระบุธมาตาร<br>(บาท) : 100,000<br>(ป3-x-xxxxx-x)<br>(ป3-x-xxxxx-x)<br>(ป3-x-x-xxx-x)<br>(ป3-x-xxx-x)<br>(ป3-x-x-xxx-x)<br>(ป3-x-xxx-x)<br>(ป3-x-x-xxx-x)<br>(ป3-x-x-xxx-x)<br>(ป3-x-x-xxx-x)<br>(ป3-x-x-xxx-x)<br>(ป3-x-x-xxx-x)<br>(ป3-x-x-xxx-x)<br>(ป3-x-x-xx-x)<br>(ป3-x-x-xx-x)<br>(ป3-x-x-xx-x)<br>(ป3-x-x-xx-x)<br>(ป3-x-x-x)<br>(ป3-x-x)<br>(ป3-x-x)<br>(ป3-x-x) | <mark>หลักประกันพอร์ด/สินหรัพย์ฝาก<br/>ข้อมูลก่อนเพิ่มเงินหลักประกันพอร์ด/สินหรัพย์<br/>หลักประกันพอร์ด/สินหรัพย์ฝาก 0.00 บาท<br/>เทียนราคาปัจจุบัน 0.00 บาท<br/>ช่อมูลหลังเพิ่มหลักประกันพอร์ด/สินหรัพย์ฝาก 0.00 บาท<br/>ช่อมูลหลังเพิ่มหลักประกันพอร์ด/สินหรัพย์ฝาก 0.00 บาท<br/>เพียนราคาปัจจุบัน 0.00 บาท<br/>เพียนราคาปัจจุบัน 0.00 บาท<br/>เพียนราคาปัจจุบัน 0.00 บาท</mark>                                                                                                    |
| หลักประกัน<br>มโญชีเงินฝาก<br>: รนัสลูกค้า :<br>                                                                                                    | หลักประกันพอร์ด/สินหรัพย์ฝาก<br>ม้อมูลก่อนเพิ่มเงินหลักประกันพอร์ด/สินหรัพย์<br>หลักประกันพอร์ด/สินหรัพย์ฝาก 0.00 มาท<br>เรียก(-) ดิน (+) หลักประกันพอร์ด/สินหรัพย์ฝาก 0.00 มาท<br>ร้อมูลหลังเพิ่มหลักประกันพอร์ด/สินหรัพย์ฝาก 0.00 มาท<br>เรียก(-) ดิน (+) หลักประกันพอร์ด/สินหรัพย์ฝาก 0.00 มาท<br>เรียก(-) ดิน (+) หลักประกันพอร์ด/สินหรัพย์ฝาก 0.00 มาท                                                                                                    |
| หลักประกัน<br>เบ้ญชีเงินฝาก<br>รหัสลูกค้า :<br>รหัสลุกค้า :<br>รหัสลุกค้า :<br>รหัสลุกค้า :<br>รหัสลุกค้า :<br>เริ่านวนเงิน (บาท) : 100,000<br>ระบุธนาคาร<br>ระบุธนาคาร                                                                                                    | <mark>หลักประกับพอร์ล/สิมหรัพย์ฝาก<br/>ข้อมูลก่อนเพิ่มเงินหลักประกันพอร์ล/สินหรัพย์<br/>หลักประกันพอร์ล/สินหรัพย์ฝาก 0.00 บาท<br/>เหียบราคาปัจจุบัน 0.00 บาท<br/>ซ้อมูลหลังเพิ่มหลักประกันพอร์ล/สินหรัพย์ฝาก 0.00 บาท<br/>ข้อมูลหลังเพิ่มหลักประกันพอร์ล/สินหรัพย์ฝาก 0.00 บาท<br/>เรียก(-) ดิน (+) หลักประกันพอร์ล/สินหรัพย์ฝาก 0.00 บาท<br/>เรียก(-) ดิน (+) หลักประกันพอร์ล/สินหรัพย์ฝาก 0.00 บาท</mark>                                                                                                    |
| หลักประกัน หลักประกันพอร์ล/สินหรังแม่ฝาก<br>เม้ญชีเงินฝาก<br>ระมัสถูกค้า :<br>ระมุธนาดาร<br>ระบุธนาดาร<br>() (บาท) : 100,000<br>ระบุธนาดาร<br>() (ปี (บาท) : 100,000<br>ระบุธนาดาร<br>() (ปี (บาท) : 100,000<br>ระบุธนาดาร<br>() (ปี (บาท) : 100,000<br>() (ปี (บาท) : 100,000<br>() (ปี (บท) : 100,000<br>() (ปี (บท) : 100,000<br>() (ปี (บท) : 100,000<br>() (ปี (บท) : 100,000<br>() (ปี (บท) : 100,000<br>() (ปี (บท) : 100,000<br>() (ปี (บท) : 100,000<br>() (ปี (บท) : 100,000<br>() (ปี (บท) : 100,000<br>() (ปี (บท) : 100,000<br>() (ปี (บท) : 100,000<br>() (ปี (บท) : 100,000<br>() (ปี (บท) : 100,000<br>() (ปี (Unn) : 100,000<br>() (ปี (Unn) : 100,000<br>() (ปี (Unn) : 100,000<br>() (ปี (Unn) : 100,000<br>() (ปี (Unn) : 100,000<br>() (ปี (Unn) : 100,000<br>() (ปี (Unn) : 100,000<br>() (ปี (Unn) : 100,000<br>() (ปี (Unn) : 100,000<br>() (ปี (Unn) : 100,000<br>() (ปี (Unn) : 100,000<br>() (Unn) : 100,000<br>() (Unn) : 10                                                                                                    | รรักรใช้งายรา<br>หลักประกันพอร์ด/สินหรัพย์ฝาก<br>ข้อมูลสู่อยู่เขาเงินเล็กประกันพอร์ด/สินหรัพย์ฝาก<br>เทียมราคาปัจจุบัน<br>เรียก(-) ดัน (+) หลักประกันพอร์ด/สินหรัพย์ฝาก<br>เมื่อประกันพอร์ด/สินหรัพย์ฝาก<br>เป็นธราคาปัจจุบัน<br>เกิมประกันพอร์ด/สินหรัพย์ฝาก<br>เป็นธราคาปัจจุบัน<br>เป็นก(-) ดัน (+) หลักประกันพอร์ด/สินหรัพย์ฝาก<br>เป็นธราคาปัจจุบัน<br>เป็นก(-) ดัน (+) หลักประกันพอร์ด/สินหรัพย์ฝาก<br>เป็นกราคาปัจจุบัน<br>เป็นก(-) ดัน (+) หลักประกันพอร์ด/สินหรัพย์ฝาก<br>เป็นก(-) ดัน (+) หลักประกันพอร์ด/สินหรัพย์ฝาก<br>เป็นกองพย์(บรา) แสดง<br>หมายเหตุเมืองโตโตโกาารี่ไปไปไปกา |

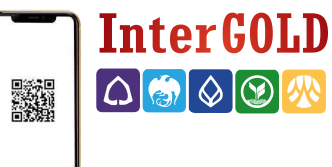

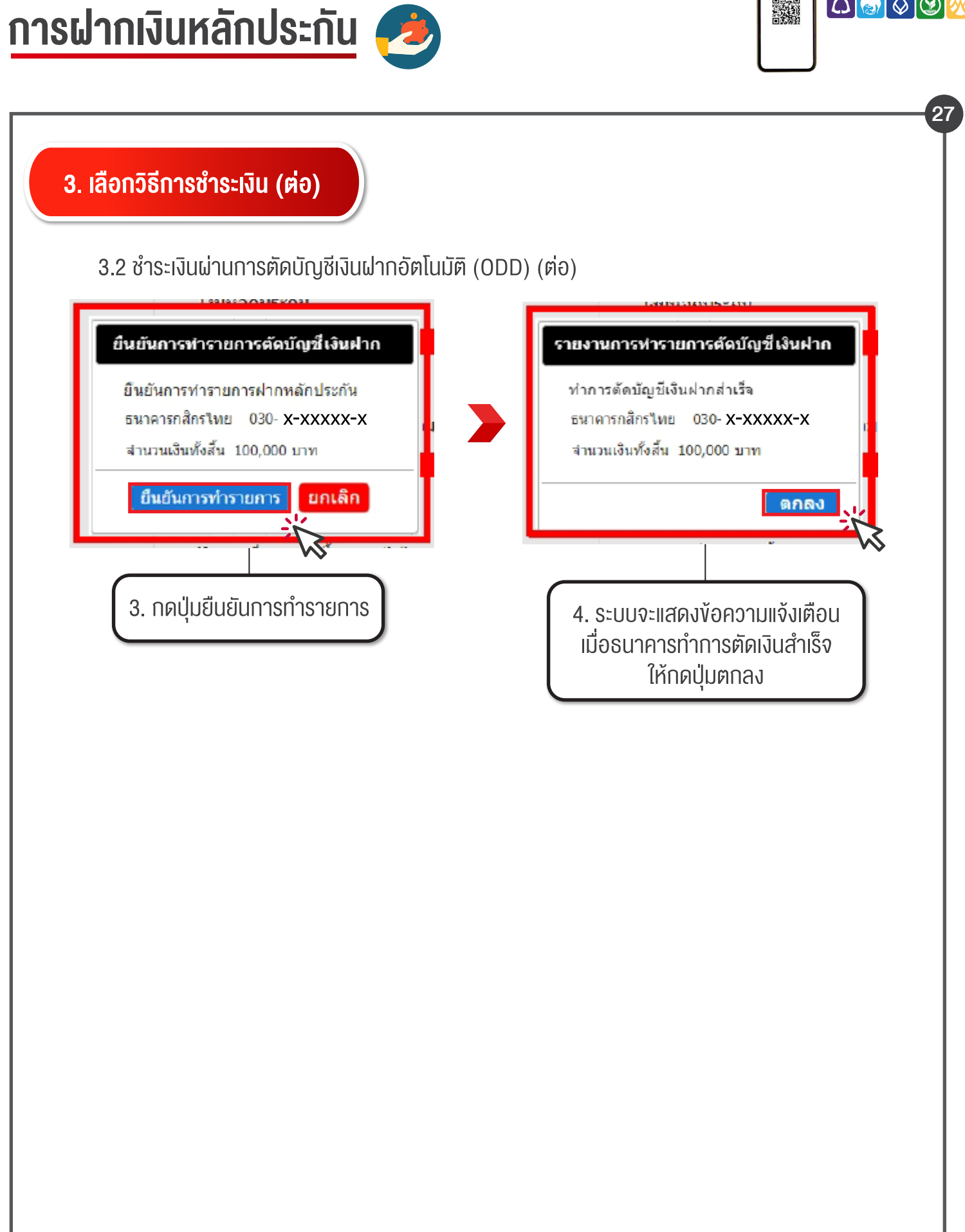

# เคลียร์บัญชีฝั่งซื้อ

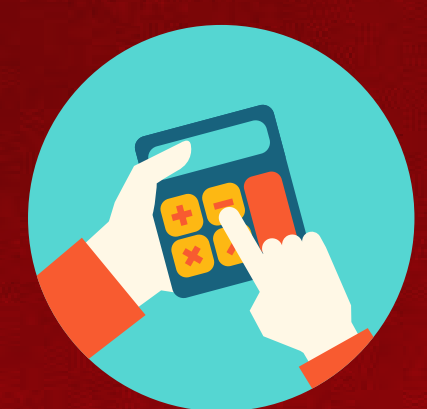

Inter GOLD

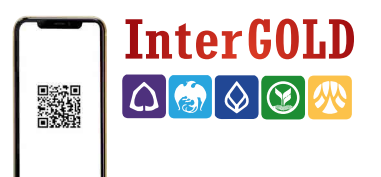

เคลียร์บัญชีฝั่งซื้อ 🧟

้\*รายการจะสามารถเคลียร์ได้หลังทำการซื้อ - งาย 10 นาที

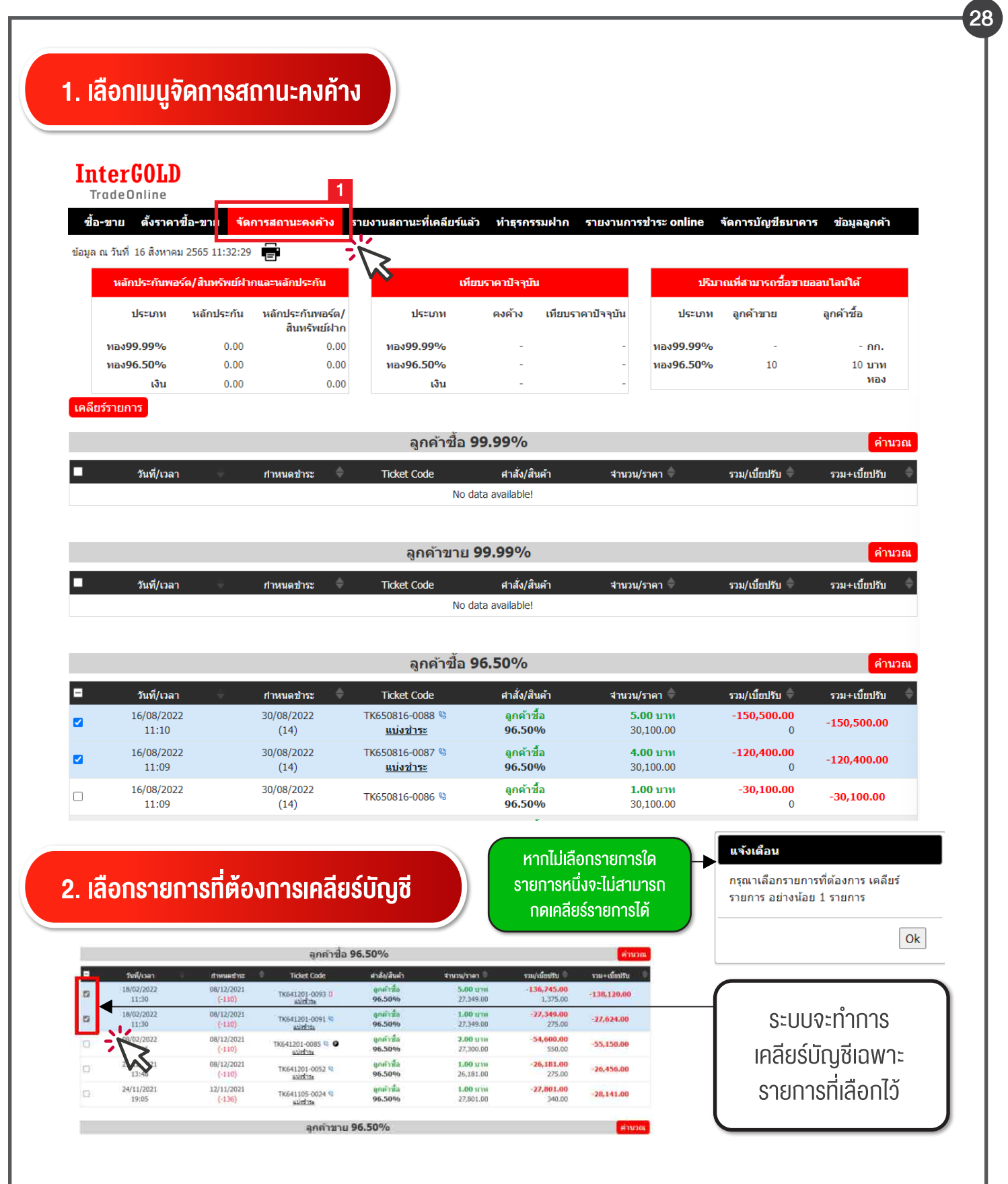

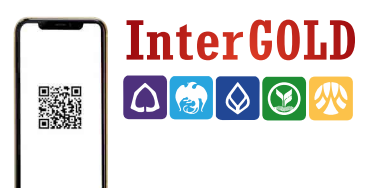

เคลียร์บัญชีฝั่งซื้อ 📀

้\*รายการจะสามารถเคลียร์ได้หลังทำการซื้อ - งาย 10 นาที

#### 29 2. เลือกรายการที่ต้องการเคลียร์บัญชี (ต่อ) 2.1 การแบ่งชำระ (เป็นการแบ่งชำระรายการทองคำบางส่วน) ลูกค้าซื้อ **96.50**% คำนวณ ศาสั่ง/สินค้า รวม+เบี้ยปรับ วันที/เวลา Ticket Code รวม/เบี้ยปรับ 🗕 ี **กำหนดชำระ** ี่ จำนวน/ราคา 🖣 19/08/2022 <u>TK650819-0178 💻</u> <u>ลกค้าชื้อ</u> 02/09/2022 2.00 11114 -59,448.00 < -59,448.00 96.50% 13:40 29,724.00 (14) <u>แบ่งชำระ</u> 0 1. เลือกรายการที่ต้องการ และกดแบ่งชำระ ้\*หมายเหตุ 1.สามารถแบ่งชำระได้ต่ำสุด 1 บาททอง โดยกำหนดชำระยังคงเป็นวันเดิม 2. แบ่งชำระได้มากสด 9 ครั้ง 2.2 ใส่ปริมาณที่ต้องการแบ่งชำระ ทอง<mark>96.50</mark>% 0.00 0.00 ทอง<mark>96.50</mark>% 10 10 <mark>บาท</mark> แบ่งชำระรายการบางส่วน ทอง เงิน 0.00 210,700.00 ้เคลียร์รายการ TK650819-0178 Ticket No. : ประเภททอง : 96.50% คำนวณ ลูกค้าซื้อ คำสั่ง : วันที่/เวลา รวม/เบี้ยปรับ รวม+เบี้ยปรับ **กำหนดชำระ** าคา ปริมาณ : 2.00 **บาททอง** ราคา : 29,724.00 บาท 59,448.00 บาท ราคารวม : ปริมาณที่ต้องแบ่งชำระ : บาททอง 1 คำนวณ มูลค่าทองที่แบ่งชำระ : 29,724.00 บาท วันที/เวลา รวม/เบี้ยปรับ รวม+เบี้ยปรับ สาหนดช่าระ 1.00 ปริมาณทองคงเหลือ : เทอง 29,724.00 111 มถค่าทองคงเหลือ : แบ่งชำระได้อีก 0/ 9 รวม/เบี้ยปรับ 🚽 รวม+เบี้ยปรับ 1 วันที่/เวลา กำหนดชำระ ราคา 🗄 19/08/2022 02/09/2022 FK650819-0178 -59,448.00 2.00 บาท -59,448.00 50% 29,724.00 13:40 (14) <u>แบ่งชำระ</u> 0 2. ใส่ปริมาณทองที่ต้องการแบ่งชำระ จากนั้นกดตกลง \*หากไม่เลือกเมนูแบ่งชำระระบบจะคำนวณยอดที่ต้องชำระจากจำนวนทองทั้งหมด

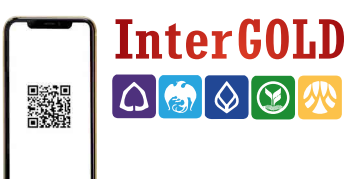

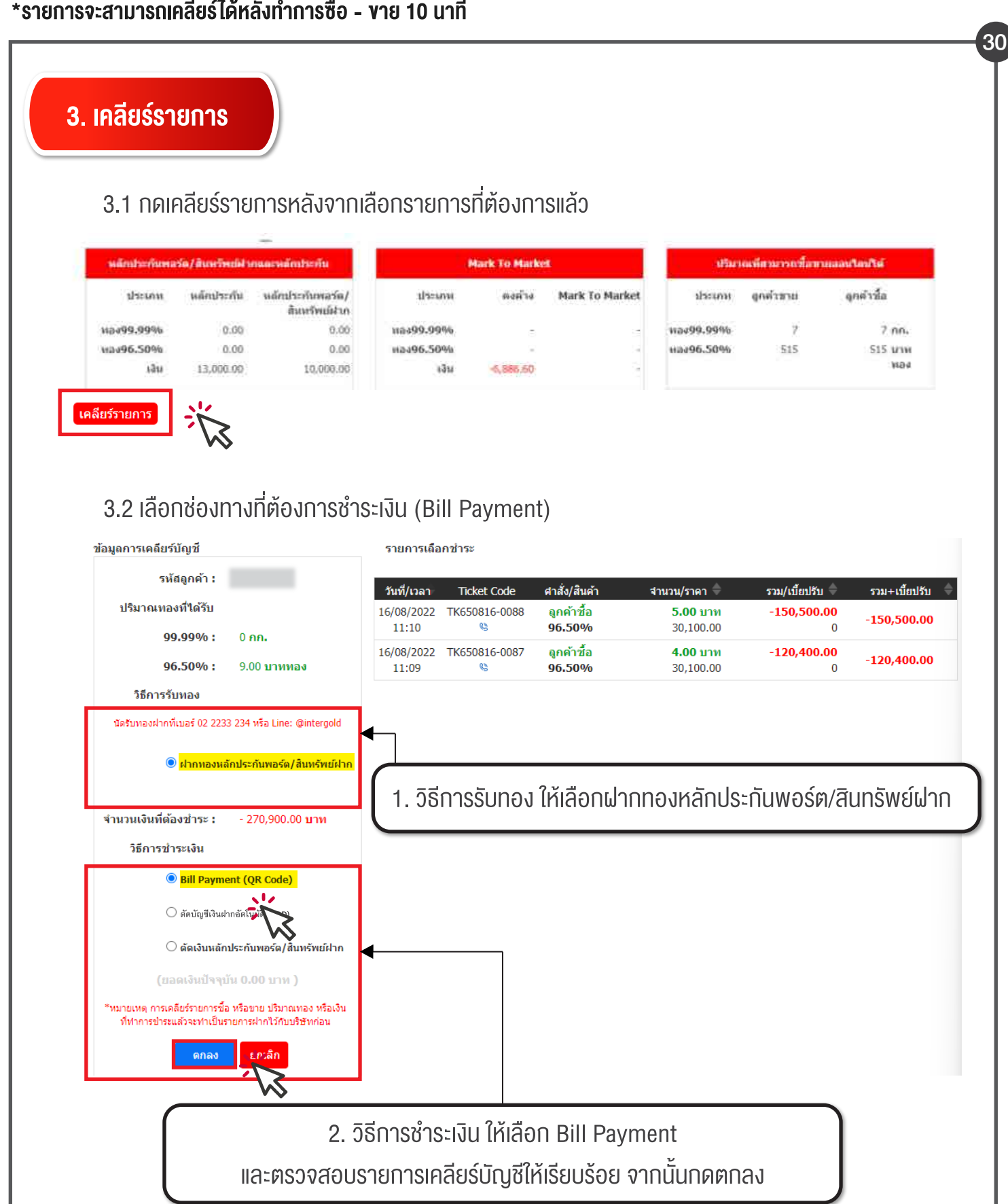

้\*รายการจะสามารถเคลียร์ได้หลังทำการซื้อ - งาย 10 นาที

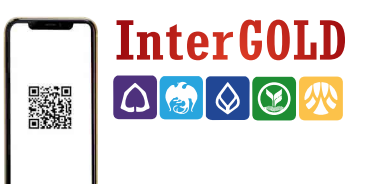

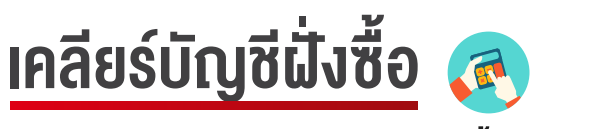

\*รายการจะสามารถเคลียร์ได้หลังทำการซื้อ - งาย 10 นาที

### 3. เคลียร์รายการ (ต่อ)

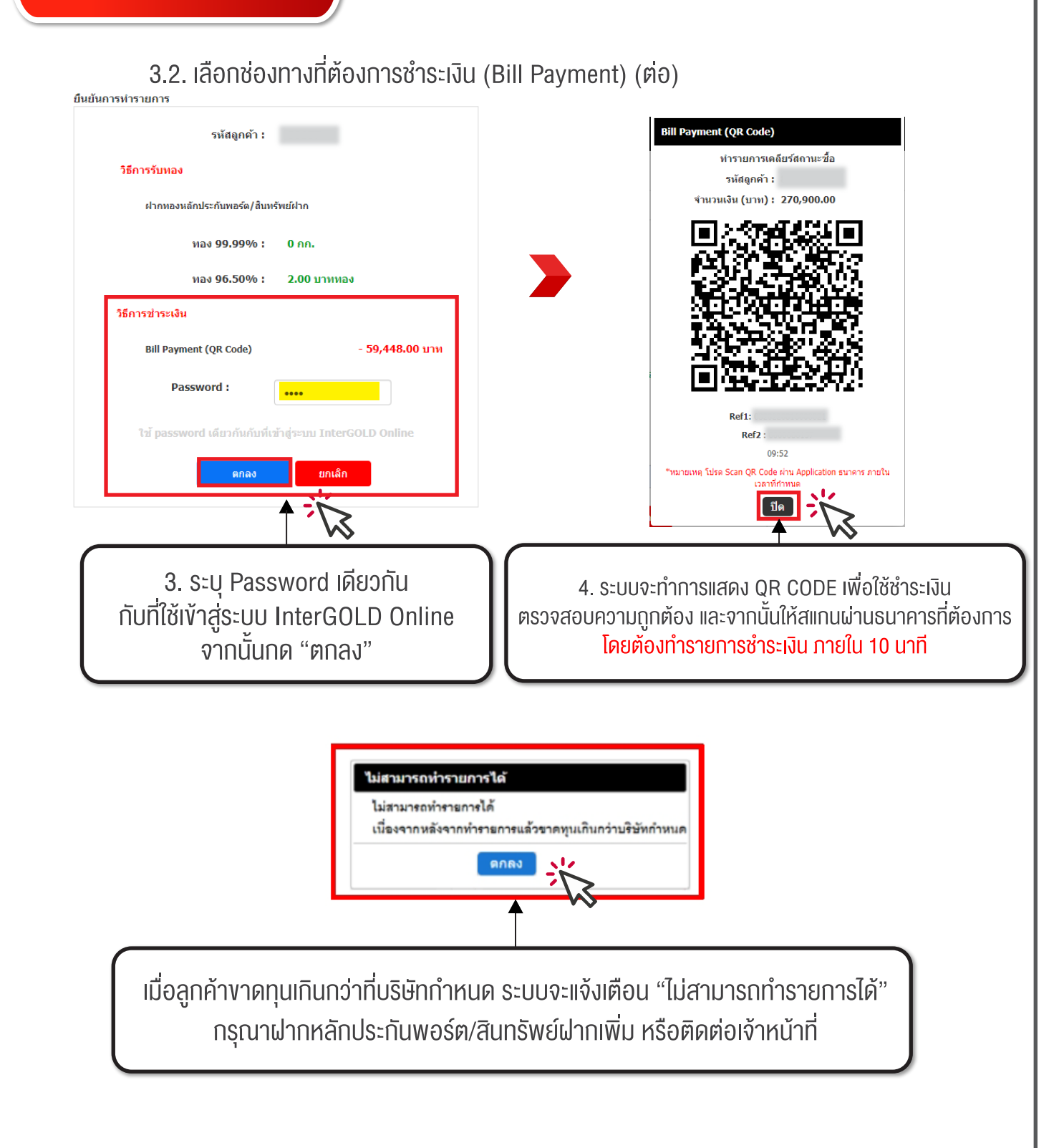

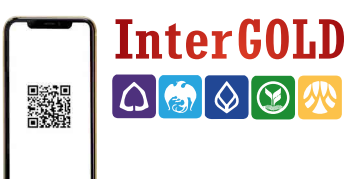

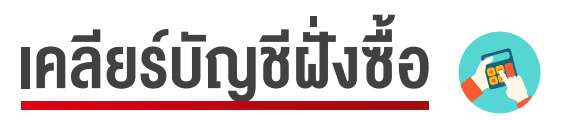

\*รายการจะสามารถเคลียร์ได้หลังทำการซื้อ - งาย 10 นาที

## 3. เคลียร์รายการ (ต่อ)

### 3.3 เลือกตัดบัญชีเงินฝากอัตโนมัติ (ODD)

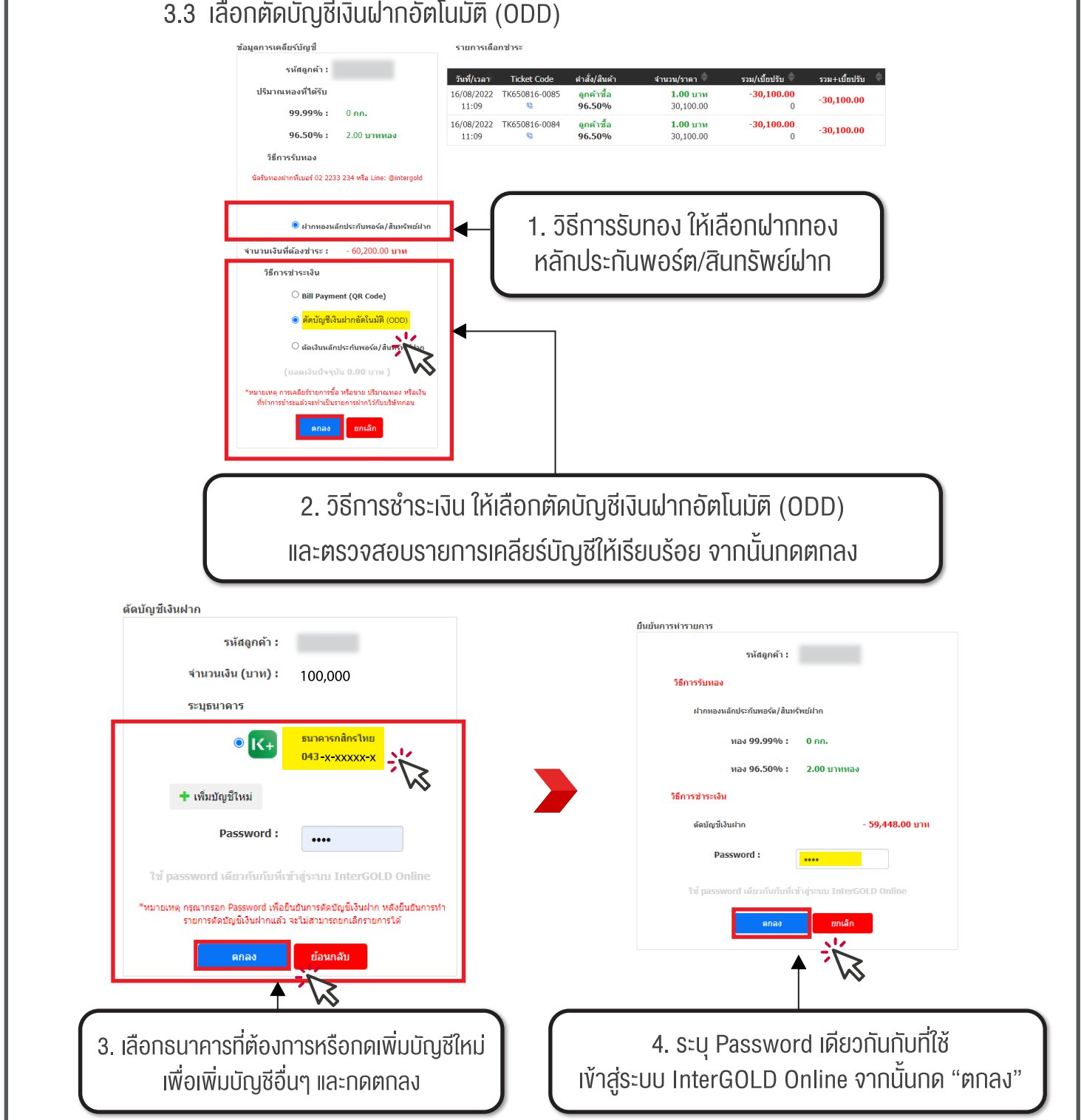

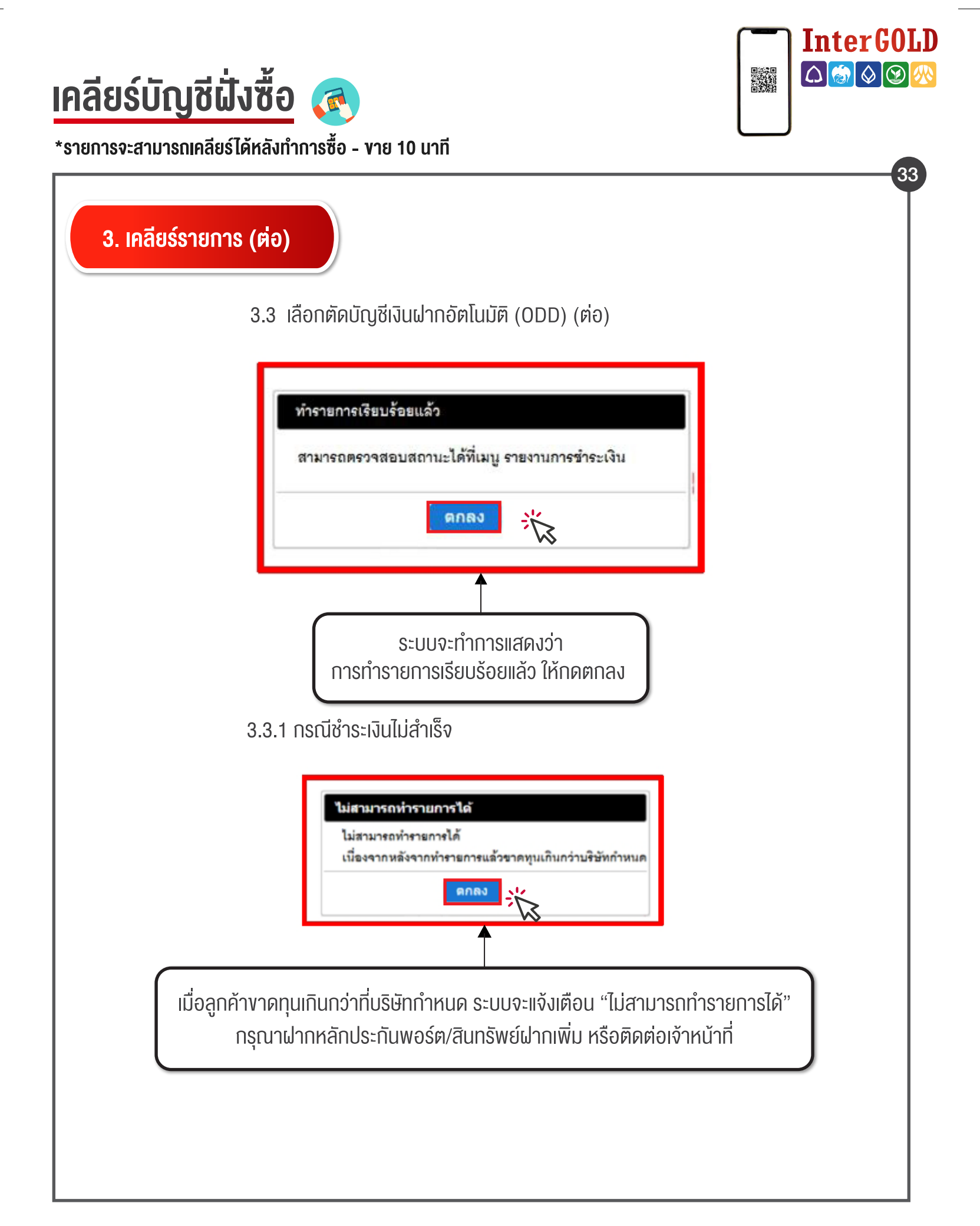

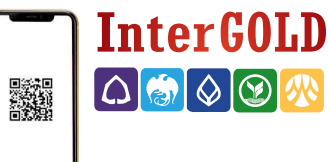

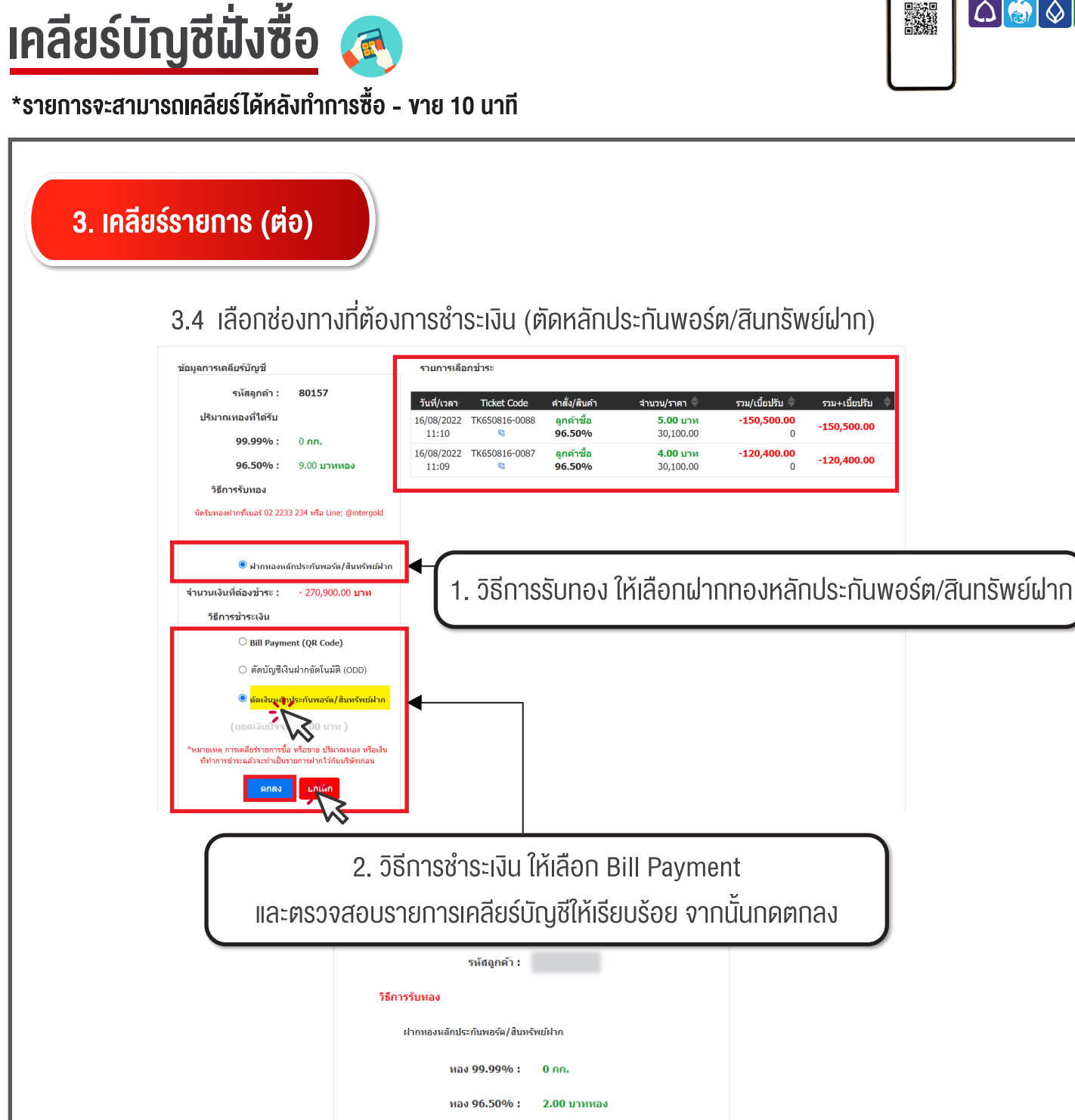

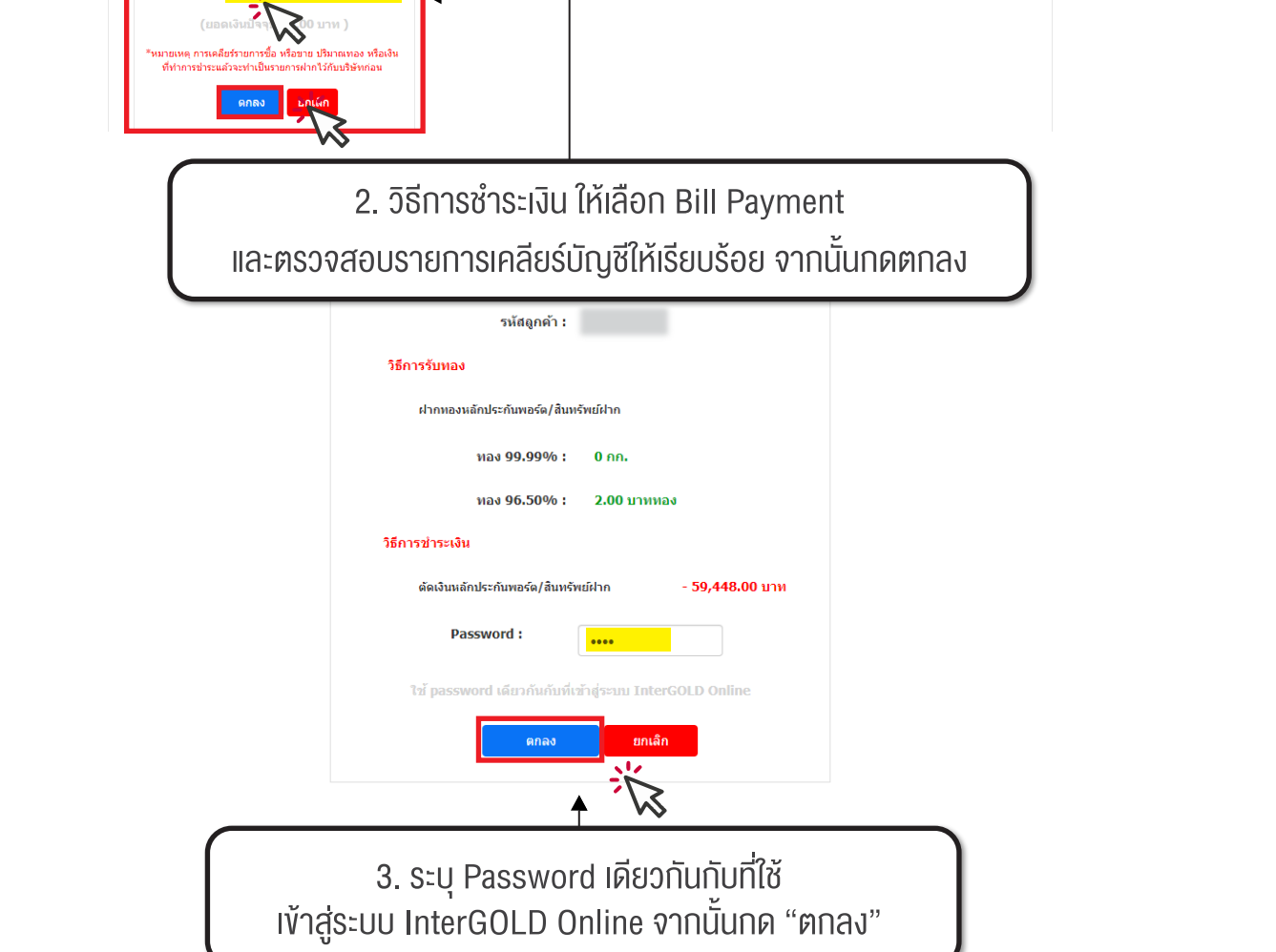

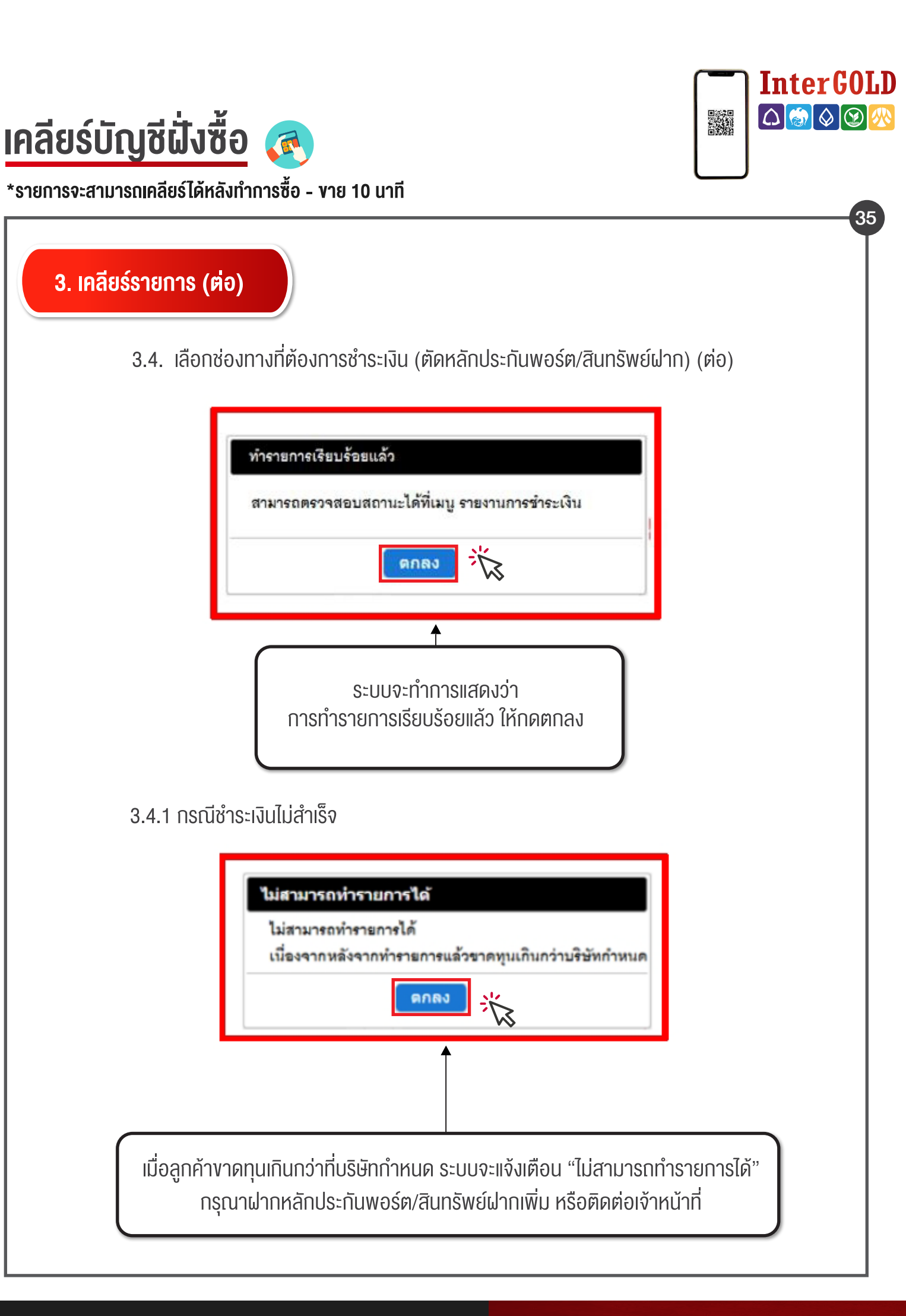

# เคลียร์บัญชีฝั่งขาย

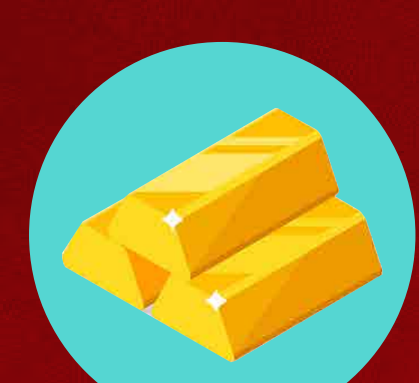

Inter GOLD

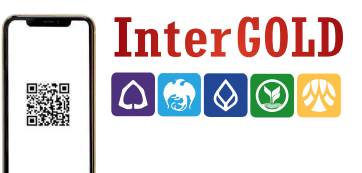

แจ้งเดือน

กรุณาเลือกรายการที่ต้องการ เคลียร์

Ok

รายการ อย่างน้อย 1 รายการ

ึกก. 10 **ערע** ทอง

36

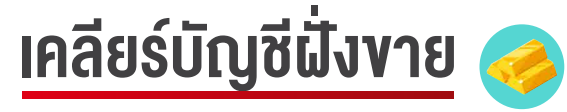

้\*รายการจะสามารถเคลียร์ได้หลังทำการซื้อ - งาย 10 นาที

### 1. เลือกเมนูจัดการสถานะคงค้าง

| InterGOLD   |
|-------------|
| TradeOnline |

เงิน

การ

0.00

ขื้อ-ขาย ตั้งราคาซื้อ· รายงานสถานะที่เคลียร์แล้ว ทำธุรกรรมฝาก รายงานการขำระ online จัดการบัญชีธนาคาร ข้อมูลลูกค้า

|                             |                  |                   |                   | $\mathcal{A}^{r}$ | Ē                                | u 2565 11:32:29  | มูล ณ. วันที่ 16 สิงหาค: |
|-----------------------------|------------------|-------------------|-------------------|-------------------|----------------------------------|------------------|--------------------------|
| แที่สามารถชื้อชายออนไลน์ได้ | ปริมา            |                   | เทียบราคาปัจจุบัเ |                   | กและหลักประกัน                   | ร์ต/สินทรัพย์ฝาเ | หลักประกันพอ             |
| ลูกค้าขาย ลูกค้าซื้อ        | ประเภท           | เทียบราคาปัจจุบัน | คงค้าง            | ประเภท            | หลักประกันพอร์ด/<br>สินทรัพย์ฝาก | หลักประกัน       | ประเภท                   |
|                             | <b>ทอง99.99%</b> | -                 | -                 | <b>ทอง99.99%</b>  | 0.00                             | 0.00             | <b>ทอง99.99%</b>         |
| 10 10                       | <b>หอง96.50%</b> |                   | -                 | <b>ทอง96.50%</b>  | 0.00                             | 0.00             | <b>ทอง96.50%</b>         |

เงิน

ลูกค้าซื้อ **96.50**% คำนวย ศาสั่ง/สินค้า รวม+เบี้ยปรับ С วันที/เวลา Ticket Code านวน/ราคา เวม/เบี้ยปรับ ∮ สาหนดชำระ ลูกค้าชื้อ 96.50% 30/08/2022 TK650816-0088 🥸 **5.00** บาท 16/08/2022 150,500.00 -150,500.00 11:10 (14) <u>แบ่งชำระ</u> 30,100.00 0 ลูกค้าชื้อ 96.50% 16/08/2022 30/08/2022 TK650816-0087 🥸 **4.00** บาท -120,400.00 -120,400.00 11:09 (14) <u>แบ่งชำระ</u> 30,100.00 0 ลูกค้าชื้อ 96.50% 16/08/2022 30/08/2022 **1.00** บาท -30,100.00 TK650816-0086 % -30,100.00 11:09 (14) 30,100.00 0 ลูกค้าชื้อ 96.50% 16/08/2022 30/08/2022 **1.00** บาท -30,100.00 TK650816-0085 🥸 -30,100.00 11:09 (14) 30.100.00 30/08/2022 (14) ลูกค้าชื้อ 96.50% **1.00 บาท** 30,100.00 16/08/2022 -30,100.00 TK650816-0084 % -30,100.00 11:09

|                     |               |                    | ลูกค้าขาย                          | ı <b>96.50</b> %                 |                                |                        | คำน           | วณ |
|---------------------|---------------|--------------------|------------------------------------|----------------------------------|--------------------------------|------------------------|---------------|----|
| วันที่/เวลา         | $\rightarrow$ | กำหนดชำระ          | \$<br>Ticket Code                  | ศาสั่ง/สินค้า                    | สานวน/ราคา ≑                   | รวม/เบี้ยปรับ 🔷        | รวม+เบี้ยปรับ | \$ |
| 16/08/2022<br>11:09 |               | 30/08/2022<br>(14) | TK650816-0083 🥸<br><u>แบ่งชำระ</u> | ลูกค้าขาย<br>96.50%              | - <b>5.00 บาท</b><br>30,100.00 | <b>150,500.00</b><br>0 | 150,500.00    |    |
| 16/08/2022<br>11:08 |               | 30/08/2022<br>(14) | TK650816-0082 🥸<br><u>แบ่งชำระ</u> | <mark>ลูกค้าขาย</mark><br>96.50% | - <b>6.00 บาท</b><br>30,100.00 | <b>180,600.00</b><br>0 | 180,600.00    |    |

#### หากไม่เลือกรายการใด รายการหนึ่งจะไม่สามารถ 2. เลือกรายการที่ต้องการเคลียร์บัญชี กดเคลียร์รายการได้

0.00

| • | วันที่/เวลา         | กำหนดข่าระ           | 🔶 🛛 Ticket Code                               | คำสั่ง/สินค้า                    | จำนวน/ราคา ≑                             | รวม/เบี้ยปรับ 🗦            | รวม+ເນີ້ຍປຈັນ |
|---|---------------------|----------------------|-----------------------------------------------|----------------------------------|------------------------------------------|----------------------------|---------------|
|   | 18/02/2022<br>11:36 | 25/02/2022<br>(-31)  | ТК650218-0004 🧐<br><u>шіатэ</u> =             | <mark>ลูกค้าขาย</mark><br>96.50% | <mark>יורע 5.00-111</mark><br>27,304.00  | 136,520.00<br>387.50       | 136,132.50    |
|   | 08/02/2022          | 08/12/2021<br>(-110) | <del>ТК041201-0088 % 🔮</del><br><u>шіатях</u> | <u>ลูกค้าขาย</u><br>96.50%       | <del>רוע <b>1.00</b>-</del><br>28,300.00 | 28,300.00<br>275.00        | 28,025.00     |
| 0 | 102/2022            | 08/12/2021<br>(-110) | TK641201-0084 🧠<br><u>แป่งชำระ</u>            | <del>ลูกค้าขาย</del><br>96.50%   | - <b>1.00 บาท</b><br>27,349.00           | 27,349.00<br>275.00        | 27,074.00     |
| 0 | 08/02/2022<br>14:59 | 08/12/2021<br>(-110) | ТК541201-0083 %<br><u>ш14975</u>              | <mark>ลูกค้าขาย</mark><br>96.50% | <b>-1.00 רוע</b><br>27,304.00            | 27,304.00<br>275.00        | 27,029.00     |
| 0 | 25/11/2021<br>20:24 | 02/12/2021<br>(-116) | TK641125-0001 🥸<br><u>แปซกระ</u>              | <del>ลูกค้าขาย</del><br>96.50%   | <b>-1.00 ארע</b><br>26,263.00            | <b>26,263.00</b><br>290.00 | 25,973.00     |
|   | 04/11/2021<br>18:04 | 11/11/2021<br>(-137) | TK641104-0506 😐                               | <mark>ลูกค้าขาย</mark><br>96.50% | -1.00 มาพ<br>28,070.00                   | 28,070.00<br>342.50        | 27,727.50     |

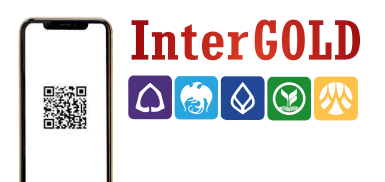

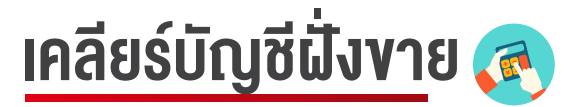

้\*รายการจะสามารถเคลียร์ได้หลังทำการซื้อ - งาย 10 นาที

#### 37 2. เลือกรายการที่ต้องการเคลียร์บัญชี (ต่อ) 2.1 การแบ่งชำระ (เป็นการแบ่งชำระรายการทองคำบางส่วน) ลูกค้าขาย **96.50**% ศาสั่ง/สินค้า รวม+เบี้ยปรับ วันที่/เวลา Ticket Code จำนวน/ราคา รวม/เบี้ยปรับ **กำหนดชำระ** TK650819-0179 19/08/2022 02/09/2022 59,448.00 -**2.00** บาท ลูกด้าขาย 59,448.00 13.40 (14) <u>แบ่งชำระ</u> 96.50% 29,724.00 1. เลือกรายการที่ต้องการ และกดแบ่งชำระ ้\*หมายเหตุ 1.สามารถแบ่งชำระได้ต่ำสุด 1 บาททอง โดยกำหนดชำระยังคงเป็นวันเดิม 2. แบ่งชำระได้มากสุด 9 ครั้ง 2.2 ใส่ปริมาณที่ต้องการแบ่งชำระ 0.00 ทอง**99.99**% 0.00 ทอง**99.99**% - คค. เบ่งชำระรายการบางส่วน ทอง<mark>96.50</mark>% 0.00 0.00 ทอง96.50% 10 10 **บาท** เงิน 0.00 210,700.00 ทอง Ticket No. : TK650819-0179 ร์รายการ 96.50% ประเภททอง : คำสั่ง : ลูกค้าขาย ปรีมาณ : 2.00 บาททอง 29.724.00 บาท ราคา : 59,448.00 บาท ราคารวม : ปริมาณที่ต้องแบ่งชำระ : บาททส มูลค่าทองที่แบ่งชำระ : ดำนวย 1.00 111 ปรีมาณทองดงเหลือ : มูลค่าทองคงเหลือ : 29,724.00 บาท แบ่งชำระได้อีก 0/ 6 ยกเล็ก คำนวถ วันที/เวลา รวม/เบี้ยปรับ สำห +เข้ยปรับ 19/08/2022 02/09/2022 TK650819-0178 ลูกค 96.50% **2.00** บาท 59,448.00 -59,448.00 13:40 (14) <u>แบ่งชำระ</u> 29,724.00 ลูกค้าขา<mark>ย 96.50</mark>% คำนวณ วันที่/เวลา ศาสั่ง/สินค้ รวม+เป้ยปรับ Ticket Code วน/ราคา บปรับ 02/09/2022 (14) 19/08/2022 13:40 ลูกค้าขาย 96.50% -**2.00 บาท** 29,724.00 TK650819-0179 😐 59,448.00 59,448.00 <u>แบ่งชำระ</u> 2. ใส่ปริมาณทองที่ต้องการแบ่งชำระ จากนั้นกดตกลง \*หากไม่เลือกเมนูแบ่งชำระระบบจะคำนวณยอดที่ต้องชำระจากจำนวนทองทั้งหมด

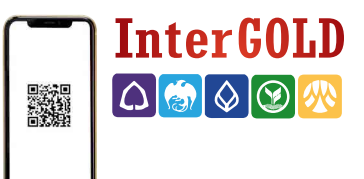

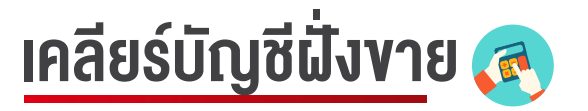

\*รายการจะสามารถเคลียร์ได้หลังทำการซื้อ - งาย 10 นาที

### 3. เคลียร์รายการ

### 3.1 กดเคลียร์รายการหลังจากเลือกรายการที่ต้องการแล้ว

| หลักประกันพอ                | ร์ด/สินทรัพย์ฝา                              | กและหลักประกัน                                   |                  | Mark To Mark | et                 | ปรีม              | าณที่สามารถชื่อว | ายออนไลน์ได้    |
|-----------------------------|----------------------------------------------|--------------------------------------------------|------------------|--------------|--------------------|-------------------|------------------|-----------------|
| ประเภท                      | หลักประกัน                                   | หลักประกันพอร์ต/<br>สินทรัพย์ฝาก                 | ประเภท           | ดงต้าง       | Mark To Marke      | t ประเภท          | ลูกด้าขาย        | ลูกค้าซื้อ      |
| a <b>v99.99</b> %           | 0.00                                         | 0.00                                             | <b>หอง99.99%</b> | -            |                    | - ทอง99.99%       | 7                | 7 กก.           |
| av96.50%                    | 0.00                                         | 0.00                                             | ทอง96.50%        | -            |                    | - ทอง96.50%       | 515              | 515 มาห         |
| เงิน                        | 13,000.00                                    | 10,000.00                                        | เงิน             | -6,886.60    |                    | -                 |                  | ทอง             |
| เร้รายการ                   | · K                                          |                                                  |                  |              |                    |                   |                  |                 |
|                             | ••                                           |                                                  |                  |              |                    |                   |                  |                 |
| 3.2 เลื                     | ้อกวิธีกา                                    | รชำระทอง / วิ                                    | วิธีการรับเงิน   | l            |                    |                   |                  |                 |
| ข้อมูลการเคลีย              | บร์บัญชี                                     |                                                  | รายการเลือกชำ    | ระ           |                    |                   |                  |                 |
| 5                           | มหัสดูกค้า :                                 |                                                  | วันที/เวลา T     | icket Codean | สั่ง/สินค้าสา      | นวน/ราคา 🚖 🔤      | รวม/เบี้ยปรับ ⇒  | รวม+เบี้ยปรับ ≜ |
| ปริมาณห                     | ≀องที่ชำระ                                   |                                                  | 16/08/2022 T     | K650816- ดูก | เด้าขาย            | - <b>1.00</b> บาท | 30,100.00        | 30,100,00       |
|                             | 99.99% :                                     | - 0 กก.                                          | 11:09 0          | 0083/1 % 90  | 5.50%              | 30,100.00         | 0                | 50,100.00       |
|                             | 96.50% :                                     | · 1.00 บาททอง                                    |                  |              |                    |                   |                  |                 |
| วิธีการข                    | ชำระทอง                                      |                                                  |                  |              |                    |                   |                  |                 |
|                             | 🖲 ตัดทองหลักปร                               | ะกันพอร์ต/สินทรัพย์ฝาก                           | ↓ (              |              |                    |                   |                  |                 |
| ยอดทอ                       | เงปัจจุบัน                                   |                                                  |                  | 1. วิธีเ     | การรับทอง <i>์</i> | ให้เลือก          |                  |                 |
|                             | 99.99% : (                                   | 0.00 กก.                                         | ฝา               | ุกทองหลักเ   | ประกันพอร์ด        | ๆ/สินทรัพย์ฝ      | าก               |                 |
|                             | 95.60% :                                     | D.00 บาททอง                                      |                  |              |                    |                   |                  |                 |
| จำนวนเงื                    | งินที่ได้รับ :                               | 30,100.00 บาท                                    |                  |              |                    |                   |                  |                 |
| วิธีกา                      | รรับเงิน                                     |                                                  | 1                |              |                    |                   |                  |                 |
| นัดรับเงินฝาก               | กที่เบอร์ 02 2233 23                         | )4 หรือ Line: @intergold                         |                  |              |                    |                   |                  |                 |
|                             |                                              |                                                  |                  |              |                    |                   |                  |                 |
| <mark>ាង</mark> (           | <mark>ากเงินหลักประกันพ</mark>               | อร์ด/สินทรัพย์ฝาก                                | <b>↓</b>         |              |                    |                   |                  |                 |
|                             |                                              |                                                  |                  |              |                    |                   |                  |                 |
| *หมายเหตุ การ<br>ที่ทำการชำ | มคลียร์รายการชื่อ หรื<br>เระแล้วจะทำเป็นรายก | อขาย ปริมาณทอง หรือเงิน<br>กรฝากไว้กับบริษัทก่อน |                  |              |                    |                   |                  |                 |
|                             | <b>6224</b>                                  | ยอะลือ                                           |                  |              |                    |                   |                  |                 |
|                             | UITERU                                       |                                                  |                  |              |                    |                   |                  |                 |
|                             |                                              | $\sim$                                           | _                |              |                    |                   |                  |                 |
|                             |                                              |                                                  |                  |              |                    |                   |                  |                 |
|                             |                                              |                                                  | 0.14             |              |                    | <pre></pre>       | C 1              |                 |
|                             | $\boxed{2}$                                  | . วิธีการชำระ                                    | เงิน ให้เลือกเ   | ผากเงินหล    | กประกันพอ          | ร์ต/สินทริพย      | ปฝาก             |                 |
|                             | 2                                            | . วิธีการชำระ                                    | เงิน ให้เลือก    | ผากเงนหล     | กประกันพอ<br>      | ร์ต/สินทริพย<br>ะ | ัปฝาก            |                 |

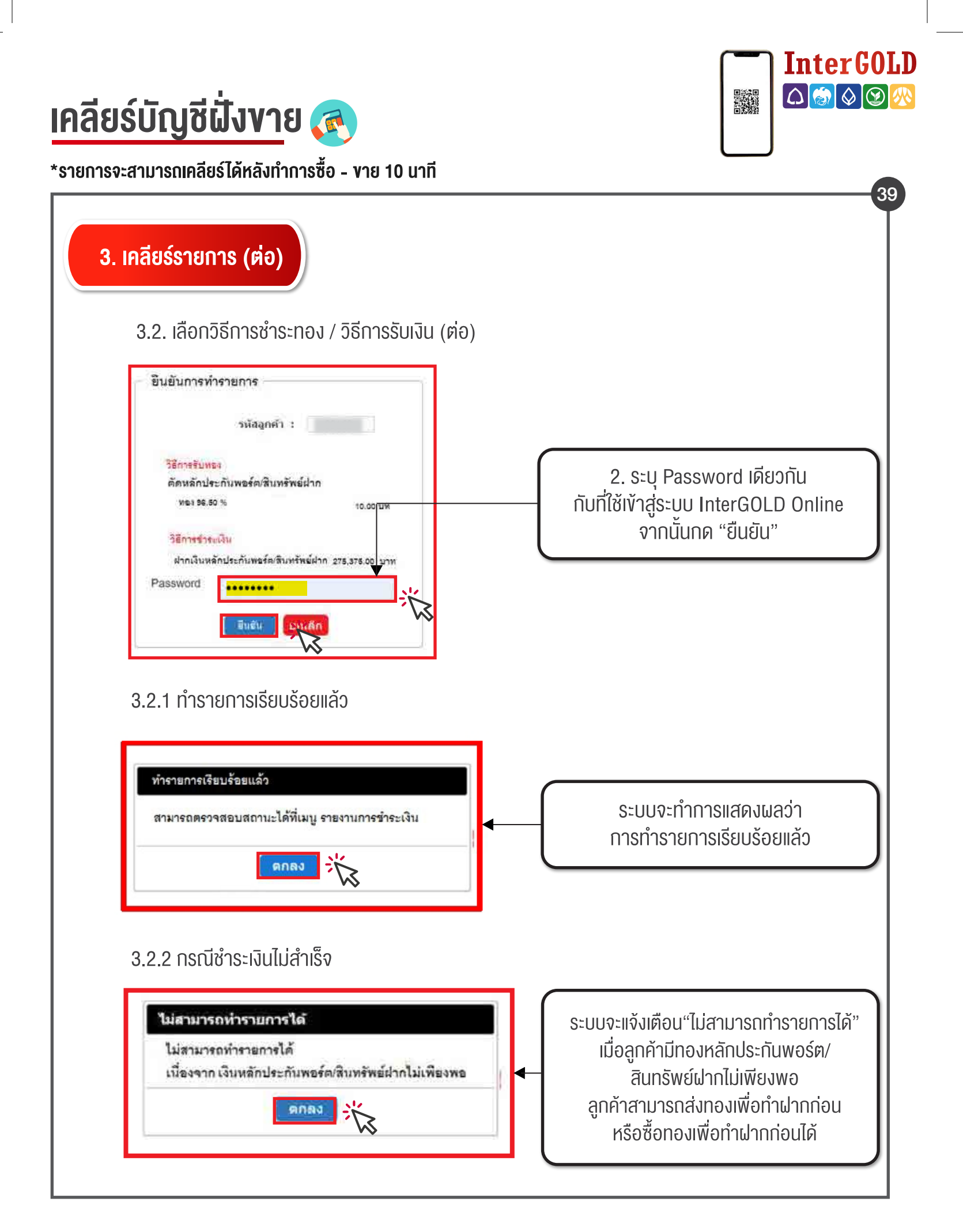

# สรุปรายการชำระเงิน

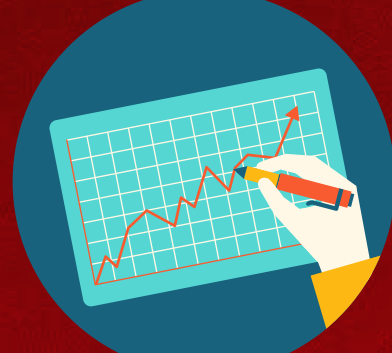

InterGOLD

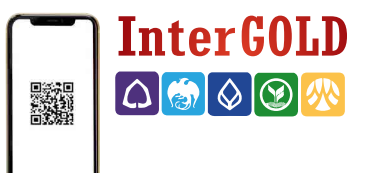

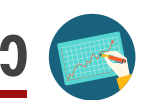

# ตรวจสอบรายการสถานะที่เคลียร์แล้ว 🥿

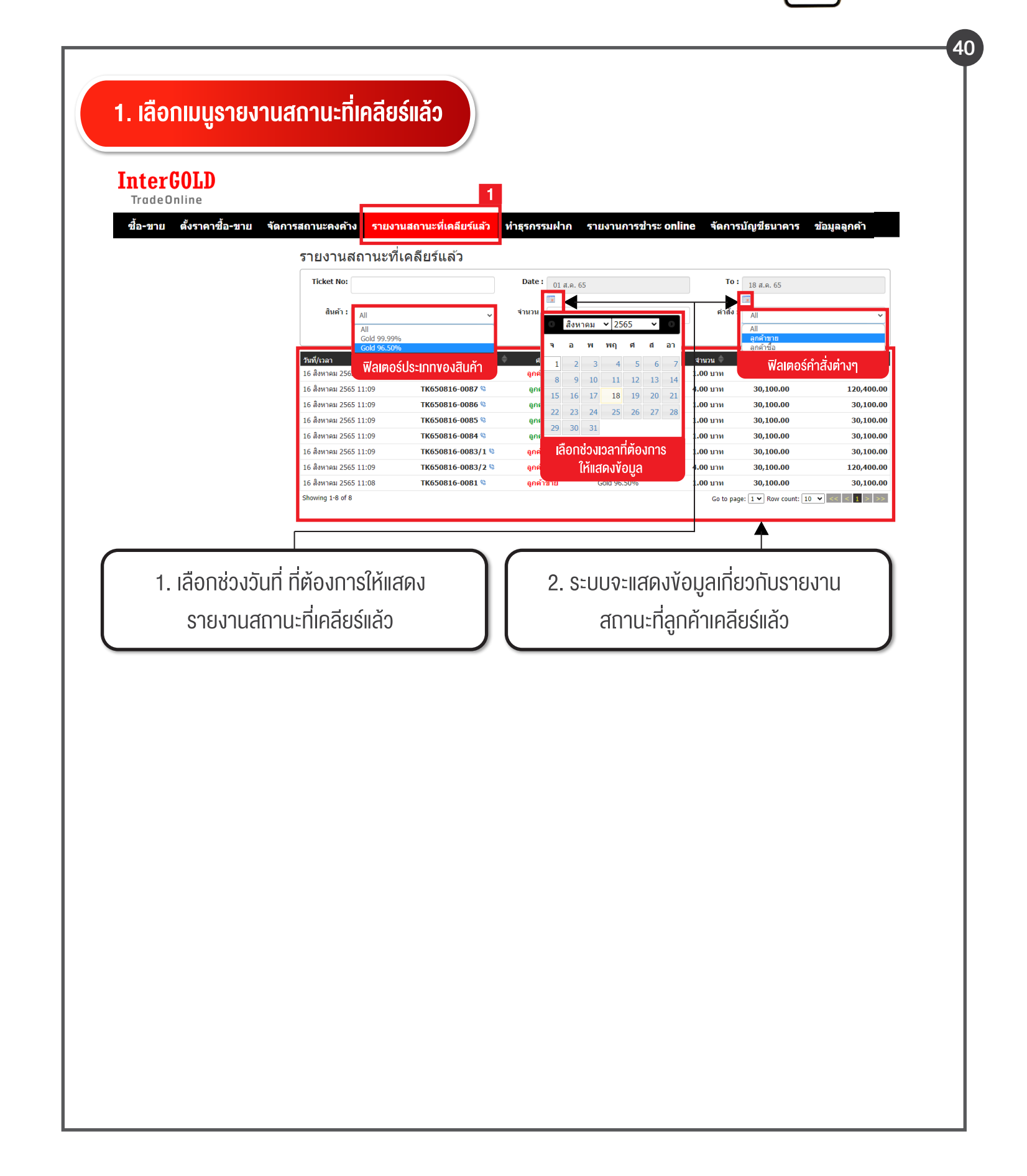

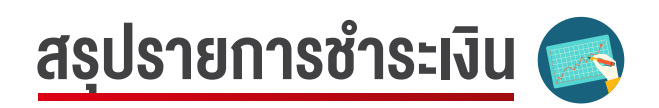

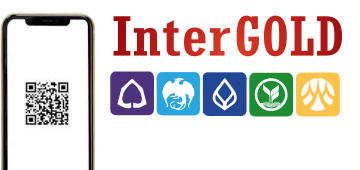

| GOLD                                                        |                                                       |                           |                        |                                |                            |                         |                            |                                       |                                         |                          |
|-------------------------------------------------------------|-------------------------------------------------------|---------------------------|------------------------|--------------------------------|----------------------------|-------------------------|----------------------------|---------------------------------------|-----------------------------------------|--------------------------|
| Online                                                      |                                                       |                           |                        |                                |                            |                         |                            |                                       | 1                                       |                          |
| ตั้งราคาชื้อ-ขาย                                            | จัดการสถานะคงเ                                        | ค้าง รายงา                | านสถานะที่เคลื         | จียร์แล้ว                      | ทำธุ                       | รกรรมฝาก                | รายงานศ                    | าารชำระ o                             | nline จัดกา                             | ารบัญชีธนาคาร ข้อ        |
| สรุปรายงา                                                   | นขำระเงิน                                             |                           |                        |                                |                            |                         | _                          |                                       |                                         |                          |
| ธนาคาร : 🔒                                                  | All                                                   | ~                         | คำสั่ง : All           |                                |                            | ~                       | ช่องทางชำระ<br>เงิน :      | All                                   |                                         | ~                        |
| วันที่ : <u>1</u>                                           | 0 สิงหาคม 2565                                        |                           | ถึง :                  | <mark>∖II</mark><br>√ากหลักป•่ | ระกัน                      |                         |                            | All<br>Bill Baym<br>ต้องัญชีเงี       | ent(QR Code)                            |                          |
| เลือ                                                        | อกช่วงเวลาที่ต้องการ                                  |                           | 2<br>2                 | งากหลักปร<br>ว่าระรายกา        | ระกันพอร์<br>เรขาย<br>     | ต/สันทรัพย์ฝาก          |                            | ตัดเงินหลั<br>ตัดเงินหลั<br>ตัดทองหล่ | กประกันพอร์ต/สินท<br>มักประกันพอร์ต/สิน | เรัพย์ฝาก<br>ทรัพย์ฝาก,- |
| *ข้อมูลที่                                                  | ให้แสดงข้อมูล                                         | รวมรายการท่               | ที่ทำผ่านเจ้าหน้       | ี่<br>⊮ี่ลเตอ                  | ร์คำสั่งต่า                | งๆ                      |                            | ฟิลเตอร์                              | ์ช่องทางชำระเงิ                         | นต่างๆ                   |
| วันที่ทำราย<br>+ 25 สิงหาคม 2                               | มการ คำสัง 🗢<br>564 11:58 ช่าระรายการขาย              | ช่องทาง<br>QR Code        | ธนาคาง<br>กสิกรไทย     | LOI                            | ពសារះពិព                   | ง 14 ภณงัน<br>20,925.00 | ช่องทางชำ<br>ฝากหลักประ    | ร้                                    | 00.50%                                  | 1 4194                   |
| • 25 ສິນນາຄນ 2 <sup>1</sup>                                 | 564 11.58 ชำระรายการชาย                               | OR Code                   | กสึกรไทย               |                                |                            | 136 520 00              | สินทรัพย                   | <i>เ</i> ้ฝาก                         | 96.50%                                  |                          |
| + 25 KOT III 2                                              | . *                                                   |                           |                        |                                |                            | 150/520100              | ฝากหลักประก<br>สินทรัพย์   | ันพอร์ต/<br>ฝาก                       | 96.50%                                  | 5 บท                     |
| = 25 สงหาคม 2                                               | 564 11:56 ชาระรายการซอ                                | QR Code                   | ใทยพาณิชย์             |                                |                            | 6,975.00                | ตัดหลักประ/<br>สินทรัพย่   | ถันพอร์ต/<br>ฝาก                      | 96.50%                                  | 1 บท                     |
| ž,                                                          | วันที/เวลา<br>18/02/2022                              | สาหนดชำระ ≑<br>08/12/2021 | Ticket Code            |                                | ศาสั่ง/สินค้า<br>อกค้าขี้อ | สานวน<br>5              | /ราคา ≑<br>.00 มาท         | รวม/เบี้ยปรับ<br>-136,745,0           | ⇒ รวม+เบี้ยปรับ<br>0                    | ¢                        |
| ••                                                          | 11:30                                                 | (-110)<br>08/12/2021      | TK641201-0093          | ]                              | 96.50%<br>ลูกค้าขึ้อ       | 2                       | 7,349.00<br>.00 บาท        | 1,375.0<br>- <b>27,349.0</b>          | -138,120.00<br>0                        |                          |
|                                                             | 11:30                                                 | (-110)                    | TK641201-0091 %        | 3                              | 96.50%                     | 2                       | 7,349.00                   | 275.0                                 | 0 - <b>27,624.00</b>                    |                          |
| <ul> <li>+ 25 สิงหาคม 2</li> <li>+ 11 สิงหาคม 2</li> </ul>  | 564 11:56 ฝากหลักประกัน<br>564 11:24 ช่วระรายการขาย   | ODD                       | กสิกรไทย               | 301-1                          | 5281X-X                    | 6,975.00                |                            |                                       |                                         |                          |
| <ul> <li>II WORTHN 2.</li> </ul>                            | 50111.21                                              | 000                       | THE FILL OF A          | 501 1                          | 52017 7                    | 20,290.00               | ฝากหลักประก์<br>สินทรัพย์  | ันพอร์ต/<br>ฝาก                       | 96.50%                                  | 5 บท                     |
| <ul> <li>10 สิงหาคม 2!</li> </ul>                           | 564 17:29 ช่าระรายการซื้อ                             | ODD                       | กสิกรไทย               | 301-1                          | -5281X-X                   | 1,858,120.00            | ตัดหลักประกั<br>สินทรัพย์ผ | เพอร์ด/<br>าก                         | 96.50%                                  | 1 บท                     |
| 10 สิงหาคม 2                                                | 564 17:29 ฝากหลักประกัน                               | ODD                       | ไทยพาณิชย์             | 103-1                          | -5281X-X                   | 1,858,120.00            |                            |                                       |                                         |                          |
| <ul> <li>+ 15 กรกฎาคม 2</li> <li>+ 23 มิถุนายน 2</li> </ul> | 2564 14:16 ฝากหลักประกัน<br>564 20:08 ช่าระรายการซื้อ | QR Code<br>QR Code        | กสีกรไทย<br>ไทยพาณิชย์ |                                |                            | 28,255.00<br>26,781.00  | ตัดหลักประกัน              | พอร์ด/                                | 96.50%                                  | 1 บท                     |
| + 17 มิถุนายน 2                                             | 564 13:15 เกหลักประกับพลร์ด                           | / QR Code                 | ไทยพาณิชย์             |                                |                            | 26,892.00               | สินทรัพย์ฝา                | ก                                     |                                         |                          |
| Showing 1-10 of 90                                          | สินทรัพย์ฝาก                                          |                           |                        |                                |                            | Co to page 1 t          | Dour countril 1            |                                       | 1 2 2 4 5 1                             |                          |
| Showing 1 to or 50                                          |                                                       |                           |                        |                                |                            | do to page. 1 •         | Kow count. I               |                                       | 1 2 3 4 3 9                             | 9 9 2 22                 |
|                                                             |                                                       |                           |                        |                                |                            |                         |                            |                                       |                                         |                          |
|                                                             |                                                       |                           |                        |                                |                            |                         |                            |                                       |                                         |                          |
|                                                             |                                                       |                           |                        |                                |                            |                         |                            |                                       |                                         |                          |
|                                                             | (                                                     | SELLIS                    | าะแสดงเง้              | อเมลเ                          | กี่ยาเ                     | าับการช่                | กระเงิน                    | 1                                     |                                         |                          |
|                                                             |                                                       | 2000                      | 노고 노                   | oşcii                          | 1001                       | 1011100                 |                            | - 1                                   |                                         |                          |
|                                                             |                                                       | ทงเ                       | ຟງ໘ິອ`ເ໗ງ              | มงาย                           | และ ง                      | รายการ                  | ฝาก                        | - 1                                   |                                         |                          |

# เพิ่มบัญชีธนาคาร

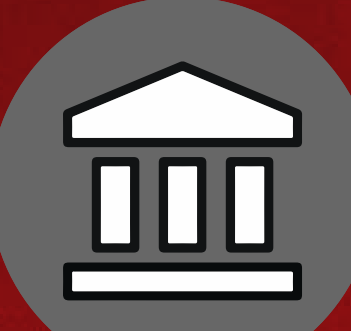

Inter GOLD

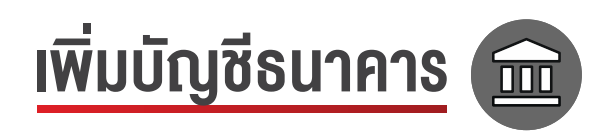

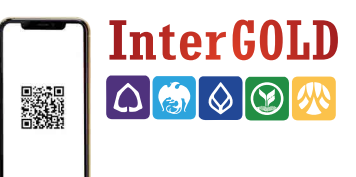

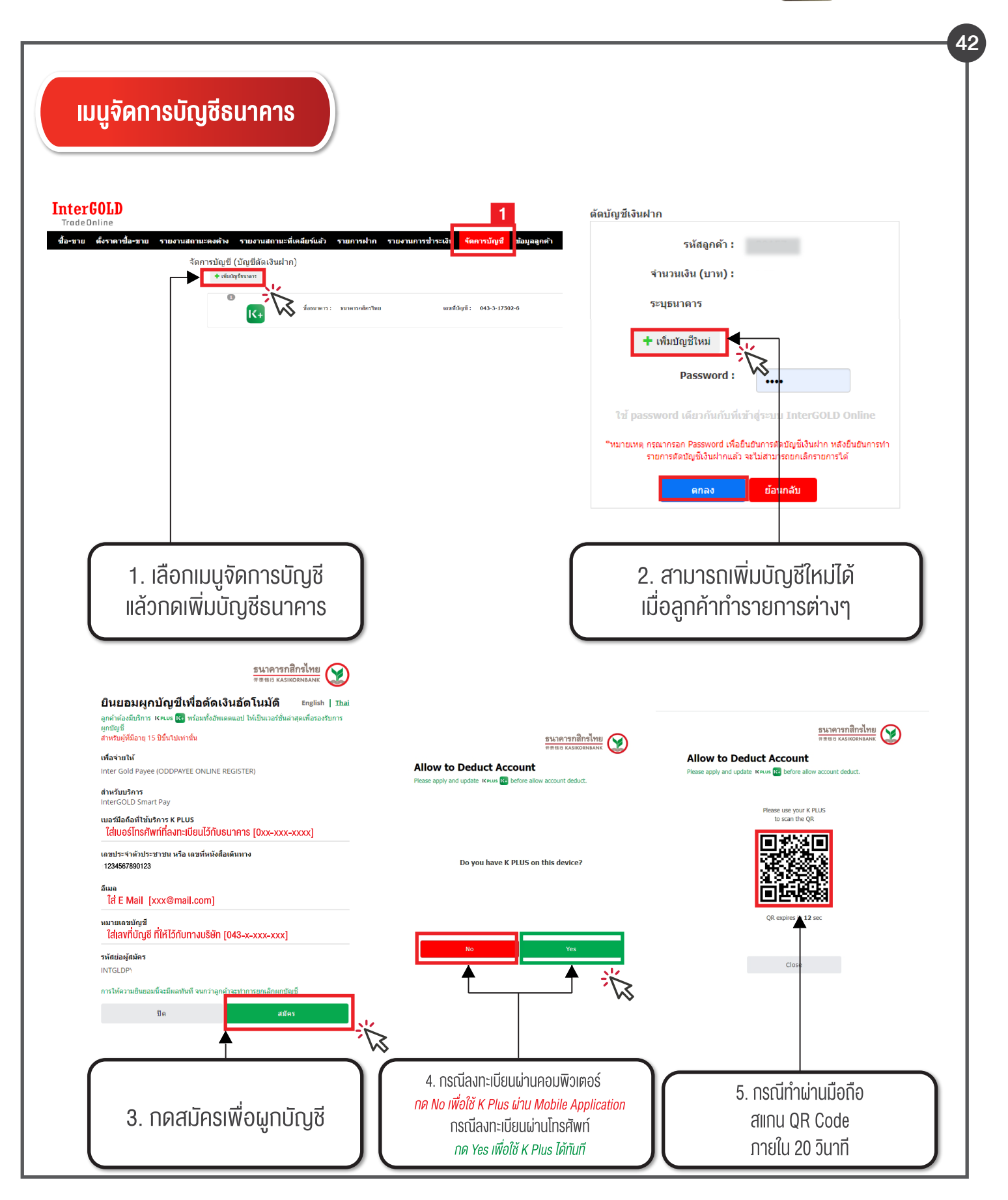

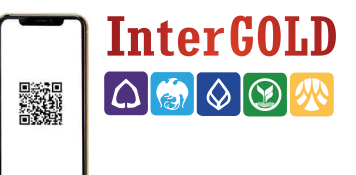

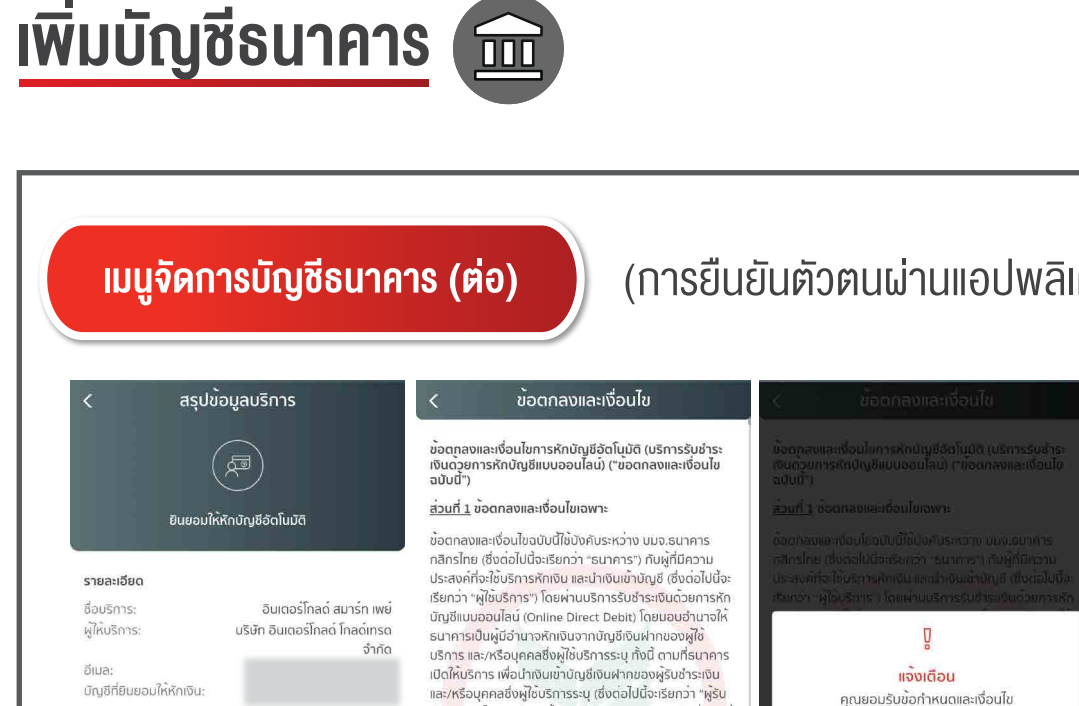

กรุณาตรวจสอบรายละเอียดของข้อมูลข้างต้น และศึกษาข้อ ตกลงและเงื่อนไขการหักบัญชีอัตโนมัติในขั้นตอนต่อไป หาก ยอมรับ ผ<sup>ู้</sup>รับชำระเงินสามารถส<sup>ุ่</sup>งคำสั่งหักเงินจากบัญชีของ ท่านเพื่อซ้ำระเงินได้จนกว่าท่านจะแจ้งการเปลี่ยนแปลง

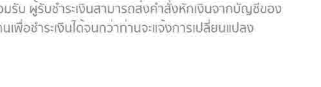

ต่อไป

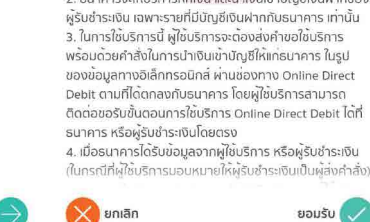

🗙 ยกเลิก

ผู้ใช<mark>้บร</mark>ิการ และผู้รับชำระเงิน มีต่อกัน

้ชำ<mark>ระเงิ</mark>ม") ในการชำระหนี้ และ/หรือบรรดาภาระพูกพันต่<mark>างๆ</mark> ที่

ม<sub>ี</sub>ใช้บริการสามารถชำระค่าสินค้า และ/หรือบริการได้ทุกวัน โดยผ่านช่องทาง Online Direct Debit ในระบบของธนาคาร

โดยมิต้องมาติดต<sup>่</sup>อธนาคาร ภายใต้จำนวนเงินสูงสุด จำนวน กร้องเองขับในแออนาศารรภายแงงในวันใบปลุงสุน จำนวน ครั้ง เวลา และเงื่อนไขตามที่ธนาคารกำหนด 2. ธนาคารจะให้บริการหักเงิน และนำเงินเข้าบัญชีเงินฝากของ

6. เลือกเมนู "ต่อไป"

🗙 ยกเลิก

#### 7. เลือก "ยอมรับ"

# (การยืนยันตัวตนผ่านแอปพลิเคชันของท่าน)

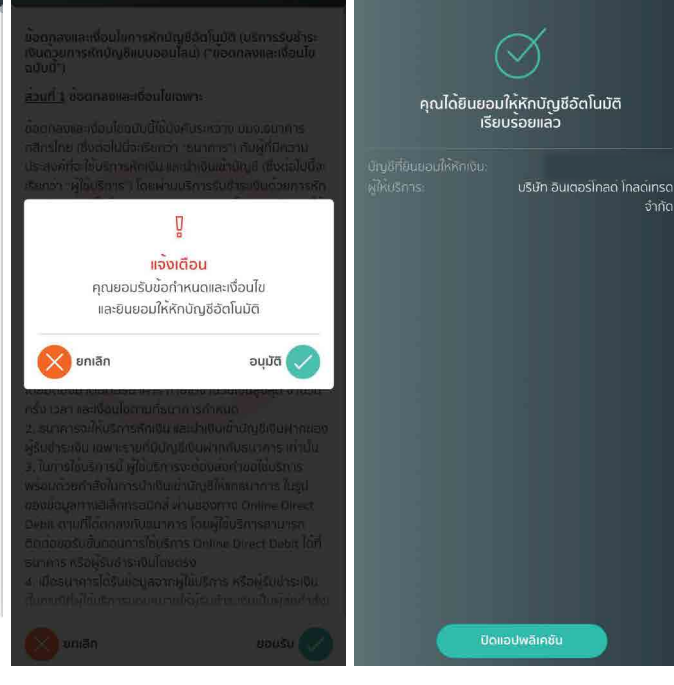

8. เลือก "อนุมัติ"

9. ผูกบัญชีเรียบร้อย สามารถกดปุ่มปิด แอปพลิเคชั่นได้ทันที

สำเร็จ

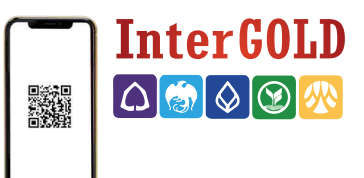

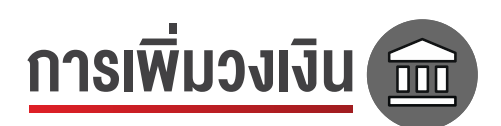

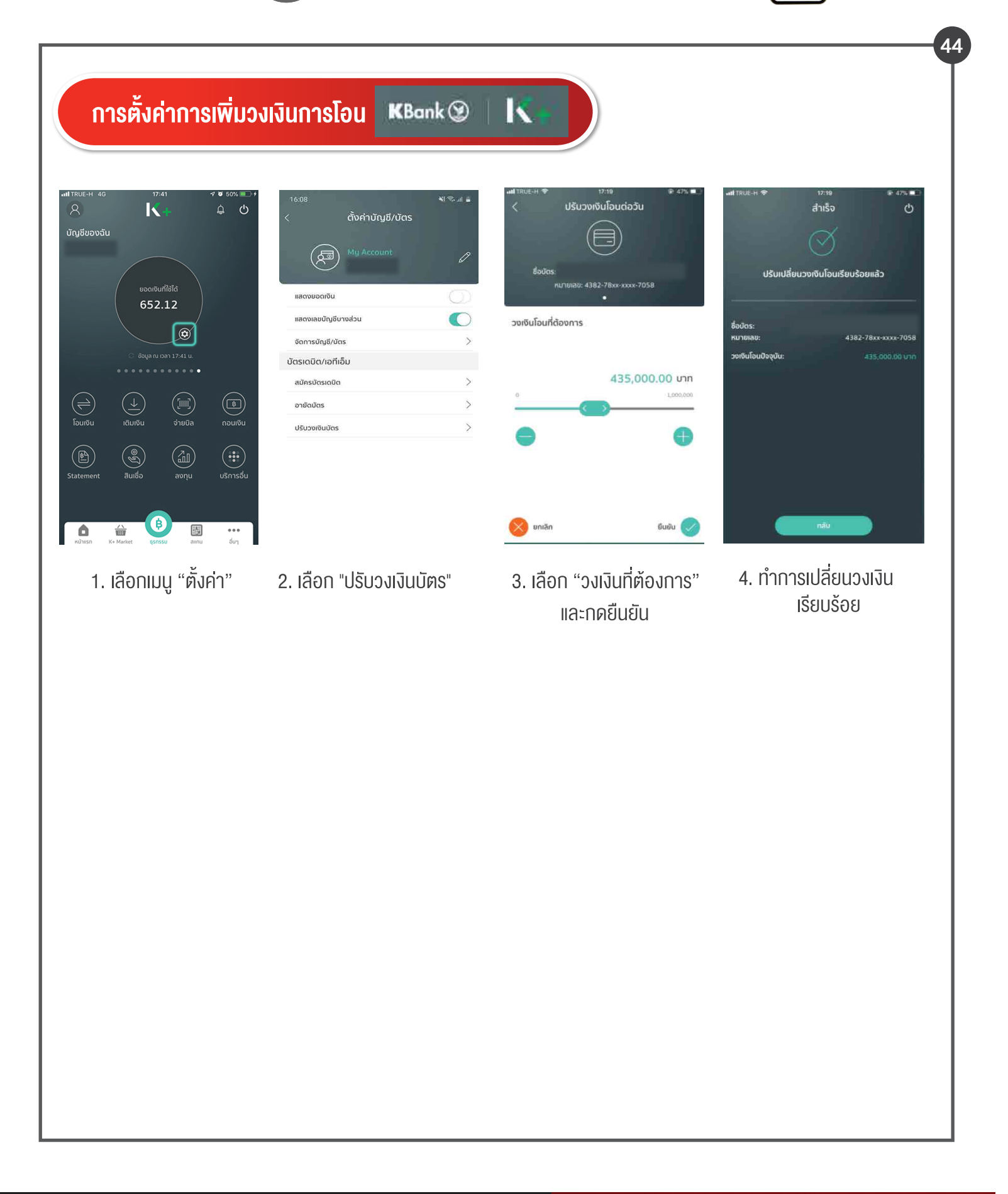

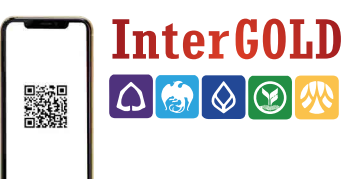

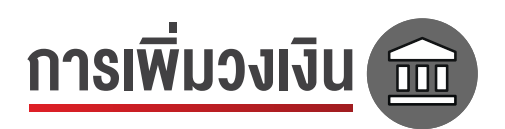

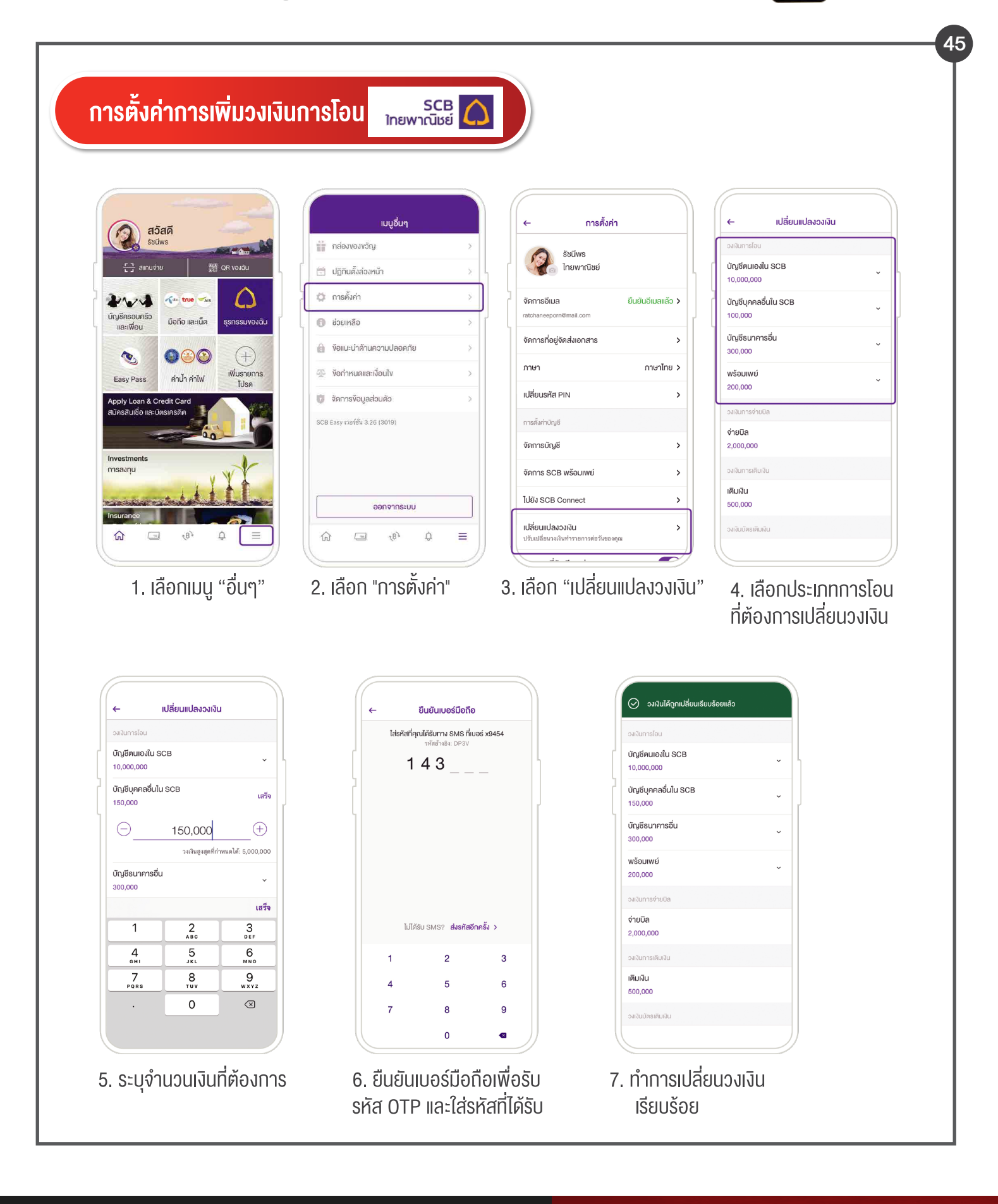

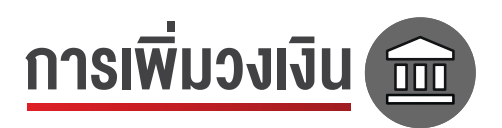

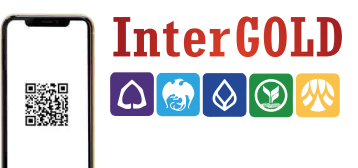

## การตั้งค่าการเพิ่มวงเงินการโอน 🛇 ธนาดารกรุงเทพ

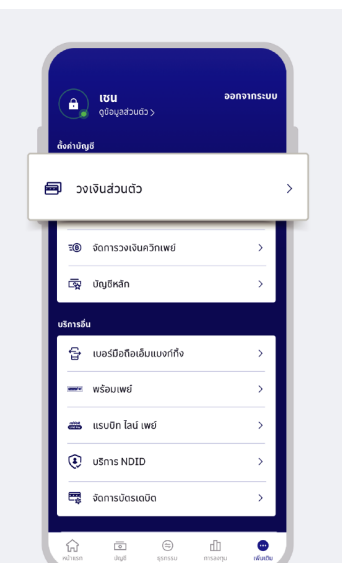

1. เลือกเมนู "วงเงินส่วนตัว"

#### Udipusoid 200,000.00 ma Udipusoid 200,000.00 ma Udipusoid 200,000.00 ma Udipusoid 200,000.00 ma Udipusoid 200,000.00 ma Udipusoid 200,000.00 ma Udipusoid 200,000.00 ma

วงเงินส่วนตัว

โอนเงิน

- 2. เลือก "เปลี่ยนวงเงิน"
- 3. เลือก "วงเงินที่ต้องการ" ปรับ

เลือกวงเงินต่อวัน

มกเลิก

0 THB

50,000 THB

100,000 THE

200,000 THB

300,000 THB

500,000 THB

1,000,000 THE

2,000,000 THE

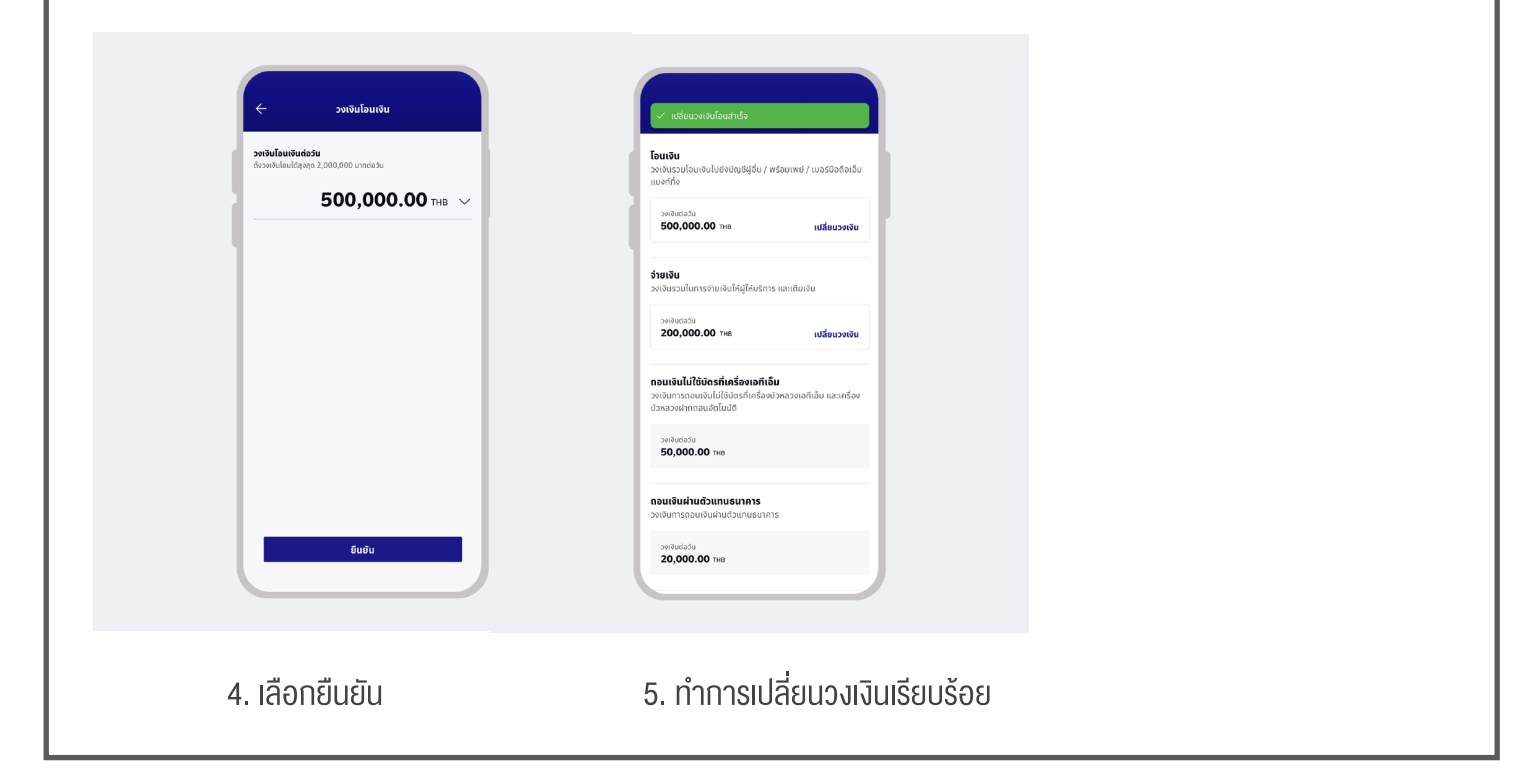

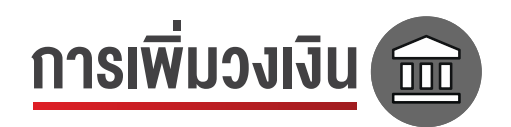

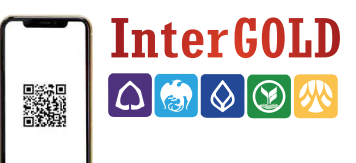

# การตั้งค่าการเพิ่มวงเงินการโอน 🏀 รมาการกรุงไทย

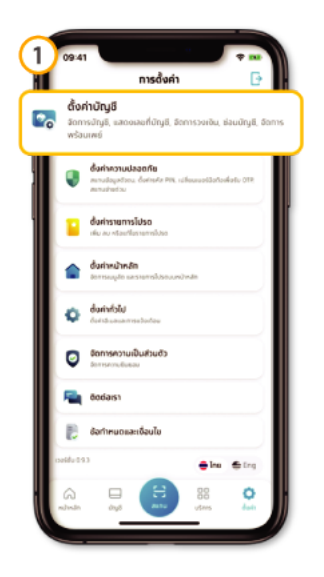

เลือทเมนูตั้งค่าแล้ว เลือททารตั้งค่าบัญชี (หากยังไม่ได้ Log in ยืนยันตัวตนตามที่ตั้งค่าไว้ Face ID/Touch ID/PIN)

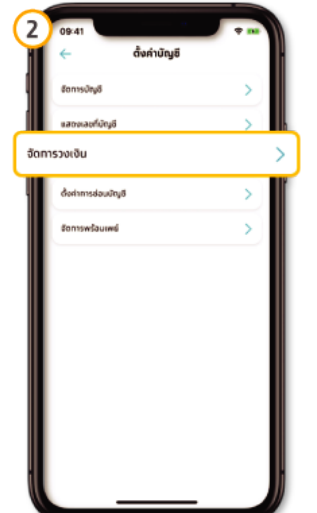

เมนูจัดทารวงเงิน

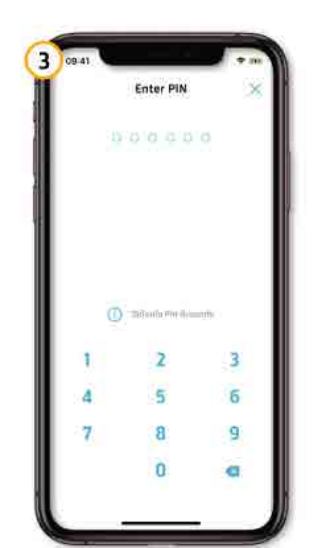

ทรอทรหัส PIN ทรณีผู้ใช้ยังไม่เคยยืนยัน ้ตัวตนเข้าสู่ระบบด้วยรหัส PIN

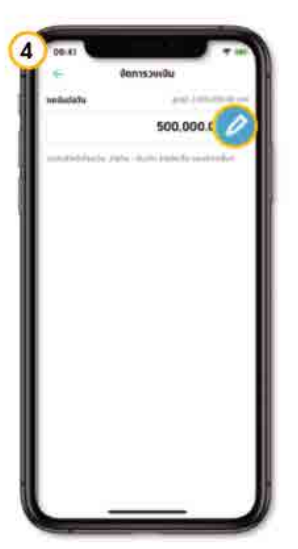

ทดปุ่ม 🥟 เพื่อเปลี่ยนวงเงินทารโอนต่อวัน

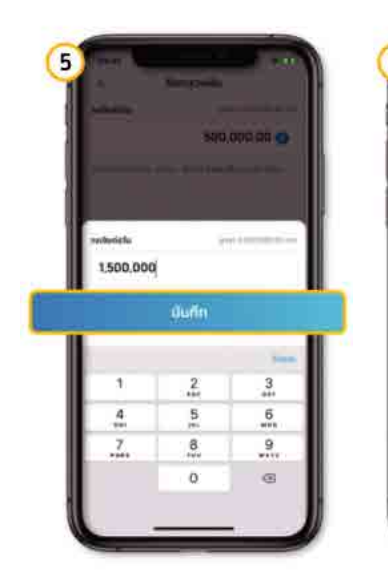

ใส่จำนวนเงินที่ต้องการ แล้วทดปุ่ม "บันทึก" (กรอกรหัส OTP กรณีผู้ใช้ ต้องทารเพิ่มวงเงิน)

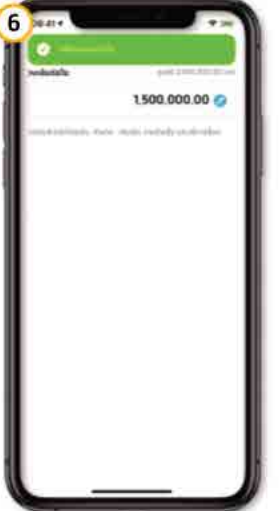

แสดงผลทารเปลี่ยนวงเงินทารทำธุรทรรม สำเร็จ

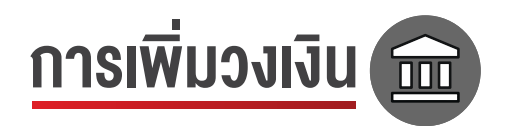

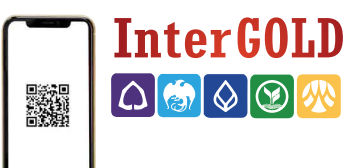

| ืองว่ายและดีขึบเพื่อคุณนะครับ                                                                                                    | Intelligence                         |                                                       |                                                                         |
|----------------------------------------------------------------------------------------------------|--------------------------------------|-------------------------------------------------------|-------------------------------------------------------------------------|
| ini 46 ■3                                                                                                    | แหล่งรวมวิดเจ้ตที่แสดงบน<br>หน้าหลัก | 17:59 ม∎46 🗩<br>< ตั้งค่า                             | 18:00 ู่แ≀46 ■<br>< วงเงินการทำธุธกรรมธายวัน                            |
|                                                                                                    | ູດູນ້ອນູລະເຫັ້ມເຕັມ                  | <ul> <li>ที่อยู่สำหรับโอนเงินต่างประเทศ</li> </ul>    | คุณสามารถกำหนดองเงินธุรกรรมรายอันสำหรับธุรกรรมใน<br>ประเทศเละต่างประเทศ |
| 🕑 🧮 🕍 🖯<br>ມເຈັນ ຈຳຍບົລ ຄວບເຈັນ ສແຄນ                                                                                                    |                                      |                                                       | วงเงินการทำธุรกรรมในประเทศ                                              |
| V duão                                                                                                    |                                      | ບັญชีและบัตร                                          | ວຫອັນມີອອຸບັນ<br>200,000                                                |
| มงน์<br>ามพิงภัยับนี้เพื่อให้<br>อถเงินในหน้าหลัก                                                                                                    |                                      | 🗇 จัดการบัญชี >                                       |                                                                         |
| เปิดใช้งาน เพิ่มเติม                                                                                                    | (b) ตั้งค่า                          | > 🛇 วงเงินทำธุรกรรมต่อวัน >                           | o 5,000,00                                                              |
| รับรถ กังหมด >                                                                                                    | <ol> <li>แนะนำการใช้แอป</li> </ol>   | ิธิ ทำธุรกรรมโดยไม่ใช้รหัสผ่าน ปิด >                  | วงเงินปัจจุบัน<br>องเงินปัจจุบัน                                        |
| +                                                                                                    | 🗐 ข้อตกลงและเงื่อบไข                 | 🛞 จำยด้วย wow >                                       | 1,500,000                                                               |
| พื้ม<br>ยการ                                                                                                    | 🔿 นโยบายความเป็นส่วนตัว              | >                                                     | ต่ำสุด สูงย<br>o 1,500,00                                               |
|                                                                                                    | 💬 ช่วยเหลือ                          | >                                                     |                                                                         |
| ar<br>เรื่องรถ<br>เข อบในที่เดียว                                                                                                    | เออร์ชั่น 4.0.3                      | 🦷 🕅 เข้าใช้งานด้วยไบโอเมตริกซ์ 🛛 🕐                    |                                                                         |
| u >                                                                                                    | 🕒 ออกจากระบบ                         | เปิดใช้งานแอปด้วยลายนิ้อมือ/สแกนใบหน้า/<br>สแกนม่านตา |                                                                         |
| in 6 6 88                                                                                                    | 1 G 😡 🚺                              |                                                       |                                                                         |
|                                                                                                    |                                      |                                                       | ·                                                                       |
| ลือกเมนู 88                                                                                                    | 2. เลือก "ตั้งค่า"                   | 3. เลือก "วงเงินทำธุรกรรมต่อวัน'                      | 4. ปรับวงเงินที่ต้องการ                                                 |
| เป็น1       เป็น1         องเป็นการทำธุรกรรมรายอื่น         กมารกำรุรกรรมในประเทศ         อันการกำรุรกรรมในประเทศ         เป็น144         08,000         อันสรศัสยาม         ใส่รศัส PIN         อังสรศัส PIN |                                      |                                                       |                                                                         |
| ลีมรหัส PIN                                                                                                    |                                      |                                                       |                                                                         |
| 1 2 3                                                                                                    |                                      |                                                       |                                                                         |
| 4 3 6                                                                                                    |                                      |                                                       |                                                                         |
|                                                                                                    |                                      |                                                       |                                                                         |
| 7 8 9                                                                                                    |                                      |                                                       |                                                                         |

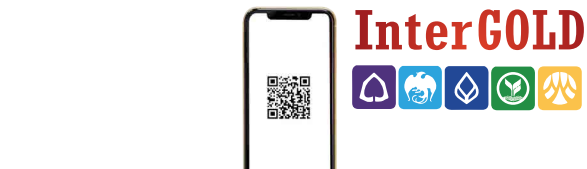

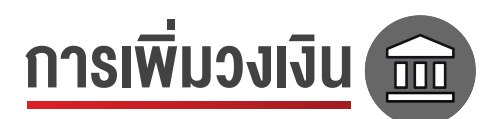

# การตั้งค่าการเพิ่มวงเงินการโอน 🛞 ออมสิน

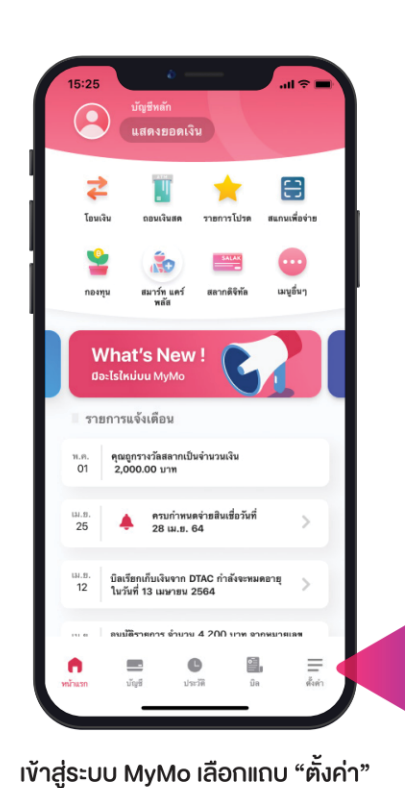

| 4:12-7 0              |    | ul 🗢 👀 |   |
|-----------------------|----|--------|---|
| การทำธุรกรรม          |    |        |   |
| GSB พร้อมเพย์         |    | >      |   |
| เดือนเพื่อจ่าย        |    | >      |   |
| รายการโอนเงินล่วงหน้า |    | >      |   |
| วงเงินทำรายการรายวัน  |    | >      |   |
| บัญชีต่างธนาคารของฉัน |    | >      |   |
| ความปลอดภัย           |    |        |   |
| แสดงบัญชีบน MyMo      |    | >      |   |
| เปลี่ยนรหัสผ่าน       |    | >      |   |
| เปิดใช้ Face ID       |    |        |   |
| การตั้งค่า            |    |        |   |
| ค                     | ΰa |        |   |
|                       |    |        | , |

กดเลือก "วงเงินทำรายการรายวัน"

-11:21 √ .ul ≎ วงเงินทำรายการรายวัน ภายในบัญชีตนเอง 10,000,000 บัญชีตนเองต่างธนาคาร **5,000,000** 5,000,000 ที่ใช้ได้ ภายในธนาคาร **100,000** po.ooo ที่ไฮ์ได้ ต่างธนาคาร **100,000** 100,000 ที่ไฮ่ได้ บัญชีเงินกู้ **100,000** ๑០,០០០ ที่ไฮ่ได้ ชำระค่าสินค้า บริการ **100,000** 0.000 ที่ไฮ่ได้ รายการพร้อมเพย์ **100,000** 99,767 ที่ไฮ่ได้ กอนเงินสด **20,000** ,000 ที่ไฮ่ได้ เงินฝากสงเคราะห์ชีวิต **100,000** 0,000 ที่ไฮ่ได้ บัตรเครดิต 100,000

#### ้ ข้อมูลวงเงินทำรายการรายวัน สำหรับบัญชีต่างธนาคารงองตนเอง

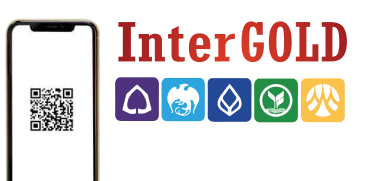

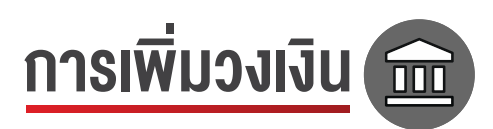

| ອີນດດຄະ<br>ສາມດຕລັກ                                    | DUSU                       |                      | ออกจากระบบ                 | ตั้งค่า                                 | เปลี่ยนแปลงวงเงิน          |
|--------------------------------------------------------|----------------------------|----------------------|----------------------------|-----------------------------------------|----------------------------|
| อมทรัพย์                                               | -                          | 9                    |                            | แก้ไขข้อมูลส่วนตัว/ ภาพพื้นหลัง/ อีเมล  | วงเงินการโอน               |
|                                                        |                            | nakođa<br>No         |                            | เปลี่ยนรหัส PIN                         | โอนไปยังมัญชีบุคคลอื่น     |
| อนเงิน จ                                               | มามา<br>อ่ายบิล ส          | เกิน<br>แกน          | เติมเงิน                   | เปลี่ยนเบอร์โทรศัพท์มือถือ              | 1,000,000.00 🗸             |
| \$                                                     | \$                         | \$                   | 1000                       | เปลี่ยนภาษา                             | วงเงินการจ่าย              |
| ัน ปร<br>กดเงิน ปร<br>ม่ใช้บัตร ทำ                     | ะวัติการ รายก<br>รายการ    | ~<br>ารโปรด          | กองทุนรวม                  | ตั้งค่ามัญชี                            | จ่ายปิล เต็มเงิน           |
| GIFT                                                   | © ť                        |                      |                            | จัดการบัญชี/บัตร                        | 500,000.00 ~               |
| กีฟท์ & ร<br>ทธิพิเศษ ตั้ง                             | รายการ บริกา:<br>ขล่วงหน้า | s NDID               | ເມບູກັ້ຈหมด                | เปลี่ยนแปลงวงเงิน<br>วงงินประยุกรต่อวัน |                            |
| มูใหม่<br>New                                          | New                        | New                  | New                        | แสดงเลขที่มัณชี/มัตรมางส่วน             |                            |
| งงงงงงง<br>พระการ์การ์การ์การ์การ์การ์การ์การ์การ์การ์ | 🕮 🗄                        | สินเชื่อ/            | aŭns Krungsri              | Idu 001-1-999999-9                      |                            |
| นค้าออนไลน์                                            | ประเทศ บัตรเ               | เครดิต               | Boarding Card<br>ดูทั้งหมด | การโอนเงินต่างประเทศ                    |                            |
| 9.0                                                    | Nebid                      | ิล (                 |                            | ตั้งค่าแอปพลิเคชั่น                     |                            |
| Buzze                                                  | beeshotp                   | rice 🕼               | 2                          | จดการการแจงเดอน                         |                            |
| การที่น่าสนใจ                                          |                            |                      |                            | เตอนจายบล                               |                            |
| 📑<br>นำหลัก บัญ                                        | ເຈັດ                       | ฏ <mark>เอี</mark> ย | ร์ (2)<br>ตั้งค่า          |                                         |                            |
|                                                        |                            |                      |                            |                                         |                            |
| เลือกเ                                                 | <u>เม "วง</u> เ            | งิบส่                | ວມຫັວ"                     | 2 เลือก "เปลี่ยบวงเงิบ"                 | 3 เลือก "วงเงิมที่ต้องการ" |
|                                                        |                            | oucr                 | oario                      |                                         |                            |

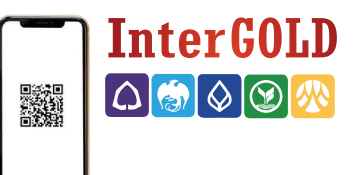

<u>ตั้งค่าวงเงินการโอนสูงสุดต่อครั้ง / ต่อวัน</u> 🧰

การตั้งค่าการเพิ่มวงเงินการโอนแต่ละธนาคาร โอนสูงสุดต่อครั้ง โอนสูงสุดต่อวัน ธนาคาร 2,000,000 .-2,000,000 .-50,000 .-2,000,000 .-50,000 .-500,000 .-699,999.-5,000,000 .-हि ไม่จำกัด 300,000 .ttb 1,500,000 .-5,000,000 .-5,000,000 .-2,000,000 .-้ออมสิน \*ขึ้นอยู่กับการปรับเปลี่ยนของธนาคาร \*ขั้อ<u>ม</u>ูลวันที่ 19 สิงหาคม 2565

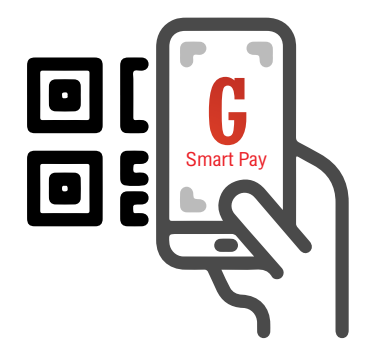

# ทำรายการถอน

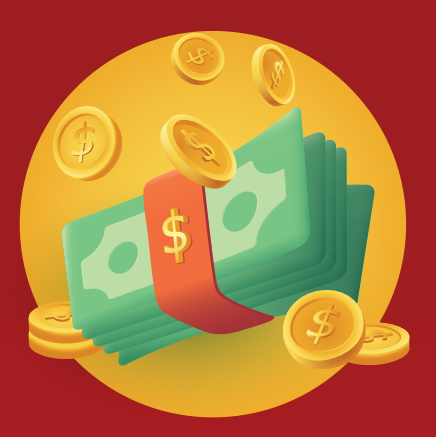

\* เมนูธุรกรรมถอนสามารถใช้งานได้แล้วสำหรับลูกค้าบางท่าน ทางบริษัทกำลังเร่งทยอยเปิดใช้งานให้แก่ลูกค้าทุกท่าน เพื่อการบริการที่สะดวกสบายต่อนักลงทุนอินเตอร์โกลด์ทุกคน Inter Gollb

# ทำรายการถอน 🔮

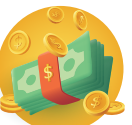

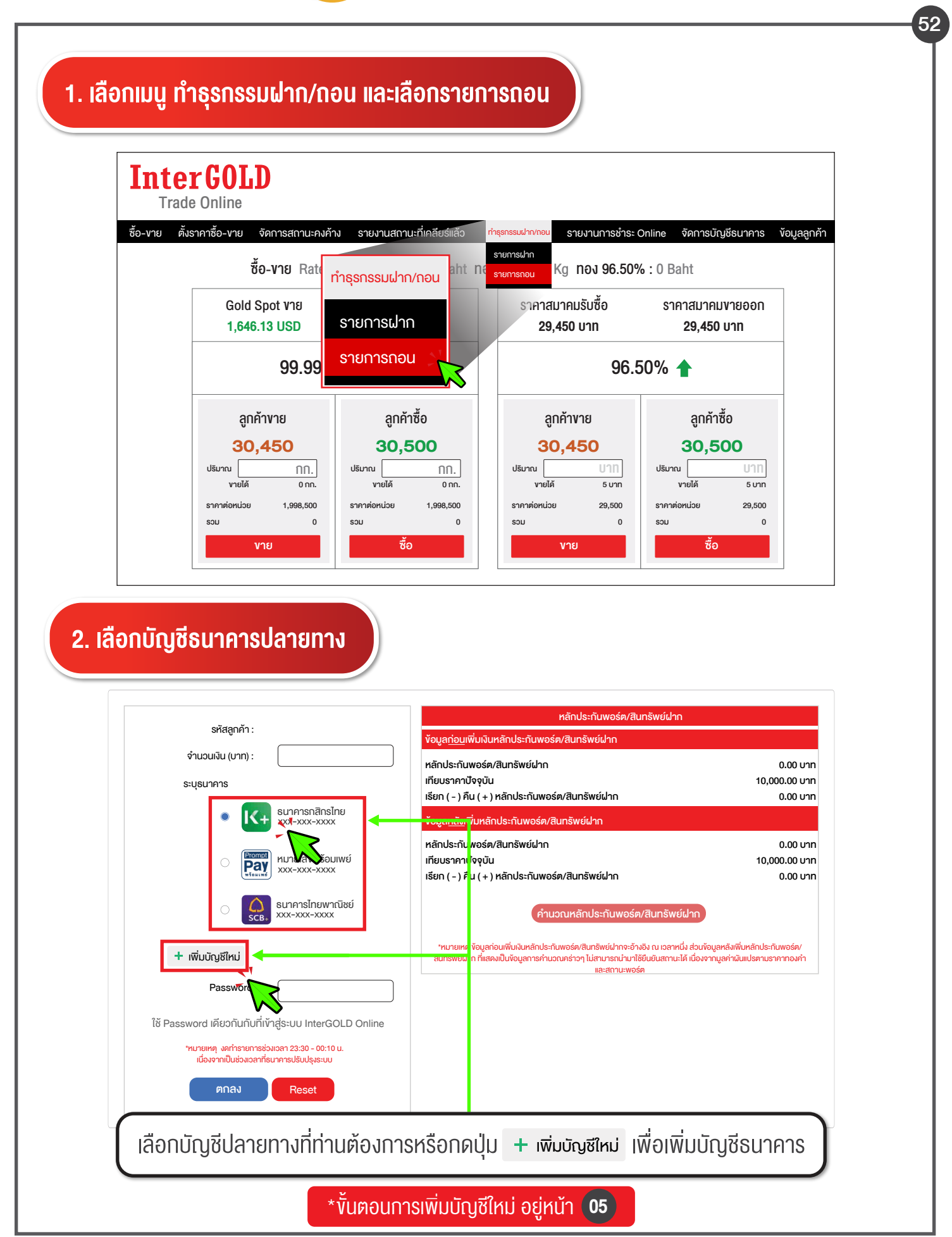

# <u>ทำรายการถอน</u> 🙋

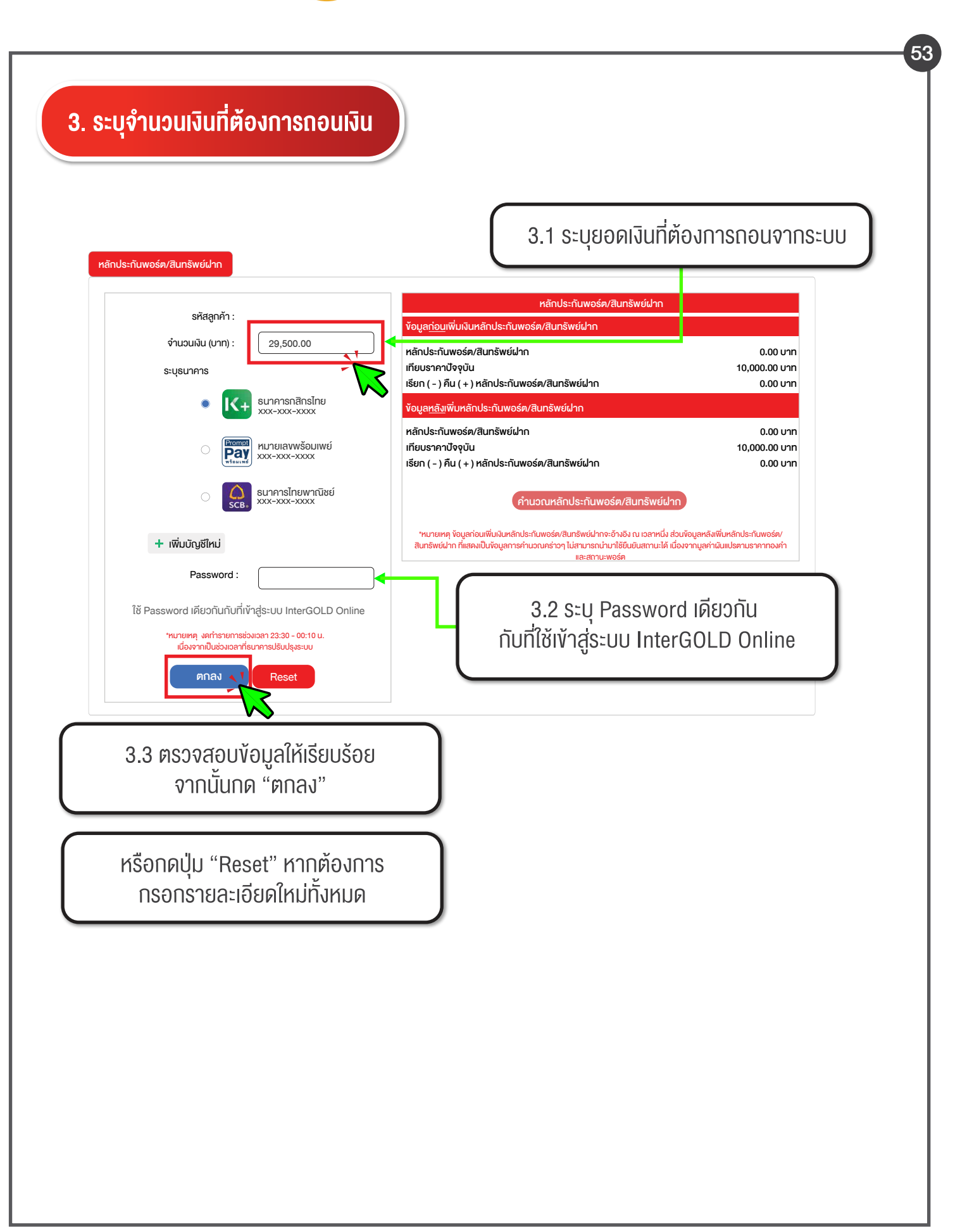

# <u>ทำรายการถอน</u> **@**

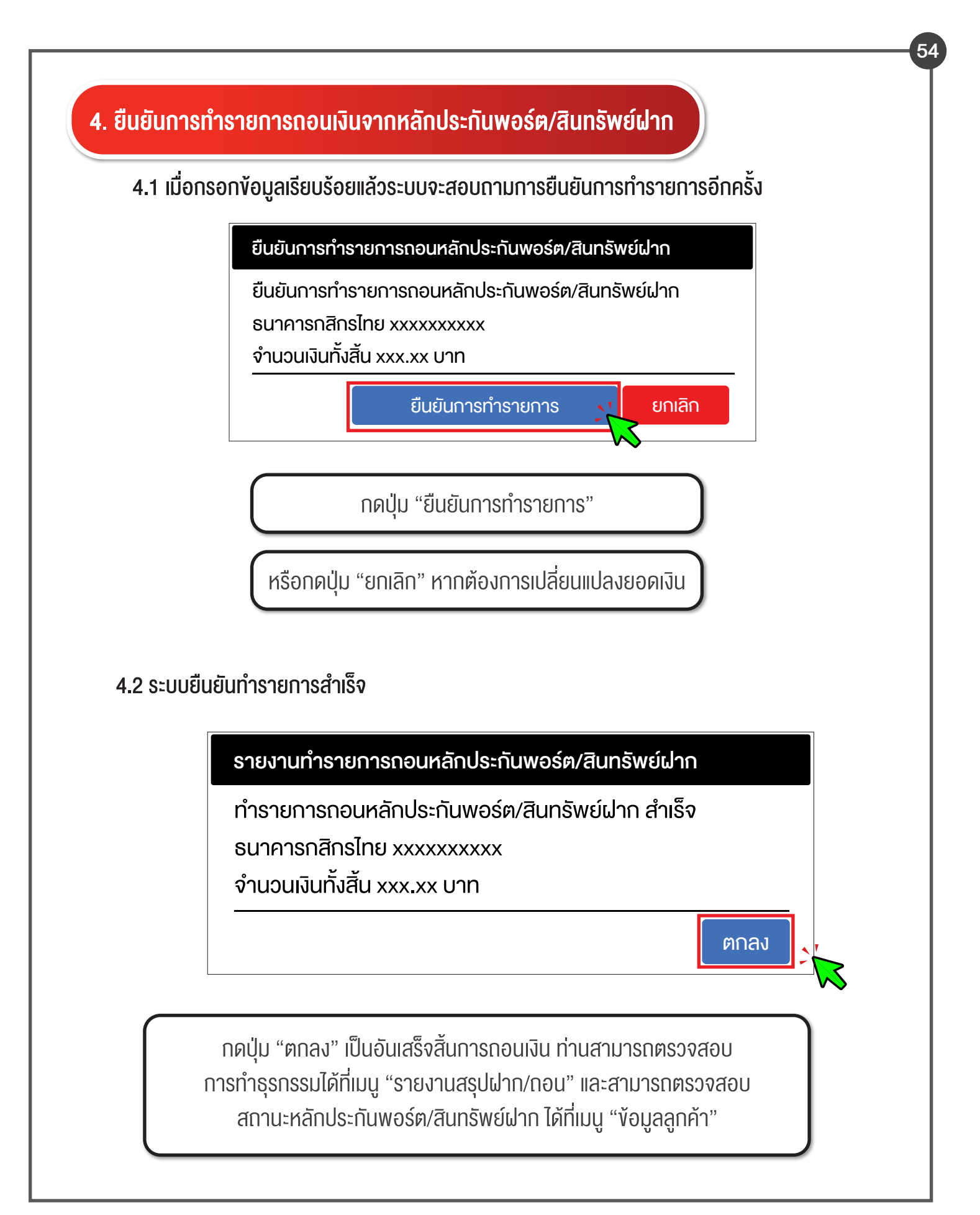

# <u>ทำรายการถอน</u> 鑢

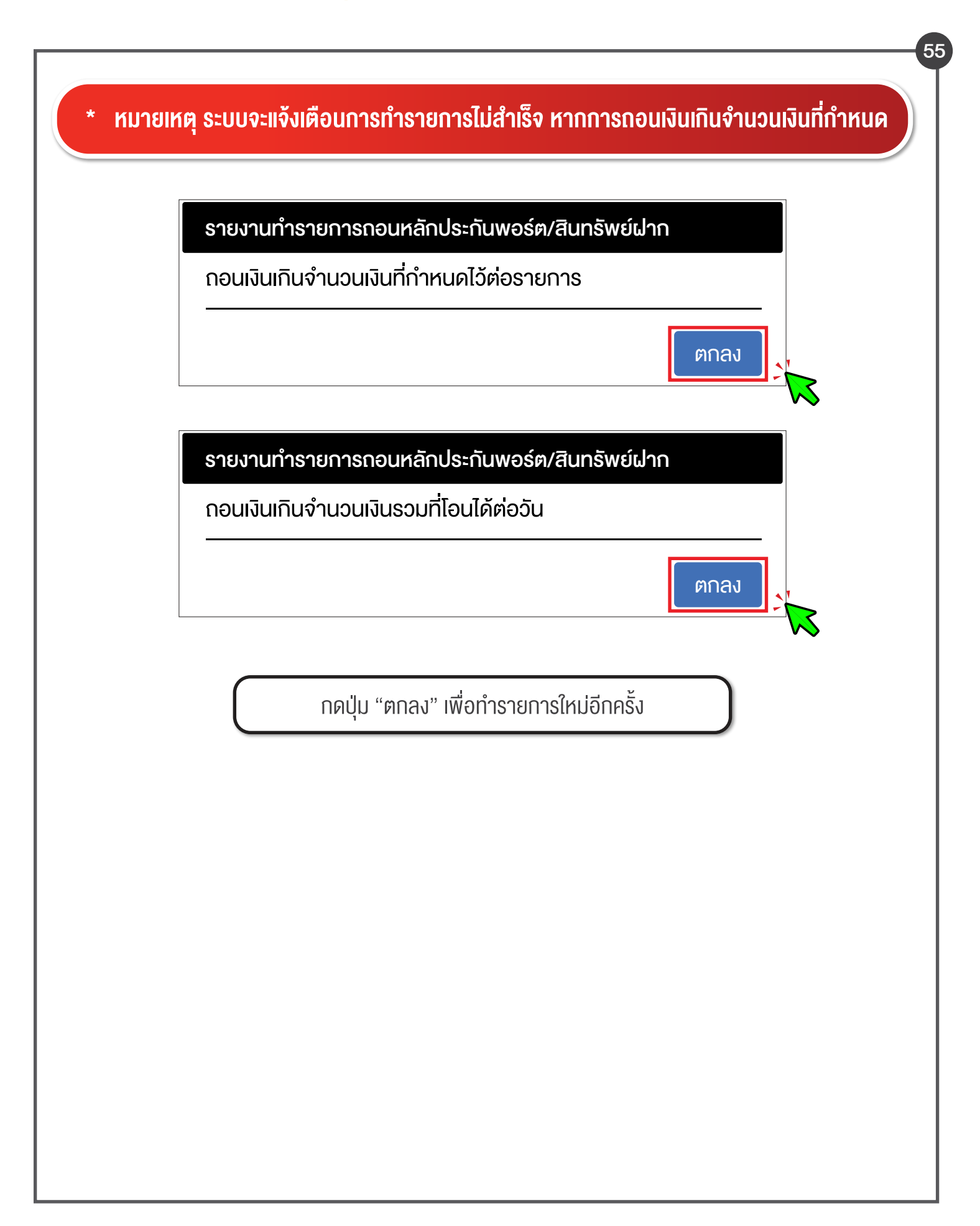

# ้ังั้นตอนการเพิ่มบัญชีธนาคาร ที่ต้องการรับเงิน

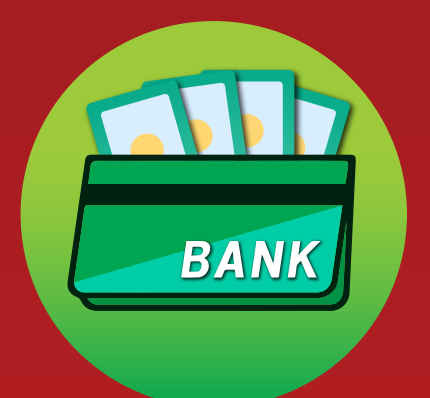

InterGOLD

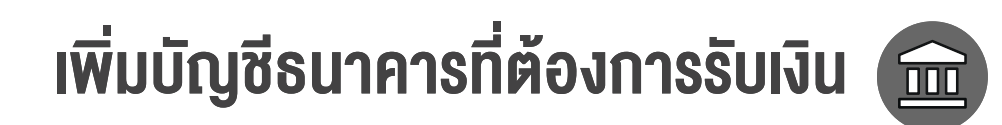

|                                                | ลือกเมนูจัดการ                                       | នប៊ល្សថ                                                       |                             |                                          |                |
|------------------------------------------------|------------------------------------------------------|---------------------------------------------------------------|-----------------------------|------------------------------------------|----------------|
| nterGO                                         | I.D                                                  |                                                               |                             |                                          |                |
| Trade Onlin                                    | e                                                    |                                                               |                             |                                          | 1              |
| งาย ตั้งราคาซื้อ-ง                             | ย จัดการสถานะคงค้าง                                  | รายงานสถานะที่เคลียร์แล้ว ทำ                                  | าธุรกรรมฝาก/กอน รายงานการชำ | าระ Online จัดการบัญชีธนาค               | าร งัยมูลลูกคั |
|                                                | <b>จัดการบัญชีธนาคาร</b><br>จัดการบัญชีธนาคารเพื่อตั | งัดบัญชีเงินฝากอัตโนมัติ (ODD)                                |                             | Î                                        | $\sim$         |
|                                                | + เพิ่มนัญชีธนาคาร                                   | ชื่อธนาคาร : ธนาคารกสิกรไทย                                   | เลงที่บัญชี :               |                                          |                |
|                                                | จัดการบัญชีธนาคารเพื่อ <u>ท</u> ่                    | <u>ทการกอนเงิน</u>                                            |                             |                                          |                |
|                                                | + เพิ่มมัญชีรเกคาร                                   |                                                               | áras ar an an an ar         |                                          |                |
|                                                |                                                      | หมายเลขพรอมเพย : xxxxxxxx xxxx<br>พร้อมเพย<br>สถานะ : อนุมัติ | xx ชอกเมิง :                |                                          |                |
|                                                |                                                      |                                                               |                             |                                          |                |
|                                                |                                                      |                                                               | uilounoon                   |                                          |                |
|                                                |                                                      | กดบุ่มเพมบถุ                                                  | มูซธนาคาร                   |                                          |                |
|                                                |                                                      |                                                               |                             |                                          |                |
| ช่องทางที่ 2                                   | สามารถเพิ่มบั                                        | ุณซีใหม่ ผ่านเมนรา                                            | ียการฝาก หรือ เมน           | เรายการกอน                               |                |
|                                                |                                                      | 90000                                                         | Ű                           |                                          |                |
| หลักประกับพอร์ต/สินทรัพย์เป                    |                                                      |                                                               |                             |                                          |                |
|                                                |                                                      |                                                               |                             |                                          |                |
| รหัสสุ<br>จำนวนเงิน (                          | าค้า :<br>มาท) : 29,500.00                           | _                                                             |                             |                                          |                |
|                                                |                                                      |                                                               |                             |                                          |                |
| ระบุธนาคาร                                     | K+ sunensnänsine<br>xxx-xxx-xxxx                     |                                                               |                             |                                          |                |
| ระบุธนาคาร                                     |                                                      |                                                               |                             |                                          | _              |
| ระบุธนาคาร<br>•<br>◯                           | SCB ธนาคารไทยพาณิชย์                                 |                                                               |                             |                                          |                |
| ระบุธนาคาร<br>•<br>                            | ระเธ, ธนาคารไทยพาณิชย์<br>ระเธ, xxx-xxx-xxxx         | สามารถ                                                        | แพิ่มบัญชีใหม่ได้ โดยก      | າດປຸ່ມ <mark>+ເພັ່ມບັญชีให</mark>        | เม่            |
| ระบุธนาคาร<br>•<br>•<br>+ เพิ่มบัญชีไห<br>Pass | ระตะ) ธนาคารไทยพากนิชย์<br>ระตะ) xxx-xxx-xxxx        | สามารถ                                                        | าเพิ่มบัญชีใหม่ได้ โดยก     | າດປຸ່ມ <mark>+ເ<b>พิ່มบัญชีให</b></mark> | ເມ່            |

# เพิ่มบัญชีธนาคารที่ต้องการรับเงิน 💼

|                                                                                       | เพิ่มบัญชีธนาคารเพื่อทำการถอนเงิน                                                                                                    |
|---------------------------------------------------------------------------------------|----------------------------------------------------------------------------------------------------|
|                                                                                       | →wšอมเพย์                                                                                                    |
|                                                                                       | -> บัญชีธนาคาร                                                                                                    |
|                                                                                       | *หมายเหตุ บัญชีพร้อมเพย์ถูกเพิ่มอัตโนมัติตามเลงที่บัตรประชาชนที่ท่านได้แจ้งไว้กับทาง InterGOLD                                                                                                    |
|                                                                                       | ตกลง ย้อนกลับ                                                                                                    |
|                                                                                       |                                                                                                    |
|                                                                                       | เลือกช่องทางที่ต้องการเพิ่มบัญชีธนาคารเพื่อทำการรับเงิน                                                                                                    |
|                                                                                       |                                                                                                    |
|                                                                                       |                                                                                                    |
| เรอกรายละ                                                                             | เอียดตามที่ระบบกำหนด                                                                                                    |
| เรอกรายละ                                                                             | เ <mark>อียดตามที่ระบบกำหนด</mark><br>องมีอยุครองที่มีชื่อของวันนัก เป็นการโอยุคร์ แได้จักตรง ( )                                                                                                    |
| <mark>เรอกรายละ</mark><br>ักรุณาเพิ่มบัด                                              | เ <mark>อียดตามที่ระบบกำหนด</mark><br>ญชีธนาคารที่มีชื่อตรงกับบัญชีผู้ใช้งานที่ท่านเปิดพอร์ตไว้กับทาง InterGOLD เท่านั้น                                                                                                    |
| <mark>้เกรุณาเพิ่มบัต</mark><br>เพิ่มบัญซีธนา                                         | เ <mark>อียดตามที่ระบบกำหนด</mark><br>ญชีธนาคารที่มีชื่อตรงกับบัญชีผู้ใช้งานที่ท่านเปิดพอร์ตไว้กับทาง InterGOLD เท่านั้น<br><sub>เคารเพื่อทำการถอนเงิน</sub>                                                                                                    |
| รอกรายละ<br>กรุณาเพิ่มบัต<br>เพิ่มบัญชีธนา<br>๔ พร้อมเพย์<br>หมายเล                   | เ <mark>อียดตามที่ระบบกำหนด</mark><br>ญชีธนาคารที่มีชื่อตรงกับบัญชีผู้ใช้งานที่ท่านเปิดพอร์ตไว้กับทาง InterGOLD เท่านั้น<br>เคารเพื่อทำการถอนเงิน                                                                                                    |
| รอกรายละ<br>กรุณาเพิ่มบัต<br>เพิ่มบัญชีธนา<br>เพิ่มบัญชีธนา                           | เ <mark>อียดตามที่ระบบกำหนด</mark><br>ญชีธนาคารที่มีชื่อตรงกับบัญชีผู้ใช้งานที่ท่านเปิดพอร์ตไว้กับทาง InterGOLD เท่านั้น<br>เคารเพื่อทำการถอนเงิน<br><sup>ลงพร้อมเพย์</sup> *<br>ซ่ <sub>อบัญชี</sub> :                                                                                                    |
| เรอกรายละ<br>กรุณาเพิ่มบัต<br>เพิ่มบัญชีธนา<br>๗ พร้อมเพย์<br>หมายเล                  | เอียดตามที่ระบบกำหนด<br>ญชีธนาคารที่มีชื่อตรงกับบัญชีผู้ใช้งานที่ท่านเปิดพอร์ตไว้กับทาง InterGOLD เท่านั้น<br>เคารเพื่อทำการถอนเงิน<br>ลงพร้อมเพย์:<br>ช่อบัญชี:<br>ชื่อบัญชี:                                                                                                    |
| รอกรายละ<br>กรุณาเพิ่มบัต<br>เพิ่มบัญชีธนา<br>๔ พร้อมเพย์<br>หมายเล                   | เอียดตามที่ระบบกำหนด<br>ญชีธนาคารที่มีชื่อตรงกับบัญชีผู้ใช้งานที่ท่านเปิดพอร์ตไว้กับทาง InterGOLD เท่านั้น<br>มคารเพื่อทำการถอนเงิน<br>ลงพร้อมเพย์:<br>ชื่อมิญชี:<br>ซื่อมาคาร:                                                                                                    |
| เรอกรายละ<br>กรุณาเพิ่มบัญ<br>เพิ่มบัญชีธนา<br>เขิ พร้อมเพย์<br>หมายเล                | ะเอียดตามที่ระบบกำหนด<br>ญชีธนาคารที่มีชื่อตรงกับบัญชีผู้ใช้งานที่ท่านเปิดพอร์ตไว้กับทาง InterGOLD เท่านั้น<br>เคารเพื่อทำการถอนเงิน<br>สงพร้อมเพย์:<br>ชื่อบัญชี:<br>ชื่อยนาคาร:<br>เลงที่บัญชี:                                                                                                    |
| รอกรายละ<br>กรุณาเพิ่มบัต<br>เพิ่มบัญชีธนา<br>เชิ พร้อมเพย์<br>หมายเล                 | เอียดตามที่ระบบกำหนด<br>ญชีธนาคารที่มีชื่อตรงกับบัญชีผู้ใช้งานที่ท่านเปิดพอร์ตไว้กับทาง InterGOLD เท่านั้น<br>เคารเพื่อทำการถอนเงิน<br>สงพร้อมเพย์:<br>ร่องบุชี:<br>เลงที่บัญชี:<br>เลงที่บัญชี:<br>ชื่อบัญชี:<br>ชื่อบัญชี:<br>ชื่ |
| ISอกรายละ<br>กรุณาเพิ่มบัญ<br>เพิ่มบัญชีธนา<br>๔ พร้อมเพย์<br>หมายเล<br>ั บัญชีธนาคาร | ะเอียดตามที่ระบบกำหนด<br>ญชีธนาคารที่มีชื่อตรงกับบัญชีผู้ใช้งานที่ท่านเปิดพอร์ตไว้กับทาง InterGOLD เท่านั้น<br>เการเพื่อทำการถอนเงิน<br>ลงพร้อมเพย์ :<br>ชื่อชัญชี :<br>ชื่อชัญชี :<br>เลงที่บัญชี :<br>ชื่อบัญชี :<br>ชื่อบัญชี :                                                                                                    |

# เพิ่มบัญชีธนาคารที่ต้องการรับเงิน 📻

58 2.1 เมื่อเพิ่มบัญชีเรียบร้อยแล้วระบบจะขึ้นรายการบัญชีที่ท่านทำการเพิ่มไว้ สามารถตรวจสอบได้ที่เมนู "จัดการบัญชีธนาคาร" **InterGOLD Trade Online** ซื้อ-vาย ตั้งราคาซื้อ-vาย จัดการสถานะคงค้าง รายงานสถานะที่เคลียร์แล้ว ทำธุรกรรมฝาก/กอน รายงานการชำระ Online ข้อมูลลูกค้า จัดการบัญชีธนาคาร จัดการบัญชีธนาคาร จัดการบัณซีธนาคารเพื่อตัดบัณซีเงินฝากอัตโนมัติ (ODD) 🕂 เพิ่มบัญชีธนาคาร 0 ชื่อธนาคาร : ธนาคารกสิกรไทย เลงที่บัญชี : K+ จัดการบัญชีธนาคารเพื่อทำการถอนเงิน 🕂 เพิ่มบัญชีธนาคาร หมายเลงพร้อมเพย์ : ชื่อบัญชี : 0 Pay Î สถานะ : อนมัติ หมายเลงพร้อมเพย์ : ชื่อบัญชี : 0 K+ ชื่อบัญชี : สถานะ : รออนุมัติ หลักประกันพอร์ต/สินทรัพย์ฝาก หลักประกันพอร์ต/สินทรัพย์ฝาก รหัสลูกค้า : ้ ข้อมูล<u>ก่อน</u>เพิ่มเงินหลักประกันพอร์ต/สินทรัพย์ฝาก จำนวนเงิน (บาท) : หลักประกันพอร์ต/สินทรัพย์ฝาก 0.00 unn เทียบราคาปัจจุบัน 10,000.00 บาท ระบุธนาคาร เรียก ( - ) คืน ( + ) หลักประกันพอร์ต/สินทรัพย์ฝาก 0.00 บาท ้ข้อมลหลังเพิ่มหลักประกันพอร์ต/สินทรัพย์ฝาก ธนาคารกสิกรไทย K+ xxx-xxx-xxxx หลักประกันพอร์ต/สินทรัพย์ฝาก 0.00 บาท เทียบราคาปัจจบัน 10.000.00 unn หมายเลงพร้อมเพย์ xxx-xxx-xxxx เรียก ( - ) คืน ( + ) หลักประกันพอร์ต/สินทรัพย์ฝาก Pay 0.00 บาท คำนวณหลักประกันพอร์ต/สินทรัพย์ฝาก \*หมายเหตุ ข้อมูลก่อนเพิ่มเงินหลักประกันพอร์ต/สินทรัพย์ฝากจะอ้างอิง ณ เวลาหนึ่ง ส่วนข้อมูลหลังเพิ่มหลักประกันพอร์ต/ + เพิ่มบัญชีใหม่ ้สินทรัพย์ฝาก ที่แสดงเป็นข้อมูลการคำนวณคร่าวๆ ไม่สามารถนำมาใช้ยืนยันสถานะได้ เนื่องจากมูลค่ามันแปรตามราคาทองคำ และสถานะพอร์ต Password : ใช้ Password เดียวกันกับที่เข้าสู่ระบบ InterGOLD Online \*หมายเหตุ งดทำรายการช่วงเวลา 23:30 - 00:10 น. เนื่องจากเป็นช่วงเวลาที่ธนาคาธปรับปรุงธะบบ ตกลง Reset